# คู่มือการใช้งาน (User Manual)

# ระบบฐานข้อมูลผู้มีสิทธิจัดทำรายงานการประเมินผลกระทบสิ่งแวดล้อม

# (สำหรับผู้ใช้งาน)

# ้โครงการพัฒนาและเพิ่มประสิทธิภาพศูนย์ข้อมูลการประเมินผลกระทบสิ่งแวดล้อม

(Smart EIA)

เสนอ

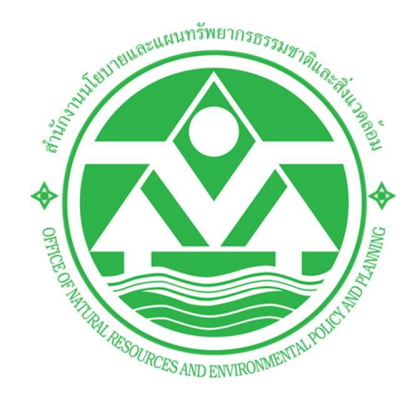

สำนักงานนโยบายและแผนทรัพยากรธรรมชาติและสิ่งแวดล้อม (สผ.)

โดย

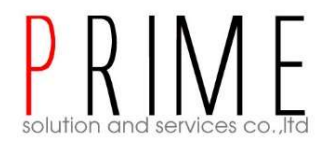

# บริษัท ไพร์ม โซลูชั่น แอนด์ เซอร์วิส จำกัด

Prime Solution and Services Co., ltd.

# สารบัญ

| 1.  | บทน้ำ3                                                                                     |
|-----|--------------------------------------------------------------------------------------------|
| 2.  | ช่องทางการสอบถามข้อมูลการใช้งานเพิ่มเติม4                                                  |
| 3.  | ภาพรวมหน้าจอของระบบ5                                                                       |
| 4.  | การค้นหาข้อมูลผู้มีสิทธิจัดทำรายงานการประเมินผลกระทบสิ่งแวดล้อม                            |
| 5.  | การลงทะเบียนเข้าใช้งานระบบ                                                                 |
| 6.  | การเข้าใช้งานระบบ                                                                          |
| 7.  | การลืมรหัสผ่าน                                                                             |
| 8.  | การเปลี่ยนรหัสผ่าน                                                                         |
| 9.  | การกรอกข้อมูลส่วนตัวและข้อมูลนิติบุคคล25                                                   |
| 10. | การยื่นขอใบอนุญาตเป็นผู้มีสิทธิจัดทำรายงานฯ ของผู้ชำนาญการหรือผู้จัดทำรายงานอิสระ          |
| 11. | การยื่นขอต่ออายุใบอนุญาตเป็นผู้มีสิทธิจัดทำรายงานฯ ของผู้ชำนาญการหรือผู้จัดทำรายงานอิสระ   |
| 12. | การยื่นขอรับใบแทนอนุญาตเป็นผู้มีสิทธิจัดทำรายงานฯ ของผู้ชำนาญการหรือผู้จัดทำรายงานอิสระ 51 |
| 13. | การยื่นขอใบอนุญาตเป็นผู้มีสิทธิจัดทำรายงานฯ ของนิติบุคคลผู้จัดทำรายงาน                     |
| 14. | การยื่นขอต่ออายุใบอนุญาตเป็นผู้มีสิทธิจัดทำรายงานฯ ของนิติบุคคลผู้จัดทำรายงาน              |
| 15. | การยื่นขอรับใบแทนอนุญาตเป็นผู้มีสิทธิจัดทำรายงานฯ ของนิติบุคคลผู้จัดทำรายงาน               |
| 16. | การยื่นขอผ่อนผันของนิติบุคคลผู้จัดทำรายงาน74                                               |
| 17. | การยื่นขอเปลี่ยนแปลงผู้ชำนาญการและเจ้าหน้าที่ประจำ ของนิติบุคคลผู้จัดทำรายงาน              |
| 18. | การติดตามสถานะการพิจารณาคำขอผ่านทางแอปพลิเคชัน Smart EIA Plus บนโมบาย                      |

Prime Solution and Services Co., ltd.

#### 1. บทนำ

ระบบฐานข้อมูลผู้มีสิทธิจัดทำรายงานการประเมินผลกระทบสิ่งแวดล้อม เป็นระบบที่เกี่ยวข้องกับการยื่น ขอใบอนุญาตเป็นผู้มีสิทธิจัดทำรายงานฯ การต่ออายุใบอนุญาต การขอรับใบแทนอนุญาต ของผู้ชำนาญการหรือ ผู้จัดทำรายงานอิสระ และนิติบุคคลผู้จัดทำรายงาน นอกจากนี้ ยังรวมถึง การขอผ่อนผัน และการขอเปลี่ยนแปลง ผู้ชำนาญการหรือเจ้าหน้าที่ประจำ ของนิติบุคคลผู้จัดทำรายงานด้วย โดยการพัฒนาระบบนี้มุ่งเน้นการตอบสนอง ความต้องการต่อการใช้งานของผู้รับบริการและประชาชนเป็นสำคัญ มีความสะดวก รวดเร็ว ในการเข้าถึงข้อมูลการ ประเมินผลกระทบสิ่งแวดล้อม

คู่มือการใช้งานระบบฐานข้อมูลผู้มีสิทธิจัดทำรายงานการประเมินผลกระทบสิ่งแวดล้อม จะอธิบายขั้นตอนการใช้ งานระบบในส่วนต่างๆ ซึ่งสรุปได้ดังนี้

- การค้นหาข้อมูลผู้มีสิทธิจัดทำรายงานการประเมินผลกระทบสิ่งแวดล้อม
- การลงทะเบียนใช้งานระบบ, การลืมรหัสผ่าน, การเปลี่ยนรหัสผ่าน
- การเข้าใช้งานระบบ
- การบันทึกข้อมูลส่วนตัวและข้อมูลนิติบุคคล
- การยื่นขอใบอนุญาตเป็นผู้มีสิทธิจัดทำรายงานฯ ของผู้ชำนาญการหรือผู้จัดทำรายงานอิสระ
- การยื่นขอต่ออายุใบอนุญาต ของผู้ชำนาญการหรือผู้จัดทำรายงานอิสระ
- การยื่นขอรับใบแทนอนุญาต ของผู้ชำนาญการหรือผู้จัดทำรายงานอิสระ
- การยื่นขอใบอนุญาตเป็นผู้มีสิทธิจัดทำรายงานฯ ของนิติบุคคลผู้จัดทำรายงาน
- การยื่นขอต่ออายุใบอนุญาต ของนิติบุคคลผู้จัดทำรายงาน
- การยื่นขอรับใบแทนอนุญาต ของนิติบุคคลผู้จัดทำรายงาน
- การยื่นขอผ่อนผัน ของนิติบุคคลผู้จัดทำรายงาน
- การยื่นขอเปลี่ยนแปลงผู้ชำนาญการหรือเจ้าหน้าที่ประจำ ของนิติบุคคลผู้จัดทำรายงาน
- การติดตามสถานะการพิจารณาคำขอผ่านทางแอปพลิเคชัน Smart EIA Plus บนโมบาย

Prime Solution and Services Co., ltd.

# 2. ช่องทางการสอบถามข้อมูลการใช้งานเพิ่มเติม

สามารถติดต่อสอบถามข้อมูลการใช้งานเพิ่มเติมได้ที่ กองพัฒนาระบบการวิเคราะห์ผลกระทบสิ่งแวดล้อม (กพส.) สำนักงานนโยบายและแผนทรัพยากรธรรมชาติและสิ่งแวดล้อม (สผ.)

ประสานงานด้านระบบฐานข้อมูลผู้มีสิทธิจัดทำรายงานการประเมินผลกระทบสิ่งแวดล้อม ติดต่อ กลุ่มงาน วิชาการและฐานข้อมูล โทรศัพท์ 02-265 6640 02-265 หรือ 02-265-6500 กด 6 ต่อ 6858 และ 6860

ประสานงานด้านการพิจารณาผู้มีสิทธิจัดทำรายงานการประเมินผลกระทบสิ่งแวดล้อม ติดต่อ กลุ่มงานพิจารณา ผู้มีสิทธิจัดทำรายงานฯ โทรศัพท์ 02-265 6630

#### 3. ภาพรวมหน้าจอของระบบ

ระบบศูนย์ข้อมูลการประเมินผลกระทบสิ่งแวดล้อม ส่วนที่เป็นการใช้งานสำหรับผู้ใช้งาน จะมีหน้าแรกที่ใช้ สำหรับค้นหาข้อมูลสำหรับประชาชนทั่วไป หน้าการลงชื่อเข้าใช้งานระบบ และหน้าการใช้งานระบบของผู้ใช้งาน ซึ่งจะ มีการแสดงฟังก์ชันการใช้งานที่แตกต่างกันตามประเภทที่ลงทะเบียนเข้าใช้งานระบบ โดยจะมีหน้าจอดังนี้

- 3.1 หน้าแรกที่ใช้สำหรับค้นหาข้อมูลสำหรับประชาชนทั่วไป จะประกอบด้วย
  - 1. ส่วนของการลงชื่อเข้าใช้งานระบบ
  - ส่วนของการค้นหาข้อมูลผู้มีสิทธิจัดทำรายงาน ข้อมูลรายงานการประเมินผลกระทบสิ่งแวดล้อม และ ข้อมูลรายงานผลการปฏิบัติตามมาตรการป้องกันและแก้ไขผลกระทบสิ่งแวดล้อมและมาตรการติดตาม ตรวจสอบผลกระทบสิ่งแวดล้อม

|   | รุ่มลุการประเมินผลกระทบสิ่งแวดล้อม<br>โดย สำนักงานนโยบายและเพนกรัพยากรธรรมชาติและส่งแวดล้อม                                                                                                    |   |
|---|----------------------------------------------------------------------------------------------------|---|
|   | 1 หน้าแรก / ลงชื่อเข้าใช้งาน                                                                                                    | _ |
|   | ฐานข้อมูลรายงานการประเมินผลกระทบสิ่งแวดล้อม<br>ด คัมหา IEE/EIA/EHIA ที่ได้รับความเห็นชอบ                                                                                                    |   |
| 2 | ฐานข้อมูลรายงานผลการปฏิบัติตามมาตรการป้องกันและแก้ไข<br>ผลกระทบสิ่งแวดล้อมและมาตรการติดตามตรวจสอบผลกระทบ<br>สิ่งแวดล้อม           Q คันหาข้อมูลรายงานผลการปฏิบัติตามมาตรการ           อย่น Monitor |   |
|   | ฐานข้อมูลผู้มีสิทธิจัดทำรายงานการประเมินผลกระทบสิ่ง<br>แวดล้อม<br>Q ศันหาข้อมูลผู้มีสิทธิจัดทำรายงานการประเมินผลกระทบสิ่งแวดล้อม<br>โยยื่นคำขอ/ตรวจลอบสถานะใบอนุญาตเป็นผู้มีสิทธิจัดทำรายงาน       |   |
|   | กองพัฒนาระบบการวิเคราะห์ผลกระทบสิ่งแวดล้อม<br>Division of Environmental Impact Assessment Development<br>©2021 - สำนักงานนโยบายและแผนกรัพยากรธรรมชาติและสิ่งแวดล้อม. All Rights Reserved.          |   |

Prime Solution and Services Co., ltd.

# รูปที่ 1 หน้าค้นหาข้อมูลสำหรับประชาชนทั่วไป

- 3.2 หน้าลงชื่อเข้าใช้งานระบบ จะประกอบด้วย
  - 1. ส่วนของการลงชื่อเข้าใช้งานระบบ โดยให้ระบุชื่อผู้ใช้งานและรหัสผ่าน
  - 2. ส่วนของฟังก์ชันการใช้งาน ได้แก่ การลงทะเบียนใช้งานระบบ และการลืมรหัสผ่าน

| รพลสา<br>EIA         ศูนย์ข้อมูลการประเมินผลกระท<br>โดย สำนักงานนโยบายและแผนกรัพยากรธรรมชาติและสี่ง<br>หน้าแรก / ลงชื่อเข้าใช้งาน           | าบสิ่งแวดล้อม<br><sup>มเวดล้อม</sup><br>1                                                                                                    |
|----------------------------------------------------------------------------------------------------|----------------------------------------------------------------------------------------------------|
| ∧ ลงชื่อเข้าใช้งาน กรุณาระบุ เลขบัตรประชาชน / เลขประจำตัวผู้เสียภาษี / ไอดีสำหรับเข้าใช้งาน 0745529000219 เข้าใช้งานในฐานะ : ผู้จัดกำรายงาน | องทะเบียนผู้ใช้งานใหม่<br>สำหรับเจ้าของโครงการและผู้จัดทำรายงาน           อ้าสมรหัสผ่าน<br>ตั้งค่ารหัสผ่านใหม่ได้ในกรณิลีบรหัสผ่าน           ติดต่อเจ้าหน้าที่ : 02 265 6500 ต่อ 6858 |
| ระบุรหัสผ่าน<br>ยกเลิก<br>องชื่อเข้าใช้งาน<br>มันระบบการวิเคราะที่ผลกระทบสิ่งแวด<br>Division of Environmental Impact Assessment Develop     | ă<br>Du<br>nent                                                                                                    |

รูปที่ 2 หน้าลงชื่อเข้าใช้งานระบบ

- 3.3 หน้าการใช้งานของผู้ใช้งาน จะประกอบด้วย
  - 1. แสดงชื่อผู้ใช้งานที่ Login เข้าระบบ
  - 2. แสดงข้อมูลของผู้ใช้งานระบบ
  - แสดงฟังก์ชันการใช้งานระบบ ซึ่งจะมีการแสดงฟังก์ชันการใช้งานที่แตกต่างกันตามประเภทที่ ลงทะเบียนเข้าใช้งานระบบ

| () ผู้มีสิทธิจั   | ์ดทำรายงาน                                          | າຕແລ້ວ 🛈                                                     | รายงาน IEE/EIA/EHIA                                |                                                                                |
|-------------------|-----------------------------------------------------|--------------------------------------------------------------|----------------------------------------------------|--------------------------------------------------------------------------------|
| 2                 | ใบอนุณ<br>อายุของใบ<br>สถานภาพของใบ<br>วันเ<br>วันเ |                                                              | รายงาน Monitor<br>อื่น/เรียกดูรายการรายงาน Monitor |                                                                                |
|                   | โครงการที่ได้รับควา                                 | มเห็นชอบรายงาน IEE/EIA/EHIA แล้ว                             |                                                    | คำขอเป็นผู้มีสิทธิจัดทำรายงาน<br>ประเภทนิติบุคคลผู้จัดทำรายงาน                 |
|                   | ชื่อโครงการ, เลข                                    | ก็โครงการ คันหา<br>ลการคันหา "ทั้งหมด"                       |                                                    | ผู้ช่านาญการ/เจ้าหน้าที่ประจำ<br>รายชื่อผู้ช่านาญการ/เจ้าหน้าที่ประจำ          |
| .ลขที่<br>โครงการ | ชื่อโครงการ                                         | สถานะการพิจารณา                                              |                                                    | Usะวัติการได้รับอนุญาต<br>การได้รับอนุญาต/ตักเดือน/พักใช้/เพิ่กตอน             |
| 256408-16         | เหมืองทอง                                           | เห็นชอบตามความเห็นของ คชก. และให้น่ำเสนอ<br>คณะรัฐมนตรีต่อไป | ราย<br>ละเอียด                                     | <ul> <li>ข้อมูลนิติบุคคล</li> <li>ตรวจสอบและปรับปรุงข้อมูลนิติบุคคล</li> </ul> |
| 256408-15         | ลาวา รีสอร์ท                                        | ให้ความ <mark>เห็นชอบรายงา</mark> น                          | ราย<br>ละเอียด                                     | เปลี่ยนรหัสผ่าน<br>กำหนดรหัสผ่านใหม่                                           |
| 256408-7          | โครงการ ข้อที่ 2 เข้า กก.วล.                        | เห็นชอบตามความเห็นของ คชก. และให้นำเสนอ<br>คณะรัฐมนตรีต่อไป  | ราย<br>อะเอียด                                     |                                                                                |

รูปที่ 3 หน้าการใช้งานระบบของผู้ใช้งาน

89 Cosmo Office Park Building, Floor 6 Room I, Popular Road, Tambol Banmai, Pakkred, Nonthaburi 11120

#### 4. การค้นหาข้อมูลผู้มีสิทธิจัดทำรายงานการประเมินผลกระทบสิ่งแวดล้อม

การค้นหาข้อมูลผู้มีสิทธิจัดทำรายงานการประเมินผลกระทบสิ่งแวดล้อม จะสามารถค้นหาข้อมูลของนิติบุคคล ผู้มีสิทธิจัดทำรายงาน ค้นหาข้อมูลของผู้ชำนาญการหรือผู้จัดทำรายงานอิสระ และข้อมูลของเจ้าหน้าที่ประจำนิติบุคคล ได้ และสามารถส่งออกข้อมูลในรูปแบบของไฟล์ Excel ได้ โดยขั้นตอนการค้นหาข้อมูลมีดังนี้

- 1. ระบุ URL: <u>http://eia.onep.go.th</u>
- 2. ระบบแสดงหน้าค้นหาข้อมูลสำหรับประชาชนทั่วไป
- คลิก "ค้นหาข้อมูลผู้มีสิทธิจัดทำรายงานการประเมินผลกระทบสิ่งแวดล้อม"

| SMART EIA+             | <b>ศูนย์ข้อมูลการประเมินผลกระทบสิ่งแวดล้อม</b><br>โดย สำนักงานนโยบายและสุมุนเทร์พยากรธรรมชาติและล่งแวดล้อม<br>หม้ามรถ ( ลงที่อมวันใช้งาน                                             |
|------------------------|----------------------------------------------------------------------------------------------------|
|                        |                                                                                                    |
|                        | ฐานข้อมูลรายงานการประเมินผลกระทบสิ่งแวดล้อม<br>Q ศัมหา IEE/EIA/EHIA ที่ได้รับความเห็นชอบ<br>ไม้ขึ่น/ตรวจสอบสถานะ IEE/EIA/EHIA                                                        |
| R                      | ฐานข้อมูลรายงานผลการปฏิบัติตามมาตรการป้องกันและแก้ไข<br>ผลกระทบสิ่งแวดล้อมและมาตรการติดตามตรวจสอบผลกระทบ<br>สิ่งแวดล้อม<br>Q. ศันหาข้อมูลรายงานผลการปฏิบัติตามมาตรการ อิยี่น Monitor |
|                        |                                                                                                    |
| $\left  \right\rangle$ | ฐานข้อมูลผู้มิสิทธิจัดทำรายงานการประเมินผลกระทบสิ่ง<br>แวดล้อม                                                                                                    |
| EZ                     | Q คันหาข้อมูลผู้มีสิทธิจัดทำรายงานการประเมินผลกระทบสิ่งแวดล้อม                                                                                                    |
|                        | ฏิยี่นค่าขอ/ตรวจสอบสถานะใบอนุญาตเป็นผู้มีสิทธิจัดทำรายงาน                                                                                                    |
| C2021 - điủ            | กองพัฒนาระบบการวิเคราะห์ผลกระทบสิ่งแวดล้อม<br>Division of Environmental Impact Assessment Development<br>กงานนโยบายและแผนทรัพยากรธรรมชาติและสิ่งแวดล้อม. All Rights Reserved.        |

รูปที่ 4 หน้าค้นหาข้อมูลสำหรับประชาชนทั่วไป

Prime Solution and Services Co., ltd.

- ระบบแสดงหน้ากรอกข้อมูลเพื่อค้นหาข้อมูลของผู้มีสิทธิจัดทำรายงานการประเมินผลกระทบสิ่งแวดล้อม ให้
   ระบุข้อมูลที่ต้องการค้นหา และคลิกปุ่ม "ค้นหา" โดยสามารถระบุข้อมูลที่ต้องการค้นหาได้ดังนี้
  - ชื่อนิติบุคคล หรือชื่อ-นามสกุลของผู้ชำนาญการหรือผู้จัดทำรายงานอิสระ หรือเจ้าหน้าที่ประจำนิติบุคคล
  - เลขที่ประจำตัวผู้เสียภาษี/เลขประจำตัวประชาชน
  - เลขที่ใบอนุญาต
  - ประเภทใบอนุญาต
  - สถานะใบอนุญาต
  - อายุใบอนุญาต
  - วันที่เริ่มต้นอนุญาต
  - วันที่สิ้นสุดอนุญาต
- เมื่อระบุข้อมูลที่ต้องการค้นหาแล้ว ให้คลิกปุ่ม "ค้นหา"แล้ว ระบบจะแสดงข้อมูลผู้มีสิทธิจัดทำรายงานตาม ข้อมูลที่ค้นหาให้

|                     | ข้อมูลผู้มี                        | สิทธิทำรายงานการป               | Jระเมินผลกระทบสิ่งแวดล้อม                             |            |
|---------------------|------------------------------------|---------------------------------|-------------------------------------------------------|------------|
| 4                   | 4 ชื่อนิดิบุคคล ชื่อ นามสกุล       |                                 | เลขประจำตัวผู้เสียภาษี/เลขบัตรประจำตัวประชาชน         | I.         |
| เลขที่ใบอนุณาต      |                                    |                                 | ทุกประเภทใบอนุณาต                                     |            |
| ทุกสถานะของใบอนุญาต |                                    | ~                               | <ul> <li>พุกอายุใบอนุญาต</li> </ul>                   |            |
|                     | วันที่เริ่มตับใบอนุญาต             |                                 | วันที่สิ้นสุดใบอนุญาต                                 |            |
|                     |                                    | ЙЦ                              | m                                                     |            |
|                     |                                    | ผลการค้นหาพบ                    | ม "36 รายการ"                                         |            |
|                     |                                    |                                 |                                                       |            |
| 5                   |                                    | ± Ex                            | ccel                                                  |            |
| <b>5</b><br>مັບ     | ชื่อ ประ                           | ະເກກ ເຜ                         | <b>ccel</b><br>สขที่ใบอนุญาต สถานะของใบอนุญาต         | รายละเอียด |
| <b>5</b>            | ชื่อ ประ<br>จุฑาภรณ์ ทองสอดแสง บุค | ี่± Ex<br>ะเภท เส<br>คลธรรมดา 4 | ccel<br>ลขที่ใบอนุญาต สถานะของใบอนุญาต<br>1567 อนุญาต | รายละเอียด |

# รูปที่ 5 หน้าค้นหาข้อมูลผู้มีสิทธิจัดทำรายงาน

Prime Solution and Services Co., ltd.

- กรณีที่ค้นหาข้อมูลของนิติบุคคลผู้มีสิทธิจัดทำรายงาน จะสามารถดูรายละเอียดของนิติบุคคลที่ค้นหาได้ แต่ ถ้าค้นหาข้อมูลของผู้ชำนาญการหรือผู้จัดทำรายงานอิสระ หรือเจ้าหน้าที่ประจำ ระบบจะไม่แสดง รายละเอียดให้เห็น เนื่องจากเป็นข้อมูลส่วนบุคคลที่ไม่สามารถเปิดเผยได้ โดยรายละเอียดของนิติบุคคลที่ แสดงมีดังนี้
  - ข้อมูลนิติบุคคล
  - ข้อมูลใบอนุญาต
  - ข้อมูลผู้ชำนาญการและเจ้าหน้าที่ประจำ
  - ข้อมูลรายงานที่ได้จัดทำ

[โครงการพัฒนาและเพิ่มประสิทธิภาพศูนย์ข้อมูลการประเมินผลกระทบสิ่งแวดล้อม]

|                         |                                    |                              | 🗉 ขอมูลผูจดทาราย           | งาน                                                         |                      |           |
|-------------------------|------------------------------------|------------------------------|----------------------------|-------------------------------------------------------------|----------------------|-----------|
| 6                       |                                    |                              | วีระสุวรรณ จำกัด           |                                                             |                      |           |
| -                       |                                    | สถานะ                        | ได้รับใบอนุญาตแล้ว         |                                                             |                      |           |
|                         | רס                                 | ยุใ <mark>บ</mark> อนุญาต :  | 10                         |                                                             |                      |           |
|                         | เลข                                | ที่ใบอนุญาต :                | 2564/00003                 |                                                             |                      |           |
|                         |                                    | <mark>เริ่มวันที่</mark>     | 01/12/2020                 |                                                             |                      |           |
|                         | F                                  | <del>เม</del> ดอายุวันที่ :  | 01/12/2021                 |                                                             |                      |           |
|                         |                                    | ที่อยู่ :                    | 127/105 1 สุขุมวิท 2023    | 0                                                           |                      |           |
|                         |                                    | โทรศัพท์                     | 1                          |                                                             |                      |           |
|                         |                                    | โทรสาร :                     | 03899292                   |                                                             |                      |           |
|                         |                                    | อีเมล :                      |                            |                                                             |                      |           |
|                         |                                    | ເວັບໄซຕ໌                     | www.abc.com                |                                                             |                      |           |
|                         |                                    | รายชื่อผู้ช <mark>ำ</mark> เ | มาญการ/ผู้จัดทำรายงาน      | วิสระ จำนวน 1 คน                                            |                      |           |
| ຳດັບ                    | ชื่อ-นามสกุล                       | อายุใบอนุญา                  | a                          | สถานภาพใบอนุญาต                                             | สัญชาติ              |           |
|                         | อุบล วิไลพั <mark>น</mark> ธุ์     | (*)                          |                            | -                                                           | -                    |           |
|                         |                                    | รา                           | ยชื่อเจ้าหน้าที่ประจำ จำน: | น 5 คน                                                      |                      |           |
| laðu.                   | สื่อ และเสลา                       |                              | anduauana                  | 7001001/01010                                               | 10 mm                |           |
| 100                     | อย-นามสกุล                         |                              | อ เซ็เมอนุรัฐ เต           | สถานภาพขอมนุญาต                                             | atyoici              |           |
| ,                       | เจ้าหน้าที่ประจำ 3 ทดสอน           |                              | -                          | -                                                           |                      |           |
| ì                       | เจ้าหน้าที่ประจำ 5 ทดสอบ           |                              |                            | 100                                                         | 200<br>20 <b>-</b> 1 |           |
| i                       | เจ้าหน้าที่ประจำ 5 ทดสอบ           |                              | -                          | -                                                           |                      |           |
|                         | เจ้าหน้าที่ประจำ 5 ทดสอบ           |                              |                            |                                                             | -                    |           |
|                         |                                    |                              |                            |                                                             |                      |           |
|                         |                                    | จำนวนร                       | ายงานที่ได้รับความเห็นซ    | อม 5 รายงาน                                                 |                      |           |
| ลขที่<br>รายงาน         | ชื่อโครงการ                        | ประเภทโคร                    | งการ                       | สถานภาพโครงการ                                              |                      |           |
| 256408 <mark>-16</mark> | เหมืองทอง                          | เหมือง <mark>แ</mark> ร่     |                            | เห็นชอบตามความเห็นของ คชก. และให้นำเสนอ คช<br>รัฐมนตรีต่อไป | ນະ<br>ລະເ            | ร<br>เอีย |
| 56408-15                | ลาวา รีสอร์ท                       | อาคาร การ<br>ชุมชน           | จัดสรรที่ดิน และบริการ     | ให้ความเห็นชอบรายงาน                                        | ละเ                  | ร<br>เอีย |
| 56408-35                | โครงการทดสอบ 26                    | เหมืองแร่                    |                            | เผยแพร่รายงานฉบับสมบูรณ์                                    | aa                   | รา        |
| 56408-34                | โครงการทดสอบ 25                    | อาคาร การ<br>ชุมชน           | จัดสรรที่ดิน และบริการ     | เผยแพร่รายงานฉบับสมบูรณ์                                    | a=ı                  | รา        |
| 256408-34               | โครงการเข้า ครม. เสนอ คชก. จังหวัด | <mark>เหมืองแร่</mark>       |                            | เห็นชอบตามความเห็นของ คชก. และให้นำเสนอ คช<br>รัฐมนตรีต่อไป | นะ                   | รา        |

รูปที่ 6 หน้าแสดงรายละเอียดของนิติบุคคล

Prime Solution and Services Co., ltd.

89 Cosmo Office Park Building, Floor 6 Room I, Popular Road, Tambol Banmai, Pakkred, Nonthaburi 11120

- ในส่วนของรายงานที่นิติบุคคลได้จัดทำ สามารถคลิกเข้าไปดูรายละเอียดของรายงานได้ โดยระบบจะแสดง ข้อมูลดังนี้
  - สถานะการพิจารณา
  - เลขที่รายงาน
  - ประเภทรายงาน
  - ชื่อเรื่องรายงาน
  - สถานะการพิจารณาล่าสุด
  - วันที่อัปเดทสถานะล่าสุด

| 🖹 เหมืองทอง |                                                                                           |                                                                                                    |  |  |  |
|-------------|-------------------------------------------------------------------------------------------|----------------------------------------------------------------------------------------------------|--|--|--|
| 2           | ยิ้มรายงานจบับ ตรวจสอบ<br>หลัก รายงานเนื้องดัน                                            | อยู่ระหว่างการ<br>พิจารณา                                                                                    |  |  |  |
|             | เลขที่รายงาน :<br>ประเภทโครงการ :<br>เรื่อง :<br>สถานะการพิจารณา :<br>วันที่อัพเดตสถานะ : | 256408-16<br>เหมืองแร่<br>เหมืองทอง<br>เห็นชอบตามความเห็นของ คชก. และให้น่ำเสนอ คณะรัฐมนตรีต่อไป<br>14/08/21 |  |  |  |

# รูปที่ 7 หน้าแสดงรายละเอียดของรายงาน

เมื่อค้นหาข้อมูลผู้จัดทำรายงานแล้ว สามารถส่งออกข้อมูลในรูปแบบของไฟล์ Excel ได้ โดยคลิกที่ปุ่ม
 "Excel" ระบบจะดาวน์โหลดข้อมูลที่เป็นไฟล์ Excel ลงเครื่องที่ใช้งานให้

|                      |        | Contraction of the second  | ศูนย์ข้อมูลการปร                    | ะเบินผลกระทบสิ่งแวด               | ล้อม                           |            |             |
|----------------------|--------|----------------------------|-------------------------------------|-----------------------------------|--------------------------------|------------|-------------|
|                      | _      | <u> หน้าแรก</u> /          | <u>ลงชื่อเข้าใช้งาน</u> / ข้อมูลผู้ | มีสิทธิทำรายงานการประเมิน         | มผลกระทบสิ่งแวดล้อม            |            |             |
|                      |        | ู่ข้อเ                     | มูลผู้มีสิทธิทำรายงาน               | การประเมินผลกระทบ                 | สิ่งแวดล้อม                    |            |             |
|                      |        | ชื่อนิติบุคคล ชื่อ นามสกุล |                                     | ้เล <mark>ข</mark> ประจำตัวผู้เลื | สียภาษี/เลขบัตรประจำตัวประชาชน |            |             |
|                      |        | เลขที่ใบอนุญาต             |                                     | ทุกประเภทใบอนุ                    | ເຍາດ 🗸                         | •          |             |
|                      |        | ทุกสถานะของใบอนุญาต        | ~                                   | ทุกอายุใบอนุญา                    | ia ~                           | •          |             |
|                      |        | วันที่เริ่มตันใบอนุญาต     |                                     | วันที่สิ้นสุดใบอนุเ               | ญาต                            |            |             |
|                      |        |                            |                                     | Řикา                              |                                |            |             |
|                      |        |                            | <b>8</b> Ц                          | มหาพบ "36 รายการ"<br>≛ Excel      |                                |            |             |
|                      | ล่ำดับ | ชื่อ                       | ประเภท                              | เลขที่ใบอนุญาต                    | สถานะของใบอนุญาต               | รายละเอียด |             |
|                      | 1      | จุฑาภรณ์ ทองสอดแสง         | บุคคลธรรมดา                         | 4567                              | อนุญาต                         |            |             |
| reporter_report (2). | dsx ^  | reporter_report (1).xlsx   |                                     |                                   |                                |            | HRONIGNIA ) |

รูปที่ 8 การส่งออกข้อมูลผู้มีสิทธิจัดทำรายงานในรูปแบบไฟล์ Excel

#### 5. การลงทะเบียนเข้าใช้งานระบบ

การลงทะเบียนเข้าใช้งานระบบศูนย์ข้อมูลการประเมินผลกระทบสิ่งแวดล้อม จะมีการแบ่งประเภทผู้ใช้งาน ออกเป็น 2 ประเภท คือ เป็นเจ้าของโครงการ และเป็นผู้จัดทำรายงาน ซึ่งในแต่ละประเภทจะมีการใช้งานระบบ บางส่วนที่เหมือนกันและบางส่วนที่แตกต่างกัน โดยขั้นตอนการในการลงทะเบียนใช้งานระบบ เพื่อเป็นผู้จัดทำรายงาน สามารถทำได้ดังนี้

- 1. ระบุ URL: <u>http://eia.onep.go.th</u>
- 2. ระบบแสดงหน้าค้นหาข้อมูลสำหรับประชาชนทั่วไป ให้คลิกที่ "ลงชื่อเข้าใช้งาน"

|    | ศูนย์ข้อมูลการประเมินผลกระทบสิ่งแวดล้อม<br>โดยสำนักงานนโยบายและเพนกรัพยากรธรรมชาติและส่งแวดล้อม<br>หมัวแรก ( องศื่อเข้าใช้งาน)                                                                |  |
|----|----------------------------------------------------------------------------------------------------|--|
| B  | ฐานข้อมูลรายงานการประเมินผลกระทบสิ่งแวดล้อม<br>Q. ศันหา IEE/EIA/EHIA ที่ได้รับความเห็นชอบ<br>]] ยี่น/ตรวจสอบสถานะ IEE/EIA/EHIA                                                                |  |
| P. | ฐานข้อมูลรายงานผลการปฏิบัติตามมาตรการป้องกันและแก้ไข<br>ผลกระทบสิ่งแวดล้อมและมาตรการติดตามตรวจสอบผลกระทบ<br>สิ่งแวดล้อม<br>Q ค้มหาข้อมูลรายงานผลการปฏิบัติตามมาตรการ ไม้ยื่น Monitor          |  |
| R  | ฐานข้อมูลผู้มีสิทธิจัดทำรายงานการประเมินผลกระทบสิ่ง<br>แวดล้อม<br>Q ค้นหาข้อมูลผู้ปีสิทธิจัดทำรายงานการประเมินผลกระทบสิ่งแวดล้อม<br>โฏยื่นค่าขอ/ตรวจสอบสถานะใบอนุญาตเป็นผู้ปีสิทธิจัดทำรายงาน |  |
| (  | กองพัฒนาระบบการวิเคราะห์ผลกระทบสิ่งแวดล้อม<br>Division of Environmental Impact Assessment Development                                                                                         |  |

รูปที่ 9 หน้าค้นหาข้อมูลสำหรับประชาชนทั่วไป

Prime Solution and Services Co., ltd.

3. ระบบแสดงหน้าลงชื่อเข้าใช้งานระบบ ให้คลิกที่ "ลงทะเบียนผู้ใช้งานใหม่"

|                                     | <u>หน้าแรก</u> / <u>ลงชื่อเข้าใช้งาน</u> | 3                                                               |
|-------------------------------------|------------------------------------------|-----------------------------------------------------------------|
| A ลงชื่อเ                           | ข้าใช้งาน                                | ลงทะเบียนผู้ใช้งานใหม่<br>สำหรับเจ้าของโครงการและผู้จัดทำรายงาน |
| กรุณาระบุ เลขบัตรประชาชน / เลขประจำ | ลีมรหัสผ่าน                              |                                                                 |
| ตรวจสอ                              | มข้อมูล                                  | ติดต่อเจ้าหน้าที่ : 02 265 6500 ต่อ 68                          |

รูปที่ 10 หน้าลงชื่อเข้าใช้งานระบบ

ระบบแสดงหน้าเงื่อนไขการใช้งานและนโยบายคุ้มครองข้อมูลส่วนบุคคล ให้คลิกที่ Check box เพื่อยอมรับ
 เงื่อนไขการใช้งานและนโยบายคุ้มครองข้อมูลส่วนบุคคล และคลิกปุ่ม "เริ่มต้นลงทะเบียน"

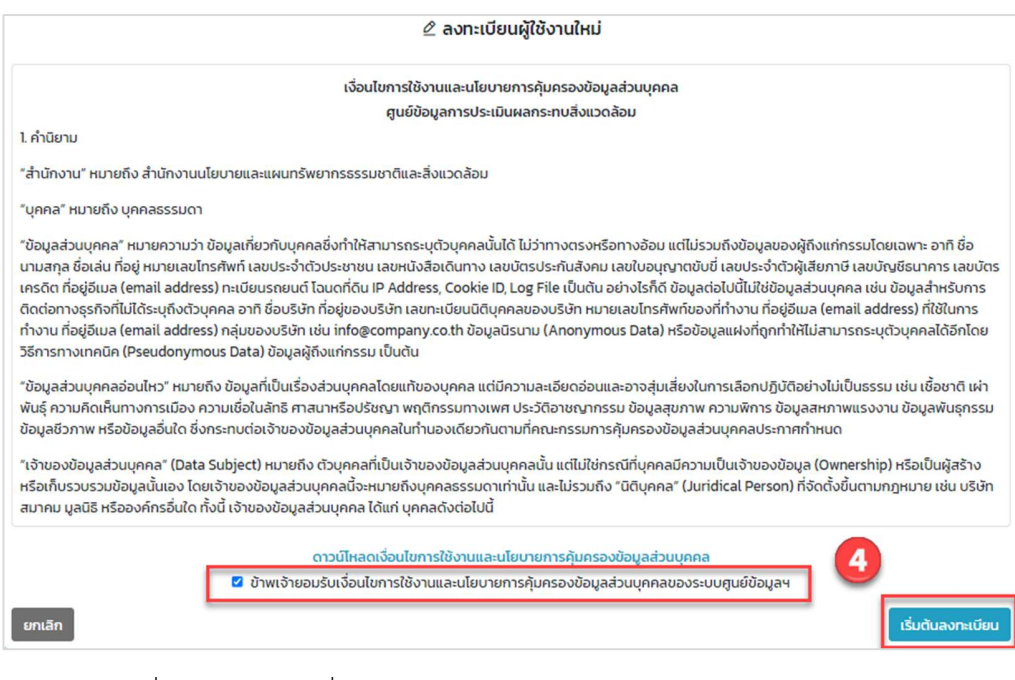

รูปที่ 11 หน้าแสดงเงื่อนไขการใช้งานและนโยบายคุ้มครองข้อมูลส่วนบุคคล

Prime Solution and Services Co., ltd.

- ระบบแสดงหน้าให้เลือกประเภทบุคคล ให้เลือกประเภทบุคคลที่ต้องการลงทะเบียนใช้งานระบบ โดยมี ประเภทบุคคลให้เลือกดังนี้
  - บุคคลธรรมดา (รวมถึงห้างหุ้นส่วนสามัญไม่จดทะเบียน) จะใช้สำหรับผู้ลงทะเบียนที่เป็นบุคคลธรรมดา
  - นิติบุคคล (จดทะเบียนกับกรมพัฒนาธุรกิจการค้า) จะใช้สำหรับผู้ลงทะเบียนที่เป็นนิติบุคคลที่ได้จด ทะเบียนกับกรมพัฒนาธุรกิจการค้า ถ้าเลือกนิติบุคคลประเภทนี้ เมื่อระบุเลขประจำตัวผู้เสียภาษีระบบจะ แสดงข้อมูลที่จดทะเบียนกับกรมพัฒนาธุรกิจการค้าขึ้นมาให้ โดยอัตโนมัติ
  - นิติบุคคลอาคารชุด (จดทะเบียนกับกรมที่ดิน) นิติบุคคลอาคารชุด จะใช้สำหรับผู้ลงทะเบียนที่เป็นนิติ บุคคลอาคารชุด
  - นิติบุคคลอื่นๆ (มหาวิทยาลัย, หน่วยงานราชการ) จะใช้สำหรับผู้ลงทะเบียนที่เป็นนิติบุคคลที่มาจาก หน่วยงานราชการ หรือมหาวิทยาลัย

|         | ประเภทบุคคล                                                                                                    | บุคคลธรรมดา (รวมถึงห้างหุ้นส่วนสามัญไม่จะ 🔸                                                                                                    |                                                   |
|---------|----------------------------------------------------------------------------------------------------|----------------------------------------------------------------------------------------------------|---------------------------------------------------|
|         |                                                                                                    | กรุณาเลือกประเภทบุคคล                                                                                                    | 5                                                 |
|         | เลขประจำตัวประชาชน                                                                                                    | บุคคลธรรมดา (รวมถึงห้างหุ้นส่วนสามัญไม่จดทะเบียน)                                                                                                |                                                   |
| ******* |                                                                                                    | นิติมุคคล (จดทะเบียนกับกรมพัฒนาธุรกิจการค้า)<br>นิติบุคคลอาคารชุด (จดทะเบียนกับกรมที่ดิน)<br>มิติมุคคลอื่มๆ (มหาวิทยาลัย หน่ายงามราชการ )        |                                                   |
|         | O 1. เจ้าของโครงการ                                                                                                    |                                                                                                    | 1                                                 |
|         | บุคคล หรือ นิติบุคคล<br>ผู้ดำเนินการ/ผู้ขออบุญาตไ<br>รายงานการประเมินผลกระเ<br>แวดล้อมและมาตรการติดต<br>0 2. ผู้จัดทำรายงาน | โครงการหรือกิจการ ที่มีวัตถุประสงค์เข้าใช้งานระบบเพื่อยื่น<br>ทบสิ่งแวดล้อม หรือ รายงานผลการปฏิบัติตามมาตรการป้อง<br>ามตรวจสอบผลกระทบสิ่งแวดล้อม | หรือ มอบสิทธิในการยื่น<br>งกันและแก้ไขผลกระทบสิ่ง |
|         | บุคคล หรือ นิติบุคคล<br>ที่มีวัตถุประสงค์เข้าใช้งานร                                                                        | ะบบเพื่อดำเนินการขอใบอนุญาตเป็นผู้มีสิทธิจัดทำรายงานก                                                                                            | กรประเมินผลกระทบสิ่ง                              |

รูปที่ 12 หน้าแสดงการเลือกประเภทบุคคล

89 Cosmo Office Park Building, Floor 6 Room I, Popular Road, Tambol Banmai, Pakkred, Nonthaburi 11120

- เมื่อเลือกประเภทบุคคลแล้ว ให้กรอก เลขประจำตัวผู้เสียภาษีหรือเลขบัตรประชาชน แล้วเลือกประเภท ผู้ใช้งาน กรณีที่ต้องการลงทะเบียนเพื่อขอใบอนุญาตเป็นผู้มีสิทธิจัดทำรายงานให้เลือกประเภทผู้ใช้งานเป็น "ผู้จัดทำรายงาน" และคลิกปุ่ม "ตรวจสอบข้อมูล" โดยประเภทผู้ใช้งานจะมีดังนี้
  - เจ้าของโครงการ จะเป็นบุคคลหรือนิติบุคคล ผู้ดำเนินการ/ผู้ขออนุญาตโครงการหรือกิจการ ที่มี
     วัตถุประสงค์เข้าใช้งานระบบเพื่อยื่น หรือ มอบสิทธิในการยื่นรายงานการประเมินผลกระทบสิ่งแวดล้อม
     หรือ รายงานผลการปฏิบัติตามมาตรการป้องกันและแก้ไขผลกระทบสิ่งแวดล้อมและมาตรการติดตาม
     ตรวจสอบผลกระทบสิ่งแวดล้อม
  - ผู้จัดทำรายงาน จะเป็นบุคคล หรือ นิติบุคคลที่มีวัตถุประสงค์เข้าใช้งานระบบเพื่อดำเนินการขอใบอนุญาต
     เป็นผู้มีสิทธิจัดทำรายงานการประเมินผลกระทบสิ่งแวดล้อม หรือ เพื่อเป็นผู้ยื่น/ถอนรายงานต่างๆ ของ
     โครงการตามที่ได้รับการมอบหมายสิทธิจากเจ้าของโครงการ

|                                                                                                  | ะ วะจุขอมูลเพชสงทะเขอน                                                                                                    |
|--------------------------------------------------------------------------------------------------|----------------------------------------------------------------------------------------------------|
| ประเภทบุคคล                                                                                      | บุคคลธรรมดา (รวมถึงห้างหุ้นส่วนสามัญไม่จด 🔸                                                                                                    |
| <mark>เ</mark> ลขประจำตัวประชาชน                                                                 | 1219900010470                                                                                                    |
|                                                                                                  | เลือกประเภทของผู้ใช้งานที่ต้องการลงทะเบียน                                                                                                    |
| ผู้ดำเนินการ/ผู้ขออนุญาต<br>รายงานการประเมินผลกระ<br>แวดล้อมและมาตรการติดต<br>© 2. ผ้จัดทำรายงาน | ี้ครงการหรือกิจการ ที่มีวัตถุประสงค์เข้าใช้งานระบบเพื่อยื่น หรือ มอบสิทธิในการยื่น<br>ทบสิ่งแวดล้อม หรือ รายงานผลการปฏิบัติตามมาตรการป้องกันและแก้ไขผลกระทบส<br>เามตรวจสอบผลกระทบสิ่งแวดล้อม |

### รูปที่ 13 หน้าแสดงการเลือกประเภทผู้ใช้งานที่ต้องการลงทะเบียน

89 Cosmo Office Park Building, Floor 6 Room I, Popular Road, Tambol Banmai, Pakkred, Nonthaburi 11120

 เมื่อเลือกประเภทบุคคลและประเภทผู้ใช้งานแล้ว ระบบจะแสดงหน้าให้ระบุข้อมูลสำหรับลงทะเบียน โดย ข้อมูลการลงทะเบียนในแต่ละประเภทผู้ใช้งานจะแตกต่างกันออกไป เมื่อระบุข้อมูลลงทะเบียนและแนบไฟล์ หลักฐานยืนยันตัวตนเรียบร้อยแล้ว ให้คลิกปุ่ม "ลงทะเบียนเข้าใช้งาน" ระบบจะแสดงหน้าการใช้งานของ ผู้ลงทะเบียนให้

| 2                                                                  | 🖉 ระบุข้อมูลเพื่อลงทะเบียน                                                                                                    |
|--------------------------------------------------------------------|----------------------------------------------------------------------------------------------------|
| บุคคล หรือ นิติบุคคล ที่มีวัตถุประสงค์เข้าใช้งานระบบเพื่อ<br>ต่างๆ | ลงทะเบียนเป็นผู้จัดทำรายงาน<br>วดำเนินการขอใบอนุณาตเป็นผู้มีสิทธิจัดทำรายงานการประเมินผลกระทบสิ่งแวกล้อม หรือ เพิ่มเป็นผู้ ยื่น/ถอน รายงาน<br>เ ของโครงการ ตามที่ได้รับการมอบหมายสิทธิจากเจ้าของโครงการ |
|                                                                    | ข้อมูลผู้ลงทะเบียนเป็นผู้จัดทำรายงาน*                                                                                                    |
| ชื่อ :                                                             | ซื่อของผู้ลงทะเบียน                                                                                                    |
| นามสกุล :                                                          | นามสกุลของผู้ลงทะเบียน                                                                                                    |
| เบอร์โทรศัพท์ :                                                    | เบอร์โทรศัพท์ที่สามารถติดต่อได้                                                                                                    |
|                                                                    | หลักฐานสำหรับยืนยันตัวตนของผู้ลงทะเบียน*                                                                                                    |
| ภาพถ่ายหน้าเ                                                       | มัตรประชาชน (1) : <b>เลือกไฟล์</b> ยังไม่ได้เลือกไฟล์                                                                                                    |
| אית                                                                | เ <mark>ถ่ายหน้าตรง (1) : เลือกไฟล์</mark> ยังไม่ได้เลือกไฟล์                                                                                                    |
| ภาพถ่ายคู่กับเ                                                     | มัตรประชาชน (1) : <b>เลือกไฟล์</b> ยังไม่ได้เลือกไฟล์                                                                                                    |
|                                                                    | <mark>หมายเหตุ</mark><br>"ได้แก่ ในปริญญาบัตร, Transcript รวมไฟล์เป็นเดียว (ด้วอย่าง)<br>รองรับไฟล์นามลกุล PDF, JPG, JPEG, PNG, GIF ขนาดไม่เกิน 10 Mb.                                                  |
|                                                                    | ข้อมูลสำหรับเข้าใช้งานระบบ*                                                                                                    |
| ประเภทบุคคล :                                                      | บุคคลธรรมดา (รวมถึงห้างหุ้นส่วนสามัญไม่จดทะเบียน)                                                                                                    |
| <mark>เ</mark> ลขประจำตัวประชาชน :                                 | 1219900010450                                                                                                    |
| รหัสผ่าน :                                                         | กำหนดรหัสผ่าน อย่างน้อย 8 ตัวอักษร                                                                                                    |
| ยืนยันรหัสผ่าน :                                                   | ระบุรหัสผ่านที่ต้องการกำหนดอีกครั้ง                                                                                                    |
| อีเมล :                                                            | ใช้ในการขอรับลิงก์สำหรับตั้งค่ารหัสผ่านใหม่                                                                                                    |
| 🗆 ບ້າເ                                                             | พเจ้ารับรองว่าข้อมูลข้างต้นที่ระบุในแบบฟอร์มนี้เป็นจริงทุกประการ                                                                                                    |
| ยกเลิก                                                             | ลงทะเบียนเข้าใช้งาน                                                                                                    |

### รูปที่ 14 หน้าระบุข้อมูลเพื่อลงทะเบียนเข้าใช้งานระบบ

89 Cosmo Office Park Building, Floor 6 Room I, Popular Road, Tambol Banmai, Pakkred, Nonthaburi 11120

#### 6. การเข้าใช้งานระบบ

การเข้าใช้งานระบบศูนย์ข้อมูลการประเมินผลกระทบสิ่งแวดล้อม ทำได้โดยระบุชื่อผู้ใช้งานที่เป็น เลขบัตร ประชาชนหรือเลขประจำตัวผู้เสียภาษีหรือไอดีสำหรับเข้าใช้งานระบบที่ได้ตอนลงทะเบียนเข้าใช้งานระบบ โดยขั้นตอน การเข้าใช้งานระบบมีดังนี้

- 1. ระบุ URL: <u>http://eia.onep.go.th</u>
- 2. ระบบแสดงหน้าค้นหาข้อมูลสำหรับประชาชนทั่วไป ให้คลิกที่ "ลงชื่อเข้าใช้งาน"

|             | ศูนย์ข้อมูลการประเมินผลกระทบสิ่งแวดล้อม<br>โดย สำนักงานนโยบายและเผนเทรัพยากรธรรมชาติและส่งแวดล้อม                                                                                            |  |
|-------------|----------------------------------------------------------------------------------------------------|--|
| 0           | หน้าแรก ( <u>ลงชื่อเข้าใช้งาน</u> )                                                                                                    |  |
| EO          | Q คันหา IEE/EIA/EHIA ที่ได้รับความเห็นชอบ<br>ไปขึ่น/ตรวจสอบสถานะ IEE/EIA/EHIA                                                                                                    |  |
| R           | ฐานข้อมูลรายงานผลการปฏิบัติตามมาตรการป้องกันและแก้ไข<br>ผลกระทบสิ่งแวดล้อมและมาตรการติดตามตรวจสอบผลกระทบ<br>สิ่งแวดล้อม<br>Q. คันหาข้อมูลรายงานผลการปฏิบัติตามมาตรการ ไม่ยื่น Monitor        |  |
| R           | ฐานข้อมูลผู้มีสิทธิจัดทำรายงานการประเมินผลกระทบสิ่ง<br>แวดล้อม<br>Q ค้นหาข้อมูลผู้มีสิทธิจัดทำรายงานการประเมินผลกระทบสิ่งแวดล้อม<br>ไปขึ่นคำขอ/ตรวจสอบสถานะใบอนุญาตเป็นผู้มีสิทธิจัดทำรายงาน |  |
| C2021- สำมั | กองพัฒนาระบบการวิเคราะห์ผลกระทบสิ่งแวดล้อม<br>Division of Environmental Impact Assessment Development<br>กงานนโยบายและแผนกรัพยากรธรรมชาติและสิ่งแวดล้อม All Rights Reserved.                 |  |

รูปที่ 15 หน้าค้นหาข้อมูลสำหรับประชาชนทั่วไป

Prime Solution and Services Co.,ltd. 89 Cosmo Office Park Building, Floor 6 Room I, Popular Road, Tambol Banmai, Pakkred, Nonthaburi 11120 Tel. 0 2059 0471 – 2 Fax 0 2059 0473 www.primes.co.th  ระบบแสดงหน้าลงชื่อเข้าใช้งานระบบ ให้กรอกชื่อผู้ใช้งานที่เป็นเลขบัตรประชาชนหรือเลขประจำตัว ผู้เสียภาษีหรือไอดีสำหรับเข้าใช้งานระบบ และกรอกรหัสผ่าน กรณีที่ผู้ใช้งานได้ลงทะเบียนเป็นผู้ใช้งานทั้ง 2 ประเภทจะต้องเลือกประเภทผู้ใช้งานก่อนที่จะกรอกรหัสผ่าน เมื่อกรอกข้อมูลเรียบร้อยแล้ว ให้คลิกปุ่ม "ตรวจสอบข้อมูล" ระบบจะแสดงหน้าการใช้งานระบบให้

| รุงการประเมินเ           ศูนย์ข้อมูลการประเมินเ           โดย สำนักงานนโยบายและเพนกรัพยากรระ           อายักเข้าใช้งาน | งลกระทบสิ่งแวดล้อม<br>รมชาต์และส่งแวดล้อม                      |
|----------------------------------------------------------------------------------------------------|----------------------------------------------------------------|
| ^ ลงชื่อเข้าใช้งาน                                                                                                    | ลงกะเบียนผู้ใช้งานใหม่<br>สำหรับเจ้าของโครงการและผัจัดกำรายงาน |
| กรุณาระบุ เลขบัตรประชาชน / เลขประจำตัวผู้เสียภาษี / ไอดีสำหรับเข้าใช้งาน                                               |                                                                |
| 1219900010490                                                                                                    | อี้มีรหัสผ่าน<br>ดั้งค่ารหัสผ่านใหม่ได้ในกรณีลีมรหัสผ่าน       |
| เข้าใช้งานในฐานะ: 🔿 เจ้าของโครงการ 🔿 ผู้จัดทำรายงาน                                                                    | ติดต่อเจ้าหน้าที่ : 02 265 6500 ต่อ 685                        |
| ระบุรหัสผ่าน                                                                                                    |                                                                |
| in av                                                                                                    | ้อเข้าใช้งาน                                                   |
| กองพัฒนาระบบการวิเคราะห์ผลก<br>Division of Environmental Impact Asses                                                  | ระทบสิ่งแวดล้อม<br>ument Development                           |

รูปที่ 16 หน้าลงชื่อเข้าใช้งานระบบ

| ) ผู้มีสิทธิจัดทำรายงาน                      | ยังไม่มีใบ <mark>อนุ</mark> ญาต 🛈 | P | ขอใบอนุญาตเป็นผู้มีสิทธิฯ                               |
|----------------------------------------------|-----------------------------------|---|---------------------------------------------------------|
| ไม่มีข้อมูลใบอนุญาตเป็นผู้มีสิทธิจัดทำรายงาเ | L                                 | 0 | ผูชานาญการ/ผูจดการายงานอสระ                             |
| เป็นผู้ใช้งานที่ไม่มีใบอนุญาต                |                                   | B | คำขอเป็นผู้มีสิทธิจัดทำรายงาน                           |
| ไม่ประจำอยู่นิติบุคคลใดในระบบ                |                                   |   | ผูชานาญการ/ผูจดการายงานอสระ                             |
| 🏵 วุฒิการศึกษา                               | •                                 | ° | <b>ข้อมูลส่วนตัว</b><br>ตรวจสอบและปรับปรุงข้อมูลส่วนตัว |
| ไม่มีรายการ                                  |                                   |   |                                                         |
| + เพิ่มวุฒิการศึกษา                          |                                   | 6 | เปลี่ยนรหัสผ่าน<br>กำหนดรหัสผ่านใหม่                    |
| 🛇 ประวัติการทำงานอื่นๆ                       | •                                 | _ |                                                         |
| 🛇 การขึ้นทะเบียนกับสภาวิชาชีพ                | •                                 |   |                                                         |
| 🕑 ประวัติการฝึกอบรม                          | -                                 |   |                                                         |
| © ผลงานต่างๆ                                 |                                   |   |                                                         |

รูปที่ 17 หน้าการเข้าใช้งานระบบ

Prime Solution and Services Co., ltd.

#### 7. การลืมรหัสผ่าน

เมื่อผู้ใช้งานระบบลืมรหัสผ่าน ระบบจะส่งลิงก์สำหรับการตั้งค่ารหัสผ่านใหม่ไปให้ทางอีเมล ที่ผู้ใช้งานระบบได้ ระบุไว้ตอนลงทะเบียน โดยขั้นตอนการใช้งานกรณีลืมรหัสผ่านทำได้ดังนี้

1. คลิกที่ "ลืมรหัสผ่าน" ที่หน้าลงชื่อเข้าใช้งานระบบ

| รุ่มย์ข้อมูลการประเมินผลกระท<br>โดย สำมักงานนโยบายและเผนกรัพยากรธรรมชาติและสิ่งข<br>หน้าแรก / ลงชื่อเข้าใช้งาน                                                       | บสิ่งแวดล้อม<br><sup>เวดล้อม</sup>                                                                                                    |
|----------------------------------------------------------------------------------------------------|----------------------------------------------------------------------------------------------------|
| ని ลงชื่อเข้าใช้งาน<br>กรุณาระบุ เลขบัตรประชาชน / เลขประจำตัวผู้เสียภาษี / ไอดีสำหรับเข้าใช้งาน<br>เลขบัตรประชาชน/เลขประจำตัวผู้เสียภาษี/ไอดีสำหรับ<br>ตรวจสอบข้อมูล | องทะเบียนผู้ใช้งานใหม่           สำหรับเจ้าของโครงการและผู้จัดทำรายงาน           อื่มรหัสผ่าน           ดังค่ารหัสผ่านใหม่ได้ในกรณีลืบรหัสผ่าน           ติดต่อเจ้าหน้าที่ : 02 265 6500 ต่อ 6858 |
| อังแวดล้<br>Division of Environmental Impact Assessment Developme<br>O2021 - สำนักงานนโยบายและแผนทรัพยากรธรรมชาติและสิ่งแวดล้อม. All Right                           | apu<br>ent<br>ts Reserved.                                                                                                    |

รูปที่ 18 หน้าลงชื่อเข้าใช้งานระบบ

- ระบบแสดงหน้าให้กรอกข้อมูลการลืมรหัสผ่าน เมื่อกรอกข้อมูลครบแล้ว ให้คลิก "ตั้งค่ารหัสผ่าน" โดยกรอก ข้อมูลดังนี้
  - เลือกประเภทผู้ใช้งาน
  - ระบุ เลขบัตรประชาชน / เลขประจำตัวผู้เสียภาษี / ไอดีสำหรับเข้าใช้งาน
  - ระบุอีเมลที่กรอกตอนลงทะเบียน

Prime Solution and Services Co., ltd.

[โครงการพัฒนาและเพิ่มประสิทธิภาพศูนย์ข้อมูลการประเมินผลกระทบสิ่งแวดล้อม]

|                          | A Sustaina                                                                                                |                     |
|--------------------------|----------------------------------------------------------------------------------------------------|---------------------|
|                          | ■ auskawiu?                                                                                               |                     |
| 2                        | ประเภทผู้ใช้ 🔿 เจ้าของโครงการ 🔿 ผู้จัดทำรายงาน                                                            |                     |
| กรุณาระบุ "เลขบัตรประชาช | ชน / เลขประจำตัวผู้เสียภาษี / ไอดีสำหรับเข้าใช้งาน" และ "อีเมลที่ใช้ในการลงทะเบียน" เพื่อขอรับลิงก์สำหรับ | ตั้งค่ารหัสผ่านใหม่ |
|                          |                                                                                                    |                     |
|                          | เลขบัตรประชาชน/เลขประจำตัวผู้เสียภาษี/ไอดีสำหรับ                                                          |                     |
|                          | เลขบัตรประชาชน/เลขประจำตัวผู้เสียภาษี/ไอดีสำหรับ<br>อีเมลที่ใช้ในการลงทะเบียน                             |                     |

รูปที่ 19 หน้ากรอกข้อมูลการลืมรหัสผ่าน

3. ระบบจะแสดงหน้าแจ้ง ได้ทำการส่งลิงก์ตั้งค่ารหัสผ่านไปที่อีเมลที่ระบุให้เรียบร้อยแล้ว

|   | <u>หบ้าแรก</u> / <u>ลงชื่อเข้าใช้งาน</u> / ลีบรหัสผ่าน / <u>ออกจากระบบ</u> |
|---|----------------------------------------------------------------------------|
| 3 | 🖻 ลืมรหัสผ่าน?                                                             |
|   | ระบบได้ทำการจัดส่งลิงก์ส่าหรับตั้งค่ารหัสผ่านใหม่ไปยังอีเมลต่อไปนี้แล้ว    |
|   | "noonub9@gmail.com"                                                        |
|   | กสับไปยังหน้าแรก                                                           |

รูปที่ 20 หน้าแจ้งส่งลิงก์ตั้งค่ารหัสผ่านไปที่อีเมล

 เมื่อคลิกลิงก์ตั้งค่ารหัสผ่านที่อีเมล ระบบจะแสดงหน้าให้ตั้งค่ารหัสผ่านใหม่ โดยให้ระบุข้อมูล รหัสผ่านใหม่ และยืนยันรหัสผ่านใหม่ และให้คลิกปุ่ม "ตั้งค่ารหัสผ่านใหม่" ผู้ใช้งานก็จะสามารถเข้าใช้งานระบบด้วย รหัสผ่านใหม่ได้

| 4 |                 | 🖻 ตั้งค่ารหัสผ่านใหม่?                                                              |                                    |
|---|-----------------|-------------------------------------------------------------------------------------|------------------------------------|
|   | หลังจากตั้งค่าร | กรุณาระบุและยืนยันรหัสผ่านใหม่ที่ต้องเ<br>หัสผ่านใหม่แล้วท่านสามารถใช้รหัสผ่านใหม่เ | การ<br>นี้ลงชื่อเข้าใช้งานได้ทันที |
|   |                 | รหัสผ่านใหม่                                                                        |                                    |
|   |                 | กรอกรษัสพ่านใหม่อีกครั้ง                                                            |                                    |

รูปที่ 21 หน้าตั้งค่ารหัสผ่านใหม่

89 Cosmo Office Park Building, Floor 6 Room I, Popular Road, Tambol Banmai, Pakkred, Nonthaburi 11120

### 8. การเปลี่ยนรหัสผ่าน

เมื่อผู้ใช้งานต้องการที่จะเปลี่ยนรหัสผ่านสำหรับเข้าใช้งานระบบใหม่ จะสามารถทำได้ตามขั้นตอนดังนี้

1. ลงชื่อเข้าใช้งานระบบ โดยระบุชื่อผู้ใช้งาน ประเภทผู้ใช้งาน รหัสผ่าน และคลิกปุ่ม "ลงชื่อเข้าใช้งาน"

|                    | <u>หน้าแร</u>                                                    | า / <u>ลงชื่อเข้าใช้งาน</u> |                                                                        |
|--------------------|------------------------------------------------------------------|-----------------------------|------------------------------------------------------------------------|
| 1                  | ∧ ลงชื่อเข้าใช้งาน                                               |                             | <b>องทะเบียนผู้ใช้งานใหม่</b><br>สำหรับเจ้าของโครงการและผู้จัดทำรายงาน |
| กรุณาระเ           | มุ เลขบัตรประชาชน / เลขประจำตัวผู้เสียภาษี / ไอดีสำ<br>นาวออออาจ | หรับเข้าใช้งาน              | Aแรนัสผ่าน                                                             |
|                    | 1219900010490                                                    |                             | ดั้งค่ารหัสผ่านใหม่ได้ในกรณีลืมรหัสผ่าน                                |
| เข้าใช้งานในฐานะ : | 🗿 เจ้าของโครงการ 🔘 ผู้จัดทำรายงาน                                | _                           | ติดต่อเจ้าหน้าที่ : 02 265 6500 ต่อ 6858                               |
|                    |                                                                  |                             |                                                                        |
| ยกเลิก             |                                                                  | ลงชื่อเข้าใช้งาน            |                                                                        |
|                    |                                                                  |                             |                                                                        |

# รูปที่ 22 หน้าลงชื่อเข้าใช้งานระบบ

2. ระบบแสดงหน้าการใช้งานระบบของผู้ใช้งาน ให้คลิกที่ "เปลี่ยนรหัสผ่าน"

|                  |                                                                         | <u>หน้าแรก</u> / อุบล วิไลพันธุ์ (เจ้าของโครง | <u>การ)</u> / <u>ออกจากระบเ</u> | 1                                                                          |
|------------------|-------------------------------------------------------------------------|-----------------------------------------------|---------------------------------|----------------------------------------------------------------------------|
| ① เจ้าของโครงการ | ① เจ้าของโครงการ<br>โครงการที่ได้รับความเห็นชอบรายงาน IEE/EIA/EHIA แล้ว |                                               |                                 | รายงาน IEE/EIA/EHIA<br>อื่น/เรียกดูรายการรายงาน IEE/EIA/EHIA               |
|                  | ชื่อโครงการ, เลขที่โครงก                                                | пѕ йинт                                       |                                 | รายงาน Monitor<br>ยื่น/เรียกดูรายการรายงาน Monitor                         |
| เลขที่โครงการ    | ผลการคัน<br>ชื่อโครงการ                                                 | หา "ทั้งหมด"<br>สถานภาพโครงการ                |                                 | ปลายสิทธิการยื่นรายงาน<br>ให้สิทธิผู้มีสิทธิจัดทำรายงานยื่นรายงานแทน       |
|                  | ยังไม่มีรายการ                                                          |                                               |                                 | <ul> <li>ข้อมูลส่วนตัว</li> <li>ตรวจสอบและปรับปรุงข้อมูลส่วนตัว</li> </ul> |
| <b>AA</b>        |                                                                         |                                               | 2                               | lปลี่ยนรหัสผ่าน<br>กำหนดรหัสผ่านใหม่                                       |

## รูปที่ 23 หน้าการใช้งานระบบของผู้ใช้งาน

89 Cosmo Office Park Building, Floor 6 Room I, Popular Road, Tambol Banmai, Pakkred, Nonthaburi 11120

- ระบบแสดงหน้าให้กรอกข้อมูลการเปลี่ยนรหัสผ่าน ให้ผู้ใช้งานกรอกข้อมูลรหัสผ่านใหม่ และคลิกปุ่ม "เปลี่ยน รหัสผ่าน" ระบบแจ้งเปลี่ยนรหัสผ่านสำเร็จ และผู้ใช้งานสามารถเข้าใช้งานระบบได้ด้วยรหัสผ่านใหม่ได้ โดย ข้อมูลที่ต้องกรอกสำหรับการกำหนดรหัสผ่านใหม่มีดังนี้
  - รหัสผ่านเดิม
  - รหัสผ่านใหม่
  - ยืนยันรหัสผ่านใหม่

| <u> หน้าแรก</u> /     | อุ <u>บล วิไลพันธุ์ (เจ้าของโครงการ)</u> / เปลี่ยนรหัสผ่าน / <u>ออกจ</u> | <u>ากระบบ</u>   |
|-----------------------|--------------------------------------------------------------------------|-----------------|
| 3                     | 🖻 กำหนดรหัสผ่านใหม่                                                      |                 |
| *ระบุรหัสผ่านเดิม :   | ระบุรหัสผ่านเดิม                                                         |                 |
| *รหัสผ่านใหม่ :       | กำหนดรหัสผ่าน อย่างน้อย 8 ตัวอักษร                                       |                 |
| *ยืนยันรหัสผ่านใหม่ : | ระบุรหัสผ่านที่ต้องการกำหนดอีกครั้ง                                      |                 |
| ย้อนกลับ              |                                                                          | เปลี่ยนรหัสผ่าน |

รูปที่ 24 หน้ากำหนดรหัสผ่านใหม่

#### 9. การกรอกข้อมูลส่วนตัวและข้อมูลนิติบุคคล

เมื่อผู้ใช้งานลงทะเบียนใช้งานระบบเรียบร้อยแล้ว กรณีที่เป็นบุคคลธรรมดา จะต้องกรอกข้อมูลส่วนตัว กรณีที่ เป็นนิติบุคคลจะต้องกรอกข้อมูลนิติบุคคล โดยจะสามารถทำได้ตามขั้นตอนดังนี้

1. ลงชื่อเข้าใช้งานระบบ โดยระบุชื่อผู้ใช้งาน ประเภทผู้ใช้งาน รหัสผ่าน และคลิกปุ่ม "ลงชื่อเข้าใช้งาน"

|                    | <u>หน้าแรก</u> / <u>ลงชื่อเข้าใช้งาน</u>                         |                                                                        |
|--------------------|------------------------------------------------------------------|------------------------------------------------------------------------|
| 1                  | A ลงชื่อเข้าใช้งาน                                               | <b>ลงทะเบียนผู้ใช้งานใหม่</b><br>สำหรับเจ้าของโครงการและผู้จัดทำรายงาน |
| กรุณาระบ           | ุ เลขบัตรประชาชน / เลขประจำตัวผู้เสียภาษี / ไอดีสำหรับเข้าใช้งาน |                                                                        |
|                    | 1219900010490                                                    | อ้ ลืมรหัสผ่าน<br>ดั้งค่ารหัสผ่านใหม่ได้ในกรณีลืมรหัสผ่าน              |
| เข้าใช้งานในฐานะ : | 💿 เจ้าของโครงการ 🔵 ผู้จัดทำรายงาน                                | ติดต่อเจ้าหน้าที่ : 02 265 6500 ต่อ 6858                               |
|                    |                                                                  |                                                                        |
| ยกเลิก             | ลงชื่อเข้าใช้ง                                                   | ערנ                                                                    |

รูปที่ 25 หน้าลงชื่อเข้าใช้งานระบบ

 ระบบแสดงหน้าการใช้งานระบบของผู้ใช้งาน กรณีที่เป็นบุคคลธรรมดาให้คลิกที่ "ข้อมูลส่วนตัว" กรณีที่เป็น นิติบุคคลให้คลิกที่ "ข้อมูลนิติบุคคล"

| <u>หน้าแรก</u> / ผู้ <u>จัดทำรายงาน 4</u> 5  | <u>ร ทดสอบ (ผู้จัดทำรายงาน)</u> / <u>ออกจ</u> | <u>วากระบบ</u>                                                  |
|----------------------------------------------|-----------------------------------------------|-----------------------------------------------------------------|
| 🗩 ผู้มีสิทธิจัดทำรายงาน                      | ยังไม่มีใบอนุญาต 🛈                            | ขอใบอนุญาตเป็นผู้มีสิทธิฯ<br>เชื่อมากเกาะ(ใช้วัดทั้งตามามาริสะ- |
| ไม่มีข้อมูลใบอนุญาตเป็นผู้มีสิทธิจัดทำรายงาน |                                               | G North Rgm 3/ North 15 160 10 Pas-                             |
| เป็นผู้ใช้งานที่ไม่มีใบอนุญาต                |                                               | คำขอเป็นผู้มีสิทธิจัดทำรายงาน                                   |
| ไม่ประจำอยู่นิติบุคคลใดในระบบ                |                                               | ผู้ชำนาญการ/ผู้จัดทำรายงานอิสระ                                 |
| ⊗ วุฒิการศึกษา                               | •                                             | ข้อมูลส่วนตัว ตรวจสอบและปรับปรุงข้อมูลส่วนตัว                   |
| ไม่มีรายการ                                  |                                               |                                                                 |
| + เพิ่มวุฒิการศึกษา                          |                                               | ปลี่ยนรหัสผ่าน<br>กำหนดรหัสผ่านใหม่                             |
| 🛇 ประวัติการทำงานอื่นๆ                       |                                               |                                                                 |
| 🛇 การขึ้นทะเบียนกับสภาวิชาชีพ                | •                                             |                                                                 |
| 🛇 ประวัติการฝึกอบรม                          | •                                             |                                                                 |
| © ผลงานต่างๆ                                 | •                                             |                                                                 |
| T E G G                                      |                                               |                                                                 |

รูปที่ 26 หน้าการใช้งานระบบของผู้ใช้งานประเภทบุคคลธรรมดา

Prime Solution and Services Co., ltd.

#### สัญญาเลขที่ 31/2564 ลงวันที่ 29 ธันวาคม 2563

[โครงการพัฒนาและเพิ่มประสิทธิภาพศูนย์ข้อมูลการประเมินผลกระทบสิ่งแวดล้อม]

|                   | <u>หน้าแรก</u> / <u>วีระสุวรรณ จำกัด (ผู้จัดทำรายงาน)</u> / <u>ออกจากระบบ</u>                                                   |                                                              |                |                                                                        |  |  |
|-------------------|----------------------------------------------------------------------------------------------------|--------------------------------------------------------------|----------------|------------------------------------------------------------------------|--|--|
| 🛈 ผู้มีสิทธิ      | จัดทำรายงาน                                                                                                    | ໄດ້ຮັບໃບอนุญ                                                 | าตแล้ว 🛈       | รายงาน IEE/EIA/EHIA<br>ยื่น/เรียกดรายการรายงาน IEE/EIA/EHIA            |  |  |
|                   | ใบอนุณาตเลขที่ : 2564/00003<br>อายุของใบอนุณาต : 1 ปี<br>สถานภาพของใบอนุณาต : ได้รับใบอนุณาตแล้ว<br>วันที่เริ่มต้น : 01/12/2020 |                                                              |                | รายงาน Monitor<br>ยื่น/เรียกดูรายการรายงาน Monitor                     |  |  |
|                   | วันที่สินสุด : 01/12/2021<br>โครงการที่ได้รับความเห็นชอบรายงาน IEE/EIA/EHIA แล้ว                                                |                                                              |                | คำขอเป็นผู้มีสิทธิจัดทำรายงาน<br>ประเภทนิติมุคคลผู้จัดทำรายงาน         |  |  |
|                   | ชื่อโครงการ, เลขที่โครงการ คันหา<br>ผลการกันหา "ทั้งหมด"                                                                        |                                                              |                | ผู้ช่านาณการ/เจ้าหน้าที่ประจำ     รายชื่อผู้ช่านาณการ/เจ้าหน้าที่ประจำ |  |  |
| เลขที่<br>โครงการ | ชื่อโครงการ                                                                                                    | สถานะการพิจารณา                                              |                | ประวัติการได้รับอนุญาต     การได้รับอนุญาต/ตักเตือน/พักใช้/เพิกถอน     |  |  |
| 256408-16         | เหมืองทอง                                                                                                    | เห็นชอบตามความเห็นของ คชก. และให้น่ำเสนอ<br>คณะรัฐมนตรีต่อไป | ราย<br>ละเอียด | ข้อมูลนิติบุคคล<br>ตรวจสอบและปรับปรุงข้อมูลนิติบุคคล                   |  |  |
| 256408-15         | ลาวา รีสอร์ท                                                                                                    | ให้ความเห็นชอบรายงาน                                         | ราย<br>ละเอียด | <ul> <li>เปลี่ยนรหัสผ่าน<br/>กำหนดรหัสผ่านใหม่</li> </ul>              |  |  |
| 256408-7          | โครงการ ข้อที่ 2 เข้า กก.วล.                                                                                                    | เห็นชอบตามความเห็นของ คชก. และให้นำเสนอ<br>คณะรัฐมนตรีต่อไป  | ราย<br>ละเอียด |                                                                        |  |  |

# รูปที่ 27 หน้าการใช้งานระบบของผู้ใช้งานประเภทนิติบุคคล

 ระบบแสดงข้อมูลส่วนตัวหรือข้อมูลนิติบุคคลที่มาจากการลงทะเบียน ผู้ใช้งานสามารถบันทึกข้อมูลเพิ่มเติมได้ โดยข้อมูลที่บันทึกคือ ที่อยู่ เบอร์โทรสาร เว็บไซต์ หรือแนบไฟล์หลักฐานเพิ่มเติม เมื่อกรอกข้อมูลเรียบร้อย แล้ว ให้คลิกปุ่ม "บันทึกข้อมูล" ระบบจะบันทึกข้อมูลที่กรอกเข้าระบบให้ [โครงการพัฒนาและเพิ่มประสิทธิภาพศูนย์ข้อมูลการประเมินผลกระทบสิ่งแวดล้อม]

|               | ประเภท : บุคคลธรรมดา (รวมถึง<br>เลขบัตรประชาชน : | ห้างหุ้นส่วนสามัญไม่จดทะเบีย<br>1219900010490       | u)         |  |
|---------------|--------------------------------------------------|-----------------------------------------------------|------------|--|
|               | ข้อมูลผู้ลงทะเบียน*                              |                                                     | ที่อยู่    |  |
| ชื่อ          | อุบล                                             | เลขที่* :                                           | 127/105    |  |
| นามสกุล :     | วิไลพันธุ์                                       | ถนน :                                               | สุขุมวิท   |  |
| เบอร์โทรศัพท์ | 0871320456                                       | ตรอก/ชอย :                                          | สุขสวัสดิ์ |  |
| อีเมล :       | noonub0@gmail.com                                | จังหวัด                                             | ระยอง      |  |
|               | ข้อมูลอื่นๆ                                      | อ่าเภอ                                              | เมืองระยอง |  |
| เบอร์โทรสาร : | 03899292                                         | ตำบล                                                | มาบตาพุด   |  |
| เว็บไซต์      | www.abc.com                                      | รหัสไปรษณีย์                                        | 20180      |  |
|               | หลักฐานสำหรับยืนยันด                             | าัวต <sup>ุ่</sup> นของผู้ลงทะเ <mark>บีย</mark> น* |            |  |
|               | ภาพถ่ายหน้าบัตรประชาชน (1) :                     | เลือกไฟล์ <sup>10490_iden</sup>                     |            |  |
|               | ภาพถ่ายหน้าตรง (1) :                             | เลือกไฟล์ <sup>10490_phot</sup>                     |            |  |
|               | ภาพถ่ายคู่กับบัตรประชาชน (1)                     | เลือกไฟล์ <sup>10490_both</sup>                     |            |  |
|               | หลักฐานเ                                         | พิ่มเติม*                                           |            |  |
|               | ้ข้อมูลการเปลี่ยนชื่ <mark>อ-นามสกุล</mark> (1)  | เลือกไฟล์ <sup>10490_chan</sup>                     |            |  |
|               | หลักฐานอื่นๆ (1) :                               | เรืออไฟล์ 10490_othe                                |            |  |

รูปที่ 28 หน้าการบันทึกข้อมูลส่วนตัว

Prime Solution and Services Co., ltd.

89 Cosmo Office Park Building, Floor 6 Room I, Popular Road, Tambol Banmai, Pakkred, Nonthaburi 11120

[โครงการพัฒนาและเพิ่มประสิทธิภาพศูนย์ข้อมูลการประเมินผลกระทบสิ่งแวดล้อม]

|               | ประเภท : นิติบุคคล (จดทะเ          | บียนกับกรมพัฒนาธุรกิจการค้า)             |           |  |
|---------------|------------------------------------|------------------------------------------|-----------|--|
|               | เลขบัตรประชาช                      | su : 0745529000219                       |           |  |
|               | ข้อมูลผู้ลงทะ <mark>เบีย</mark> น* |                                          | ที่อยู่   |  |
| ชื่อ          | อุบล                               | เลขที่* :                                | 127/105   |  |
| นามสกุล :     | วิไลพันธุ์                         | ถนน :                                    | สุขุมวิท  |  |
| เบอร์โทรศัพท์ | 0871320513                         | ตรอก/ชอย :                               | 1         |  |
| อีเมล :       | noonub9@gmail.com                  | ຈັงหวัด                                  | ชลบุรี    |  |
|               | ข้อมูลอื่นๆ                        | อำเภอ                                    | ศรีราชา   |  |
| เบอร์โทรสาร   | 03899292                           | ต่ำบล                                    | ทุ่งสุขลา |  |
| เว็บไซต์ :    | www.abc.com                        | รหัสไปรษณีย์                             | 20230     |  |
|               | หลักฐานสำหรับยืนย่                 | บันตัวตนของผู้ลงทะเบียน*                 |           |  |
|               | ภาพถ่ายหน้าบัตรประชาชน (1          | ): เลือกไฟล์ <mark>00219_iden</mark>     |           |  |
|               | ภาพถ่ายหน้าตรง (1                  | ): เลือกไฟล์ <mark>00219_phot</mark>     |           |  |
|               | ภาพถ่ายคู่กับบัตรประชาชน (1        | ): เลือกไฟล์ <sup>00219_both</sup>       |           |  |
|               | หลักฐ                              | านเพิ่มเติม*                             |           |  |
|               | ข้อมูลการเปลี่ยนชื่อ-นามสกุล (1    | ): เลือกไฟล์ <sup>ยังไม่ได้เลือกไฟ</sup> | Wá        |  |
|               | หลักงานอื่นๆ (1                    | )                                        | Wá        |  |

รูปที่ 29 หน้าการบันทึกข้อมูลนิติบุคคล

89 Cosmo Office Park Building, Floor 6 Room I, Popular Road, Tambol Banmai, Pakkred, Nonthaburi 11120

#### 10. การยื่นขอใบอนุญาตเป็นผู้มีสิทธิจัดทำรายงานฯ ของผู้ชำนาญการหรือผู้จัดทำรายงานอิสระ

การยื่นขอใบอนุญาตเป็นผู้มีสิทธิจัดทำรายงานฯ ของผู้ชำนาญการหรือผู้จัดทำรายงานอิสระ สามารถทำได้ตาม ขั้นตอนดังนี้

 ผู้ชำนาญการหรือผู้จัดทำรายงานอิสระ ลงชื่อเข้าใช้งานระบบ โดยระบุชื่อผู้ใช้งาน ประเภทผู้ใช้งาน รหัสผ่าน และคลิกปุ่ม "ลงชื่อเข้าใช้งาน"

|                    | <u>หน้าแรก</u>                                       | / <u>ลงชื่อเข้าใช้งาน</u> |                                                                   |
|--------------------|------------------------------------------------------|---------------------------|-------------------------------------------------------------------|
| 1                  | ∧ ลงชื่อเข้าใช้งาน                                   |                           | 🖉 ลงทะเบียนผู้ใช้งานใหม่<br>สำหรับเจ้าของโครงการและผู้จัดทำรายงาน |
| กรุณาระเ           | มุ เลขบัตรประชาชน / เลขประจำตัวผู้เสียภาษี / ไอดีสำเ | หรับเข้าใช้งาน            |                                                                   |
|                    | 1219900010490                                        |                           | ด้งค่ารหัสผ่านใหม่ได้ในกรณีลืมรหัสผ่าน                            |
| เข้าใช้งานในฐานะ : | 🗿 เจ้าของโครงการ 🔘 ผู้จัดทำรายงาน                    | _                         | ติดต่อเจ้าหน้าที่ : 02 265 6500 ต่อ 6858                          |
|                    |                                                      |                           |                                                                   |
| ยกเลิก             |                                                      | ลงชื่อเข้าใช้งาน          |                                                                   |
|                    |                                                      |                           |                                                                   |

รูปที่ 30 หน้าลงชื่อเข้าใช้งานระบบ

- ระบบแสดงหน้าการใช้งานระบบของผู้ใช้งาน การยื่นขอใบอนุญาตเป็นผู้มีสิทธิจัดทำรายงานฯ ของ ผู้ชำนาญการหรือผู้จัดทำรายงานอิสระ จะใช้ข้อมูลส่วนตัวและข้อมูลอื่นๆ ประกอบการยื่นขอใบอนุญาต โดย ผู้ชำนาญการหรืผู้จัดทำรายงานอิสระ จะต้องกรอกข้อมูลให้ครบถ้วน โดยข้อมูลที่กรอกมีดังนี้
  - ข้อมูลวุฒิการศึกษา การกรอกข้อมูลวุฒิการศึกษาทำได้โดยให้คลิกปุ่ม "เพิ่มวุฒิการศึกษา" และกรอก ข้อมูลตามที่ระบบกำหนด เมื่อกรอกข้อมูลเรียบร้อย ให้คลิกปุ่ม "บันทึก" ระบบจะแสดงข้อมูลวุฒิ การศึกษาที่กรอกให้

[โครงการพัฒนาและเพิ่มประสิทธิภาพศูนย์ข้อมูลการประเมินผลกระทบสิ่งแวดล้อม]

| <u>หน้าแรก</u> / ผู้ <u>จัดทำรายงาน</u>                        | 45 กดสอบ (ผู้จัดทำรายงาน) / ออกจากระบบ                                     |                   |
|----------------------------------------------------------------|----------------------------------------------------------------------------|-------------------|
| 🕐 ผู้มีสิทธิจัดทำรายงาน                                        | ยังไม่มีใบอนุญาต 🛈 🕞 ขอใบอนุญาตเป็นผู้มีสิทธิฯ                             |                   |
| ไม่มีข้อมูลใบอนุญาตเป็นผู้มีสิทธิจัดทำรายง                     |                                                                            |                   |
| เป็นผู้ใช้งานที่ไม่มีใบอนุณาต<br>ไม่ประจำอยู่นิติบุคคลใดในระบบ | ค่าขอเป็นผู้มีสิทธิจัดทำรายงาน<br>ผู้ชำนาญการ/ผู้จัดทำรายงานอิสระ          |                   |
| 🛇 วุฒิการศึกษา                                                 | <ul> <li>ข้อมูลส่วนตัว</li> <li>ตรวจสอบและปรับปรุงข้อมูลส่วนตัว</li> </ul> |                   |
| ไม่มีรายการ<br>+ เพิ่มวุฒิการศึกษา                             | ปลี่ยนรหัสผ่าน<br>กำหนดรหัสผ่านใหม่                                        |                   |
| 🕑 ประวัติการทำงานอื่นๆ                                         | •                                                                          | The second second |
| 🔆 การขึ้นทะเบียนกับสภาวิชาชีพ                                  | •                                                                          |                   |
| 🛇 ประวัติการฝึกอบรม                                            | •                                                                          |                   |
| 🎯 ผลงานต่างๆ                                                   |                                                                            |                   |

# รูปที่ 31 หน้าการใช้งานระบบของผู้ใช้งาน

| เลือกระดับการศึกษา  |              |         |                    | ~ |
|---------------------|--------------|---------|--------------------|---|
| เลือกวุฒิการศึกษา   |              |         |                    | ~ |
| สาขา/วิชาเอก*       |              |         |                    |   |
| ปีที่จบการศึกษา*    |              |         |                    |   |
| หลักฐานการสำเร็จการ | เศึกษา*: ไอ็ | เอกไฟล์ | ยังไม่ได้เลือกไฟล์ |   |
| нилагна             |              |         |                    |   |

รูปที่ 32 หน้าเพิ่มข้อมูลวุฒิการศึกษา

Prime Solution and Services Co., ltd.

 ประวัติการทำงานอื่นๆ การกรอกข้อมูลประวัติการทำงานอื่นๆ ทำได้โดยให้คลิกปุ่ม "เพิ่มประวัติการ ทำงานอื่นๆ" และกรอกข้อมูลตามที่ระบบกำหนด เมื่อกรอกข้อมูลเรียบร้อย ให้คลิกปุ่ม "บันทึก" ระบบจะ แสดงข้อมูลประวัติการทำงานอื่นๆ ที่กรอกให้

| ) ผู้มีสิทธิจัดทำรายงาน                                        | ยังไม่มีใบอนุญาต 🛈 | B | ขอใบอนุญาตเป็นผู้มีสิทธิฯ                                        |
|----------------------------------------------------------------|--------------------|---|------------------------------------------------------------------|
| ไม่มีข้อมูลใบอนุณาตเป็นผู้มีสิทธิจัดทำรายงาเ                   | 1                  | Ľ | ผู้ช่านาญการ/ผู้จัดทำรายงานอิสระ                                 |
| เป็นผู้ใช้งานที่ไม่มีใบอนุณาต<br>ไม่ประจำอยู่นิติบุคคลไดในระบบ |                    | Ð | คำขอเป็นผู้มีสิทธิจัดทำรายงาน<br>ผู้ชำนาญการ/ผู้จัดกำรายงานอิสระ |
| © วุฒิการศึกษา                                                 | •                  | ° | ข้อมูลส่วนตัว<br>ตรวจสอบและปรับปรุงข้อมูลส่วนตัว                 |
| <ul> <li></li></ul>                                            | <u> </u>           | 6 | เปลี่ยนรหัสผ่าน<br>กำหนดรหัสผ่านใหม่                             |
| 🕝 การขึ้นทะเบียนกับสภาวิชาชีพ                                  |                    |   |                                                                  |
| 🛇 ประวัติการฝึกอบรม                                            | •                  |   |                                                                  |
| © ผลงานต่างๆ                                                   |                    |   |                                                                  |

#### รูปที่ 33 หน้าการใช้งานระบบของผู้ใช้งาน

| เริษัท/หน่วยงาน*                            |                                         |
|---------------------------------------------|-----------------------------------------|
| ำแหน่ง*                                     |                                         |
| ันที่เริ่มงาน*                              | วันที่สิ้นสุด                           |
| หนังสือรับรองการทำงา                        | น*: <b>เลือกไฟล์</b> ยังไม่ได้เลือกไฟล์ |
| <u>มายเหตุ</u><br>วงรับไฟล์นามสกุล PDF, JPG | 5, JPEG, PNG, GIF ขนาดไม่เกิน 10 Mb.    |

# รูปที่ 34 หน้าเพิ่มข้อมูลประวัติการทำงานอื่นๆ

Prime Solution and Services Co., ltd.

 การขึ้นทะเบียนสภาวิชาชีพ การกรอกข้อมูลการขึ้นทะเบียนสภาวิชาชีพ ทำได้โดยให้คลิกปุ่ม "เพิ่ม ทะเบียนสภาวิชาชีพ" และกรอกข้อมูลตามที่ระบบกำหนด เมื่อกรอกข้อมูลเรียบร้อย ให้คลิกปุ่ม "บันทึก" ระบบจะแสดงข้อมูลการขึ้นทะเบียนสภาวิชาชีพ ที่กรอกให้

| <u>หน้าแรก</u> / ผู้จัดทำรายงาน 45 ท                           | <u>ดสอบ (ผู้จัดทำรายงาน)</u> / <u>ออกจ</u> | <u>ากระบบ</u> |                                                                  |
|----------------------------------------------------------------|--------------------------------------------|---------------|------------------------------------------------------------------|
| 🕐 ผู้มีสิทธิจัดทำรายงาน                                        | ยังไม่มีใบอนุญาต 🕐                         | [÷            | ขอใบอนุญาตเป็นผู้มีสิทธิฯ                                        |
| ไม่มีข้อมูลใบอนุญาตเป็นผู้มีสิทธิจัดทำรายงาน                   |                                            |               | ) ผูชานาญการ/ผูจตการายงานอสระ                                    |
| เป็นผู้ใช้งานที่ไม่มีใบอนุญาต<br>ไม่ประจำอยู่นิติบุคคลใดในระบบ |                                            | E             | คำขอเป็นผู้มีสิทธิจัดทำรายงาน<br>ผู้ชำนาญการ/ผู้จัดทำรายงานอิสระ |
| & วุฒิการศึกษา                                                 | •                                          | °             | <b>ข้อมูลส่วนตัว</b><br>ตรวจสอบและปรับปรุงข้อมูลส่วนตัว          |
| © ประวัติการทำงานอื่นๆ                                         | -                                          | A             | เปลี่ยนรหัสผ่าน                                                  |
|                                                                | •                                          | e             | กำหนดรหัสผ่านใหม่                                                |
| ไม่มีรายการ<br>+ เพิ่มทะเบียนสภาวิชาชีพ                        |                                            |               |                                                                  |
| 🛇 ประวัติการฝึกอบรม                                            | •                                          |               |                                                                  |
| 6 ผลงานต่างๆ                                                   | -                                          |               |                                                                  |
|                                                                |                                            |               |                                                                  |

## รูปที่ 35 หน้าการใช้งานระบบของผู้ใช้งาน

| กะเบยนสา                                               | กาวิชาชีพ ง                       |
|--------------------------------------------------------|-----------------------------------|
| เลือกหน่วยงาน                                          | ~                                 |
| เลือกสาขาวิชา                                          | ~                                 |
| วันที่เริ่มตัน*                                        | วันที่สิ้นสุด                     |
| หลักฐานการขึ้นทะเบียนวิชาชีพ*: โล้                     | <b>เอกโฟล์</b> ยังไม่ได้เลือกไฟล์ |
| <u>หมายเหตุ</u><br>รองรับไฟล์นามสกุล PDF, JPG, JPEG, P | NG, GIF ขนาดไม่เกิน 10 Mb.        |

# รูปที่ 36 หน้าเพิ่มข้อมูลทะเบียนสภาวิชาชีพ

Prime Solution and Services Co., ltd.

- ข้อมูลประวัติการฝึกอบรม การกรอกข้อมูลประวัติการฝึกอบรม ทำได้โดยให้คลิกปุ่ม "เพิ่มประวัติการ
 ฝึกอบรม" และกรอกข้อมูลตามที่ระบบกำหนด เมื่อกรอกข้อมูลเรียบร้อย ให้คลิกปุ่ม "บันทึก" ระบบจะ
 แสดงข้อมูลประวัติการฝึกอบรมที่กรอกให้

| 🕑 ผู้มีสิทธิจัดทำรายงาน                    | ยังไม่มีใบอนุญาต 🛈 | P  | ขอใบอนุญาตเป็นผู้มีสิทธิฯ                               |
|--------------------------------------------|--------------------|----|---------------------------------------------------------|
| ไม่มีข้อมูลใบอนุญาตเป็นผู้มีสิทธิจัดทำรายง | าน                 |    | ผูชานาญการ/ผูจดการายงานอสระ                             |
| เป็นผู้ใช้งานที่ไม่มีใบอนุญาต              |                    | P  | คำขอเป็นผู้มีสิทธิจัดทำรายงาน                           |
| ไม่ประจำอยู่นิติบุคคลใดในระบบ              |                    |    | ผู้ชานาญการ/ผู้จัดการายงานอิสระ                         |
| 🖉 วุฒิการศึกษา                             | •                  | °Ć | <b>ข้อมูลส่วนตัว</b><br>ตรวจสอบและปรับปรุงข้อมูลส่วนตัว |
| 🎯 ประวัติการทำงานอื่นๆ                     | •                  |    |                                                         |
| 🛇 การขึ้นทะเบียนกับสภาวิชาชีพ              |                    | Ó  | เปลยนรหสผาน<br>กำหนดรหัสผ่านใหม่                        |
| 🔆 ประวัติการฝึกอบรม                        | •                  |    |                                                         |
| ไม่มีรายการ                                |                    |    |                                                         |
| + เพิ่มประวัติการฝึกอบรม                   |                    |    |                                                         |
| 6 ผลงานต่างๆ                               |                    |    |                                                         |

# รูปที่ 37 หน้าการใช้งานระบบของผู้ใช้งาน

| หน่วยงานฝึกอบร                                                | J                                                 |                    | 8 |
|---------------------------------------------------------------|---------------------------------------------------|--------------------|---|
| ชื่อหลักสูตร                                                  |                                                   |                    |   |
| ວັนกี่เริ่มตัน*                                               | วันที่สิ้นสุด                                     | จำนวนชั่วโมง*      |   |
| หลักฐานการ                                                    | ผีกอบรม*: เลือกไฟล์                               | ยังไม่ได้เลือกไฟล์ |   |
| <u>หมายเหตุ</u><br>การฝึกอบรมตามที่ สะ<br>รองรับไฟล์นามสกุล P | เ. กำหนด กรือรับรอง<br>DF, JPG, JPEG, PNG, GIF ขเ | นาดไม่เกิน 10 Mb.  |   |

รูปที่ 38 หน้าเพิ่มข้อมูลประวัติการฝึกอบรม

Prime Solution and Services Co., ltd.

ข้อมูลผลงานต่างๆ การกรอกข้อมูลผลงานต่างๆ จะแบ่งเป็น 2 ส่วน คือ ผลงาน IEE/EIA/EHIA อื่นๆ และ
 ผลงานที่เกี่ยวข้อง ถ้าต้องการกรอกข้อมูลทำได้โดยให้คลิกปุ่ม "เพิ่มผลงาน IEE/EIA/EHIA อื่นๆ" หรือ
 "เพิ่มผลงานที่เกี่ยวข้อง"และกรอกข้อมูลตามที่ระบบกำหนด เมื่อกรอกข้อมูลเรียบร้อย ให้คลิกปุ่ม
 "บันทึก" ระบบจะแสดงข้อมูลผลงานต่างๆ ที่กรอกให้

| D ผู้มีสิทธิจัดทำรายงาน       | ยังไม่มีใบอนุญาต 🛈 | F | ขอใบอนุญาตเป็นผู้มีสิทธิฯ                                           |
|-------------------------------|--------------------|---|---------------------------------------------------------------------|
| ไม่มีข้อมูลใบอนุญาตเป็นผู้    | มีสิทธิจัดกำรายงาน |   | ผูชานาญการ/ผูงดการายงานอสระ                                         |
| เป็นผู้ใช้งานที่ไม่มีใบอนุญาต |                    | B | คำขอเป็นผู้มีสิทธิจัดทำรายงาน<br>อังในเวลเอาะ//ไว้อีดว่าอายงานวิวาะ |
| ไม่ประจำอยู่นิติบุคศ          | ลใดในระบบ          |   | พู่อายางสาวราพูงนากรายงานของ-                                       |
| 🎯 วุฒิการศึกษา                | •                  | ° | <b>ข้อมูลส่วนตัว</b><br>ตรวจสอบและปรับปรุงข้อมูลส่วนตัว             |
| 🖉 ประวัติการทำงานอื่นๆ        | -                  |   |                                                                     |
| 🎯 การขึ้นทะเบียนกับสภาวิชาชีพ | *                  | 0 | ายสอบรหสพาน<br>กำหนดรหัสผ่านใหม่                                    |
| 🎯 ประวัติการฝึกอบรม           | •                  |   |                                                                     |
| 🛇 ผลงานต่างๆ                  | •                  |   |                                                                     |
| ไม่มีรายก                     | 15                 |   |                                                                     |

รูปที่ 39 หน้าการใช้งานระบบของผู้ใช้งาน

| ชื่อโครงการ*                                  |                     |                    |  |
|-----------------------------------------------|---------------------|--------------------|--|
| ประเภทโครงการ*                                |                     |                    |  |
| เจ้าของโครงการ*                               |                     |                    |  |
| หนังสือรับรองการจัดทำรายง                     | าน* เลือกไฟล์       | ยังไม่ได้เลือกไฟล์ |  |
| <u>หมายเหตุ</u><br>รองรับไฟล์นามสกุล PDF, JPG | , JPEG, PNG, GIF UL | มาดไม่เกิน 10 Mb.  |  |

รูปที่ 40 หน้าเพิ่มผลงานที่เกี่ยวข้อง

Prime Solution and Services Co., ltd.

| ชื่อโครงการ*                              |                               |
|-------------------------------------------|-------------------------------|
| ประเภทโครงการ                             | ~                             |
| เจ้าของโครงการ*                           |                               |
| หน้าที่รับผิดชอบ*                         |                               |
| สัดส่วนการรับผิดชอบ (%)*                  |                               |
| จำนวนผู้จัดทำรายงาน (คน)*                 |                               |
| ผลการพิจารณา                              | ~                             |
| หนังสือรับรองการจัดทำ เลือกไ<br>รายงาน* : | <b>ฟล์</b> ยังไม่ได้เลือกไฟล์ |
| โดเซียวยชื่อสังส่วนความรับผิด เลือกไ      | <b>ฟล์</b> ยังไม่ได้เลือกไฟล์ |

รูปที่ 41 หน้าเพิ่มผลงาน IEE/EIA/EHIA อื่นๆ

89 Cosmo Office Park Building, Floor 6 Room I, Popular Road, Tambol Banmai, Pakkred, Nonthaburi 11120

 เมื่อกรอกข้อมูลครบถ้วน ให้คลิกที่ "ขออนุญาตเป็นผ้มีสิทธิฯ" เพื่อทำการยื่นขอใบอนุญาตเป็นผู้มีสิทธิจัดทำ รายงานฯ

| <u>หน้าแรก</u> / ผู้ <u>จัดทำรายงาน 45 ทดสอบ (ผู้จัดทำรายงาน)</u> / <u>ออกจากระบบ</u>                          |                    |                                                                            |  |  |
|----------------------------------------------------------------------------------------------------|--------------------|----------------------------------------------------------------------------|--|--|
| (1) ผู้มีสิทธิจัดทำรายงาน                                                                                      | ยังไม่มีใบอนุญาต 🛈 | ขอใบอนุญาตเป็นผู้มีสิทธิฯ<br>ผู้ช่านาณูการ/ผู้จัดทำรายงานอิสระ             |  |  |
| ไม่มีข้อมูลใบอนุณาตเป็นผู้มีสิทธิจัดทำรายงาน<br>เป็นผู้ใช้งานที่ไม่มีใบอนุณาต<br>ไม่ประจำอยู่นิติบุคคลใดในระบบ |                    | คำขอเป็นผู้มีสิทธิจัดกำรายงาน<br>ผู้ชำนาณการ/ผู้จัดกำรายงานอิสระ           |  |  |
| 🎯 วุฒิการศึกษา                                                                                                 |                    | <ul> <li>ข้อมูลส่วนตัว</li> <li>ตรวงสอบและปรับปรุงข้อมูลส่วนตัว</li> </ul> |  |  |
|                                                                                                    | *                  | <b>ด</b> เปลี่ยนรหัสผ่าน                                                   |  |  |
| ⊗ การขึ้นทะเบียนกับสภาวิชาชีพ                                                                                  | *                  |                                                                            |  |  |
| © ประวัติการฝึกอบรม<br>(6 และวามต่องก                                                                          | *                  |                                                                            |  |  |
|                                                                                                    | •                  |                                                                            |  |  |

รูปที่ 42 หน้าการใช้งานระบบของผู้ใช้งาน

 ระบบแสดงหน้าขอใบอนุญาตใหม่ โดยจะแสดงข้อมูลส่วนตัว ข้อมูลวุฒิการศึกษา ข้อมูลประวัติการทำงาน อื่นๆ ข้อมูลการขึ้นทะเบียนสภาวิชาชีพ ข้อมูลประวัติการฝึกอบรม และข้อมูลผลงานต่างๆ ให้ตรวจสอบหรือ ปรับแก้ไข เมื่อตรวจสอบข้อมูลเรียบร้อยแล้ว ให้คลิก รับรองข้อมูลข้างต้นถูกต้อง ครบถ้วน และเป็นความ จริงทุกประการ และคลิกปุ่ม "ยื่นคำขอใบอนุญาตใหม่"
|                                              | 🗄 ขอใบอนุญาตใหม่                                                                                                    |   |
|----------------------------------------------|----------------------------------------------------------------------------------------------------|---|
|                                              | ยื่นคำขอใบอนุญาตใหม่ สำหรับผู้มีสิทธิจัดทำรายงานในกรณีดังต่อไปนี้                                                                                                    |   |
|                                              | 1. ผู้ที่ยังไม่เคยขอใบอนุญาต                                                                                                    |   |
|                                              | 2. ผู้ที่ใบอนุญาตหมดอายุแล้ว                                                                                                    |   |
|                                              | 3. ผู้ที่ใบอนุญาตมีอายุไม่ถึง 90 วัน                                                                                                    |   |
| 1. ข้อมูลส่วนตัว                             |                                                                                                    |   |
| 2 วุฒิการศึกษา                               |                                                                                                    | * |
| 3. ประวัติการทำงาน                           |                                                                                                    |   |
| 4. การขึ้นทะเบีย <mark>นกับสภาวิชาชีพ</mark> |                                                                                                    |   |
| 5. ประวัติการฝึกอบรม                         |                                                                                                    |   |
| 5. ผลงานต่างๆ                                |                                                                                                    |   |
|                                              | ข้าพเจ้าขอรับรองว่า ข้อมูลข้างต้นถูกต้อง ครบถ้วน และเป็นความจริงทุกประการ หาก<br>ปรากฏเป็นความเก็จข้าพเจ้าขอรับผิดตามกฎหมาย โดยให้ถือค่าให้การนี้เป็นหลักฐานใน<br>ชั้นศาลได้ |   |
|                                              |                                                                                                    |   |

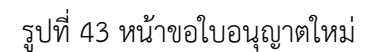

เมื่อยื่นคำขอใบอนุญาตแล้ว ระบบจะแสดงหน้า รายละเอียดคำขอ ที่จะแสดงเลขที่คำขอ เรื่องที่ยื่นคำขอ
 วันที่ยื่นคำขอ สถานะการพิจารณา หมายเหตุ และประวัติสถานะการพิจารณา

| รายละเอียดของคำขอ      |                                                                                  |                                                                                                    |
|------------------------|----------------------------------------------------------------------------------|----------------------------------------------------------------------------------------------------|
|                        | สมตรวจสอน<br>อ้อมูล - อยู่ระหว<br>พัจา                                           | ร่างการ<br>รณา ผลการพิจารณา                                                                                                    |
|                        | เลขที่คำขอ<br>เรื่องที่ยิ่นคำขอ<br>วันที่ยื่นคำขอ<br>สถานะการพิจารณา<br>หมายเหตุ | 2564090001<br>ขอใบอนุณาตใหม่<br>OB/09/2021<br>ยื่นคำขอใบอนุณาตใหม่<br>ขอให้ท่านยื่นเอกสารคำขอใบอนุณาตเป็นผู้มีสิทธิจัดทำรายงานให้ สผ.ตามหลัก<br>เกณฑ์วิธีการและเงื่อนไขที่กำหนดในคู่มีอการขอรับใบอนุณาตเป็นผู้มีสิทธิทำ<br>รายงานการประเมินผลกระทบสิ่งแวดล้อมและกฎกระทรวงที่เกี่ยวข้องภายใน 30<br>วันหาทท่านไม่ได้ยื่นเอกสารคำขอฯ ให้ สผ. ภายใน 30 วัน ค่าขอนี้จะถูกจำหน่ายเรื่อง<br>ออกจากระบบโดยอัตโนมัติ |
| ย้อนกลับ               |                                                                                  | พิมพ์แบบคำเ                                                                                                    |
| ประวัติสถานะการพิจารณา |                                                                                  |                                                                                                    |
|                        | 08/08/2021                                                                       | ยื่นด้านอในอเมษาติใหม่                                                                                                    |

## รูปที่ 44 หน้ารายละเอียดคำขอใบอนุญาตใหม่

 เมื่อยื่นคำขอเรียบร้อยแล้ว ผู้ยื่นสามารถพิมพ์แบบคำขอ และสามารถติดตามสถานะการพิจารณาโดยการ สแกน QR Code ที่แสดงในแบบคำขอได้ โดยการพิมพ์แบบคำขอทำได้โดย คลิกที่ปุ่ม "พิมพ์แบบคำขอ" ที่ แสดงอยู่ในหน้ารายละเอียดคำขอ ระบบจะแสดงแบบคำขอรับใบอนุญาตให้

| <u>หน้าแรก</u> / ผู้ <u>จัดทำรายงาน 45 ทดสอบ (ผู้จัดทำรายง</u> า                 | <u>น)</u> / คำขอเป็นผู้มีสิทธิจัดทำรายงาน / <u>ออกจากระบบ</u>                                                                                                    |
|----------------------------------------------------------------------------------|----------------------------------------------------------------------------------------------------|
| 🕐 รายละเอียดของคำขอ                                                              |                                                                                                    |
| ан азозари<br>Daya<br>Xor                                                        | ahams<br>เรณา                                                                                                    |
| เลขที่คำขอ<br>เรื่องที่ฮิ่นคำขอ<br>วันที่ยิ่นคำขอ<br>สถานะการพิจารณา<br>หมายเหตุ | 2564090001<br>ขอใบอนุณาตใหม่<br>OS/09/2021<br>ยื่นค่าขอใบอนุณาตใหม่<br>ขอให้ท่านยื่นเอกสารคำขอใบอนุณาตเป็นผู้มีสิทธิจัดทำรายงานให้ สผตามหลัก<br>เกณฑิวิธีการและเงื่อนไขที่ทำหนดในผู้มีอการขอรับใบอนุณาตเป็นผู้มีสิทธิทำ<br>รายงานการประเมินผลกระทบสั่งแวดล้อมและกฎกระทรวงที่เกี่ยวข้องภายใน 30<br>วันหากท่านไม่ได้ยื่นเอกสารคำขอฯ ให้ สผ. ภายใน 30 วัน ค่าขอนี้จะถูกจำหน่ายเรื่อง<br>ออกจากระบบโดยอัตโนมัติ |
| ย้อนทลับ                                                                         | 6 โพิมพ์แบบคำขอ                                                                                                    |
| ประวัติสถานะการพิจารณา                                                           |                                                                                                    |
| 08/09/2021                                                                       | ยื่นคำขอใบอนุญาตใหม่                                                                                                    |

## รูปที่ 45 หน้ารายละเอียดคำขอใบอนุญาตใหม่

Prime Solution and Services Co., ltd.

| เรื่องมียื่นเรื่อยอง                                                                                           |                                                      |
|----------------------------------------------------------------------------------------------------|------------------------------------------------------|
| LIGANOLA NOU :                                                                                                 | ขอใบอนุญาตใหม่                                       |
| วันที่ยื่นคำขอ :                                                                                               | 08/09/2021 22:48                                     |
| ผู้ยื่นคำขอ :                                                                                                  | ผู้จัดทำรายงาน 45 ทดสอบ                              |
| ទីយន :                                                                                                    | -                                                    |
| โทรศัพท์ :                                                                                                    | 0871320513                                           |
| หมายเหตุ :                                                                                                    | ขอให้ท่านขึ่นเอกสารคำขอใบอนุญาตเป็นผู้มี             |
|                                                                                                    | สิทธิจัดทำรายงานให้ สผ.ตามหลักเกณฑ์                  |
|                                                                                                    | วิธีการและเงื่อนไขที่กำหนดในคู่มือการขอรับใบอนุญาตเป |
|                                                                                                    | นผู้มีสิทธิทำรายงานการประเมินผลกระทบสิ่งแวดล้อม      |
|                                                                                                    | และกฎกระทรวงที่เกี่ยวข้องภายใน 15 วัน                |
|                                                                                                    | หากท่านไม่ได้ขึ้นเอกสารคำขอฯ ให้ สม. ภายใน 15 วัก    |
|                                                                                                    | คำขอนี้จะถูกจำหน่ายเรื่องออกจากระบบโดยอัตโนมัติ      |
|                                                                                                    | ode สำหรับติดตามสถานะการพิจารณา                      |
| Leon:                                                                                                    | านสามารถติดตามสถานะการพิจารณาได้ผ่านโมบาย            |
| แอปพิ                                                                                                    | เค ขัน Smart EIA อีกหนึ่งของทาง                      |
| had and a second second second second second second second second second second second second second second se |                                                      |
| 116-116-                                                                                                    |                                                      |
| - Inversion                                                                                                    |                                                      |
|                                                                                                    | แฉมแรงเหรียงการระระเพาติแฉมสิ่งแกลอังเ               |

รูปที่ 46 หน้าแบบคำขอรับใบอนุญาต

89 Cosmo Office Park Building, Floor 6 Room I, Popular Road, Tambol Banmai, Pakkred, Nonthaburi 11120

### 11. การยื่นขอต่ออายุใบอนุญาตเป็นผู้มีสิทธิจัดทำรายงานฯ ของผู้ชำนาญการหรือผู้จัดทำรายงานอิสระ

การยื่นขอต่ออายุใบอนุญาตเป็นผู้มีสิทธิจัดทำรายงานฯ ของผู้ชำนาญการหรือผู้จัดทำรายงานอิสระ จะสามารถ ทำได้เมื่ออายุของใบอนุญาตเกิน 90 วัน แต่ไม่ถึง 150 วัน ระบบจะแสดงปุ่มให้ ขอต่ออายุใบอนุญาตขึ้นมาให้โดย อัตโนมัติโดยการขอต่ออายุใบอนุญาตสามารถทำได้ตามขั้นตอนดังนี้

 ผู้ชำนาญการหรือผู้จัดทำรายงานอิสระ ลงชื่อเข้าใช้งานระบบ โดยระบุชื่อผู้ใช้งาน ประเภทผู้ใช้งาน รหัสผ่าน และคลิกปุ่ม "ลงชื่อเข้าใช้งาน"

|                    | <u>หน้าแรก</u>                                    | / <u>ลงชื่อเข้าใช้งาน</u> |                                                                 |
|--------------------|---------------------------------------------------|---------------------------|-----------------------------------------------------------------|
| 1                  | ^ ลงชื่อเข้าใช้งาน                                |                           | ลงทะเบียนผู้ใช้งานใหม่<br>สำหรับเจ้าของโครงการและผู้จัดทำรายงาน |
| กรุณาระบ           | เลขบัตรประชาชน / เลขประจำตัวผู้เสียภาษี / ไอดีสำห | รับเข้าใช้งาน             |                                                                 |
|                    | 1219900010490                                     |                           | ดิ่มรหัสผ่าน<br>ดังค่ารหัสผ่านใหม่ได้ในกรณีลืมรหัสผ่าน          |
| เข้าใช้งานในฐานะ : | 🗿 เจ้าของโครงการ 🔘 ผู้จัดทำรายงาน                 |                           | ติดต่อเจ้าหน้าที่ 02 265 6500 ต่อ 6858                          |
|                    |                                                   |                           |                                                                 |
| ยกเลิก             |                                                   | ลงชื่อเข้าใช้งาน          |                                                                 |

รูปที่ 47 หน้าลงชื่อเข้าใช้งานระบบ

- ระบบแสดงหน้าการใช้งานระบบของผู้ใช้งาน การยื่นขอต่ออายุใบอนุญาตเป็นผู้มีสิทธิจัดทำรายงานฯ ของ ผู้ชำนาญการหรือผู้จัดทำรายงานอิสระ จะใช้ข้อมูลส่วนตัวและข้อมูลอื่นๆ ประกอบการยื่นขอต่ออายุ ใบอนุญาต โดยผู้ชำนาญการหรือผู้จัดทำรายงานอิสระ สามารถอัปเดทข้อมูลได้ โดยข้อมูลที่สามารถอัปเดท ได้มีดังนี้
  - ข้อมูลวุฒิการศึกษา การกรอกข้อมูลวุฒิการศึกษาทำได้โดยให้คลิกปุ่ม "เพิ่มวุฒิการศึกษา" และกรอก
     ข้อมูลตามที่ระบบกำหนด เมื่อกรอกข้อมูลเรียบร้อย ให้คลิกปุ่ม "บันทึก" ระบบจะแสดงข้อมูลวุฒิ
     การศึกษาที่กรอกให้

Prime Solution and Services Co., ltd.

#### สัญญาเลขที่ 31/2564 ลงวันที่ 29 ธันวาคม 2563

[โครงการพัฒนาและเพิ่มประสิทธิภาพศูนย์ข้อมูลการประเมินผลกระทบสิ่งแวดล้อม]

|                              |                       | <u>หน้าแรก</u> / ผู้                                                                                  | <u>ช้ำนาญการ 3 ทดสอ</u>  | <u>บ (ผู้จัดทำราย</u> | <u>เงาน)</u> / <u>ออกจา</u> เ | กระบบ                                                             |
|------------------------------|-----------------------|----------------------------------------------------------------------------------------------------|--------------------------|-----------------------|-------------------------------|-------------------------------------------------------------------|
| D <mark>ผู้มีสิทธิจัด</mark> | ทำรายงาน              | ได้รั                                                                                                 | บใบอนุญาตแล้ว            | หมดอายุใน             | <b>109 ວັນ</b> 🛈              | ขอต่ออายุใบอนุญาต                                                 |
|                              | อา<br>สถานภา          | ใบอนุญาตเลขที่ : 123456<br>ยุของใบอนุญาต : 3 ปี<br>พของใบอนุญาต : ได้รับใบ<br>วันที่เริ่มต้น : 03/01/ | 7ค<br>อนุญาตแล้ว<br>2019 |                       |                               | คำขอเป็นผู้มีสิทธิจัดทำรายงาน<br>ผู้ช่านาญการ/ผู้จัดทำรายงานอิสระ |
|                              |                       | วนทสนสุด : 03/01/<br>หมดอายุภายใน : 109 วัน                                                           | 2022                     |                       |                               | 0 ข้อมูลส่วนตัว                                                   |
|                              |                       | เป็น ผู้ชำนาญการ                                                                                      | ń                        |                       |                               | า กรวจสอบและบรบบรุงขอมูลสวนตว                                     |
|                              |                       | นิติจัดทำรายงาน                                                                                       | 3                        |                       |                               | luลี่ยนรหัสผ่าน<br>ก่ายบารหัสผ่านใหม่                             |
| 🎯 วุฒิการศึกเ                | ภา                    |                                                                                                    |                          |                       | •                             |                                                                   |
| ระดับการ                     |                       | _                                                                                                    | ปีที่จบการ               | หลัก                  |                               |                                                                   |
| ศึกษา                        | วุฒิการศึกษา          | สาขา/วิชาเอก                                                                                          | ศึกษา                    | ฐาน                   |                               |                                                                   |
| ปริญญาตรี                    | วิทยาศาสตร์<br>บัณฑิต | วิทยาศาสตร์สิ่ง<br>แวดล้อม                                                                            | 2550                     |                       | 20                            |                                                                   |
|                              |                       | 1                                                                                                    |                          |                       |                               |                                                                   |
|                              |                       | + เพิ่มวุฒิการศึกเ                                                                                    | un                       |                       |                               |                                                                   |
| 🕝 ประวัติการท่               | ำงานอื่นๆ             |                                                                                                    |                          |                       |                               |                                                                   |

# รูปที่ 48 หน้าการใช้งานระบบของผู้ใช้งาน

| เลือกระดับการศึกษา              | Ň                                 |
|---------------------------------|-----------------------------------|
| เลือกวุฒิการศึกษา               |                                   |
| สาขา/วิชาเอก*                   |                                   |
| ปีที่จบการศึกษา*                |                                   |
| หลักฐานการสำเร็จการศึกษา* : โล้ | <b>เอกไฟล์</b> ยังไม่ได้เลือกไฟล์ |
| หมายเหตุ                        |                                   |

รูปที่ 49 หน้าเพิ่มข้อมูลวุฒิการศึกษา

Prime Solution and Services Co., ltd.

 ประวัติการทำงานอื่นๆ การกรอกข้อมูลประวัติการทำงานอื่นๆ ทำได้โดยให้คลิกปุ่ม "เพิ่มประวัติการ ทำงานอื่นๆ" และกรอกข้อมูลตามที่ระบบกำหนด เมื่อกรอกข้อมูลเรียบร้อย ให้คลิกปุ่ม "บันทึก" ระบบจะ แสดงข้อมูลประวัติการทำงานอื่นๆ ที่กรอกให้

|                                            | <u>หน้าแรก / ผู้</u>                                                            | <u>ชำนาญการ 3 r</u>                     | <u>เดสอบ (ผู้จัดทำราย</u> | <u>เงาน)</u> / <u>ออกจาห</u> | าระบบ |                                                                                                   |      |
|--------------------------------------------|---------------------------------------------------------------------------------|-----------------------------------------|---------------------------|------------------------------|-------|---------------------------------------------------------------------------------------------------|------|
| พู้มีสิทธิจัดทำรายงาน                      | ໄດ້ຮັບ                                                                          | บใบอนุญาต                               | แล้วหมดอายุใน             | <b>109 วัน</b> 🛈             | F     | ขอต่ออายุใบอนุญาต                                                                                 |      |
| ໃບອນຸດ<br>ອາຍຸของໃບ<br>ສຄາບກາwບອงໃບ<br>ວັນ | ทตเลขที่ : 123456<br>อนุญาต : 3 ปี<br>อนุญาต : ได้รับใบ<br>ที่เริ่มต้น : 03/01/ | 7ค<br>อนุญาตแล้ว<br>2 <mark>01</mark> 9 |                           |                              |       | อำสุเป็นผู้มีสิทธิจัดทำรายงาน<br>คำขอเป็นผู้มีสิทธิจัดทำรายงาน<br>ผู้ชำนาณการ/ผู้จัดทำรายงานอิสระ | . 10 |
| วัน<br>หมดอา                               | เทีสิ้นสุด : 03/01/<br>เยุภายใน : 109 วัน                                       | 2022                                    |                           |                              | Å     | ข้อมูลส่วนตัว<br>ตรวจสอบและปรับปรุงข้อมูลส่วนตัว                                                  |      |
|                                            | ป็น ผู้ชำนาญการ<br>นิติจัดทำรายงาน                                              | ក់<br>3                                 |                           |                              | A     | เปลี่ยนรหัสผ่าน                                                                                   |      |
| © วุฒิการศึกษา                             |                                                                                 |                                         |                           | *                            | 0     | สำหนดรหัสผ่านใหม่                                                                                 |      |
| 🛞 ประวัติการทำงานอื่นๆ                     |                                                                                 |                                         |                           | •                            |       |                                                                                                   |      |
| หน่วยงาน ตำแหน่ง                           | วันที่เริ่มงาน                                                                  | วันที่สิ้นสุด                           | หนังสือรับรอง             |                              |       |                                                                                                   |      |
| บริษัท ชอฟต์เดฟ 1 จำกัด ผู้ชำนาญการ        | 2021-05-01                                                                      |                                         |                           | 2 🛍                          |       |                                                                                                   |      |
|                                            | 1                                                                               | เวิ่มต                                  |                           |                              |       |                                                                                                   |      |
|                                            | idos o cirrisino i                                                              |                                         |                           |                              |       |                                                                                                   |      |

## รูปที่ 50 หน้าการใช้งานระบบของผู้ใช้งาน

| ตำแหน่ง*                                                |                                   |
|---------------------------------------------------------|-----------------------------------|
| วันที่เริ่มงาน*                                         | วันที่สิ้นสุด                     |
| หนังสือรับรองการทำงาน* - เสื                            | <b>iอกไฟล์</b> ยังไม่ได้เลือกไฟล์ |
| <u>รมายเหตุ</u><br>เองรับไฟล์นามสกุล PDF, JPG, JPEG, PI | NG, GIF ขนาดไม่เกิน 10 Mb.        |

## รูปที่ 51 หน้าเพิ่มข้อมูลประวัติการทำงานอื่นๆ

Prime Solution and Services Co., ltd.

 การขึ้นทะเบียนสภาวิชาชีพ การกรอกข้อมูลการขึ้นทะเบียนสภาวิชาชีพ ทำได้โดยให้คลิกปุ่ม "เพิ่ม ทะเบียนสภาวิชาชีพ" และกรอกข้อมูลตามที่ระบบกำหนด เมื่อกรอกข้อมูลเรียบร้อย ให้คลิกปุ่ม "บันทึก" ระบบจะแสดงข้อมูลการขึ้นทะเบียนสภาวิชาชีพ ที่กรอกให้

|                            | <u> HŬ</u>                                                                                            | <u>าแรก</u> / <u>ผู้ชำนา</u> ย                                                                     | ฐการ 3 ทดสอบ   | <u>(ผู้จัดทำรา</u> | ยงาน) / ออกจาก | ระบบ |                                                                                    |
|----------------------------|----------------------------------------------------------------------------------------------------|----------------------------------------------------------------------------------------------------|----------------|--------------------|----------------|------|------------------------------------------------------------------------------------|
| 🛈 ผู้มีสิทธิจัดทำรายง      | าน                                                                                                    | ได้รับใบอ                                                                                          | นุญาตแล้วห     | เมดอายุใเ          | u 109 ču 🛈     | (+   | ขอต่ออายุใบอนุญาต<br>อายใบอนถูกตะกิน 90 วัน แต่ไม่ถึง 150 วัน                      |
|                            | ใบอนุญาตเลขi<br>อายุของใบอนุญาต<br>สถานภาพของใบอนุญาต<br>วันที่เริ่มต้<br>วันที่สิ้นสุ<br>หมดอายุภายใ | ที่ : 1234567ค<br>ก : 3 ปี<br>ก : ได้รับใบอนุญา<br>ก : 03/01/2019<br>ก : 03/01/2022<br>ม : 109 วัน | ເຕແລ້ວ         |                    |                |      | คำขอเป็นผู้มีสิทธิจัดทำรายงาน<br>ผู้ช่านาญการ/ผู้จัดทำรายงานอิสระ<br>ข้อมูลส่วนตัว |
|                            | เป็ <mark>น</mark> ผู้ช่                                                                              | านาญการ ที่                                                                                        |                |                    |                |      | ดรวจสอบและปรมปรุงขอมูลสวนตว                                                        |
|                            | นิติจัดท                                                                                              | กรายงาน 3                                                                                          |                |                    |                | e    | เปลี่ยนรหัสผ่าน<br>กำหนดรหัสผ่านใหม่                                               |
| 🕝 วุฒิการศึกษา             |                                                                                                    |                                                                                                    |                |                    | •              |      |                                                                                    |
| 🞯 ประวัติการทำงานอื่นๆ     |                                                                                                    |                                                                                                    |                |                    | •              |      |                                                                                    |
| 🛇 การขึ้นทะเบียนกับสภา     | วิชาชีพ                                                                                               |                                                                                                    |                |                    |                |      |                                                                                    |
| หน่วยงานที่ขึ้นกะเบียน     | สาขาวิชา                                                                                              | วันที่เริ่มต้น                                                                                     | วันที่สิ้นสุด  | หลัก<br>ฐาน        |                |      |                                                                                    |
| มหาวิทยาลัย<br>เกษตรศาสตร์ | ผู้ควบคุมมลพิษทาง<br>น้ำ                                                                              | 2021-04-<br>01                                                                                     | 2021-12-<br>31 |                    | 20             |      |                                                                                    |
|                            | + เพิ่มกะเข้                                                                                          | <b>า</b><br>วียนสภาวิชาชีพ                                                                         |                |                    |                |      |                                                                                    |

## รูปที่ 52 หน้าการใช้งานระบบของผู้ใช้งาน

| ทะเบียน                                             | สภาวิชาชีพ                          |
|-----------------------------------------------------|-------------------------------------|
| เลือกหน่วยงาน                                       | ~                                   |
| เลือกสาขาวิชา                                       | ~                                   |
| ວັนที่เริ่มดัน*                                     | วันที่สิ้นสุด                       |
| หลักฐานการขึ้นทะเบียนวิชาชีพ* :                     | <b>เลือกไฟล์</b> ยังไม่ได้เลือกไฟล์ |
| <u>หมายเหตุ</u><br>รองรับไฟส์นามสกุล PDF, JPG, JPEC | 5, PNG, GIF ขนาดไม่เกิน 10 Mb.      |
| 20000000000000000000000000000000000000              |                                     |

รูปที่ 53 หน้าเพิ่มข้อมูลทะเบียนสภาวิชาชีพ

Prime Solution and Services Co., ltd.

ข้อมูลประวัติการฝึกอบรม การกรอกข้อมูลประวัติการฝึกอบรม ทำได้โดยให้คลิกปุ่ม "เพิ่มประวัติการ
 ฝึกอบรม" และกรอกข้อมูลตามที่ระบบกำหนด เมื่อกรอกข้อมูลเรียบร้อย ให้คลิกปุ่ม "บันทึก" ระบบจะ
 แสดงข้อมูลประวัติการฝึกอบรมที่กรอกให้

|                                    | <u>หน้าเ</u>                                                                                               | <u>เรก / ผู้ชำนา</u>                                                                | เญการ 3 ทดล                | <u>เอบ (ผู้จัดทำรา</u> | ยงาน) / ออกจา    | ากระบบ                                                                                                    |  |
|------------------------------------|----------------------------------------------------------------------------------------------------|-------------------------------------------------------------------------------------|----------------------------|------------------------|------------------|----------------------------------------------------------------------------------------------------|--|
| D <mark>ผู้มีสิทธิ</mark> จัดทำราย | งงาน                                                                                                    | ໄດ້รັບໃນ                                                                            | อนุญาตแล้                  | ่วหมดอายุใน            | 109 <u>j</u> u 🛈 | ขอต่ออายุใบอนุญาต                                                                                                    |  |
|                                    | ใบอนุณาตเลขที่<br>อายุของในอนุณาต<br>สถานภาพของใบอนุณาต<br>วันที่เริ่มตัน<br>วันที่สั้นสุด<br>หมดอายุภายใน | : 1234567ค<br>: 3 ปี<br>: ได้รับใบอนุญ<br>: 03/01/2019<br>: 03/01/2022<br>: 109 วัน | กตแล้ว<br>2                |                        |                  | <ul> <li>ອ້າຍອອດຊາງແລະອົບບັນແມ່ນລາຍ 50 ປະ</li> <li>ອ້ານອາເປັນຜູ້ບໍລິກຮ້ວດກຳຮາຍບານ<br/>ຜູ້ຢາມານມາຮາຜູ້ຈັດກຳຮາຍບານພໍລະ.</li> <li>ອ້າຍອຸດລ່ວມຕົ້ວ</li> </ul> |  |
|                                    | ເປັນ ຜູ້ຮຳເ                                                                                                | มาญการ ที่                                                                          |                            |                        |                  | ดรวจสอบและปรับปรุงข้อมูลส่วนดัว                                                                                                    |  |
|                                    | นิติจัดทำ                                                                                                  | รายงาน 3                                                                            |                            |                        |                  | <b>(ปลี่ยนรหัสผ่าน</b>                                                                                                    |  |
| 🕝 วุฒิการศึกษา                     |                                                                                                    |                                                                                     |                            |                        |                  | ท่าหมดรหัสเข้านใหม่                                                                                                    |  |
| 🛇 ประวัติการทำงานอื่เ              | 19                                                                                                    |                                                                                     |                            |                        |                  |                                                                                                    |  |
| 🛇 การขึ้นทะเบียนกับส               | กาวิชาชีพ                                                                                                  |                                                                                     |                            |                        |                  |                                                                                                    |  |
| 🛇 ประวัติการฝึกอบรม                |                                                                                                    |                                                                                     |                            |                        | •                |                                                                                                    |  |
| ชื่อหลักสูตร (ชม)                  | หน่วยงานฝึกอบรม                                                                                            | วันที่เรีม<br>ดัน                                                                   | วั <b>นที่สิ้</b> น<br>สุด | หลักฐาน                |                  |                                                                                                    |  |
| กรมส่งเสริมคุณภาพ<br>สิ่งแวดล้อม   | การวิเคราะห์ผลกระทบสิ่ง<br>แวดล้อมขั้นพื้นฐาน                                                              | 2021-<br>05-01                                                                      | 2021-<br>05-02             | หนังสือ<br>รับรอง      | 2 🛍              |                                                                                                    |  |
| 🎯 ผลงานต่างๆ                       | + เพิ่มประวัต                                                                                              | 1<br>โการฝึกอบรม                                                                    |                            |                        | •                |                                                                                                    |  |

## รูปที่ 54 หน้าการใช้งานระบบของผู้ใช้งาน

| หน่วยงานฝึกอบร                                                            | U                                               |                    | • |
|---------------------------------------------------------------------------|-------------------------------------------------|--------------------|---|
| ชื่อหลักสูตร                                                              |                                                 |                    | • |
| ວັนที่เริ่มตัน*                                                           | วันที่สิ้นสุด                                   | จำนวนชั่วโมง*      |   |
| หลักฐานการ                                                                | ผีกอบรม*: เลือกไฟล์                             | ยังไม่ได้เลือกไฟล์ |   |
| <u>หมายเหตุ</u><br>การฝึกอบรมตามที่ ส <sub>ั</sub><br>รองรับไฟล์นามสกุล P | ง กำหนด กรือรับรอง<br>DF, JPG, JPEG, PNG, GIF ข | นาดไม่เกิน 10 Mb.  |   |

## รูปที่ 55 หน้าเพิ่มข้อมูลประวัติการฝึกอบรม

Prime Solution and Services Co., ltd.

 ข้อมูลผลงานต่างๆ การกรอกข้อมูลผลงานต่างๆ จะแบ่งเป็น 2 ส่วน คือ ผลงาน IEE/EIA/EHIA อื่นๆ และ ผลงานที่เกี่ยวข้อง ถ้าต้องการกรอกข้อมูลทำได้โดยให้คลิกปุ่ม "เพิ่มผลงาน IEE/EIA/EHIA อื่นๆ" หรือ "เพิ่มผลงานที่เกี่ยวข้อง"และกรอกข้อมูลตามที่ระบบกำหนด เมื่อกรอกข้อมูลเรียบร้อย ให้คลิกปุ่ม "บันทึก" ระบบจะแสดงข้อมูลผลงานต่างๆ ที่กรอกให้ หากมีผลงานในระบบฐานข้อมูลรายงานการ ประเมินผลกระทบสิ่งแวดล้อม ระบบจะดึงข้อมูลการจัดทำรายงานฯ มาให้โดยอัตโนมัติ

| ศูนย์ข้อมูลการประเมิน                                                                                                    | เลกระทบสิ่งแวดล้อม                     |                                                                                                    |
|----------------------------------------------------------------------------------------------------|----------------------------------------|----------------------------------------------------------------------------------------------------|
| <u>หน้าแรก</u> / ผู้ <u>ชำนาญการ 3 ทดสอบ (</u>                                                                                                    | <u>ผู้จัดทำรายงาน)</u> / <u>ออกจาก</u> | nsiuu                                                                                                    |
| พูมิสิทธิจัดทำรายงาน     ได้รับใบอนุญาตแล้วหเ     ได้รับใบอนุญาตแล้วหเ     ได้รับใบอนุญาตแล้วหน     ได้รับใบอนุญาตแล้วหน     ได้รับใบอนุญาตแล้วหน     ได้รับใบอนุญาตแล้วหน     ได้รับใบอนุญาตแล้วหน     ได้รับใบอนุญาตแล้วหน     ได้รับใบอนุญาตแล้วหน     ได้รับใบอนุญาตแล้วหน     ได้รับใบอนุญาตแล้วหน     ได้รับใบอนุญาตแล้วหน     ได้รับใบอนุญาตแล้วหน     ได้รับใบอนุญาตแล้วหน     ได้รับใบอนุญาตแล้วหน | มดอายุใน 109 วัน 🛈                     | ขอต่ออายุใบอนุญาต<br>อายุใบอนุญาตเกิน 90 วัน แต่ไม่ถึง 150 วัน                                                |
| ใบอนุญาตแลขที่ : 1234567ค<br>อายุของใบอนุญาต : 3 ปี<br>สถานภาพของใบอนุญาต : ได้รับใบอนุญาตแล้ว<br>วันที่เริ่มตัน : 03/01/2019<br>วันที่สิ้นสุด : 03/01/2022<br>หนดอายุภายใน : 109 วัน                                                                                                    |                                        | <ul> <li>คำขอเป็นผู้มีสิทธิจัดทำรายงาน<br/>ผู้ช่ามาญการ/ผู้จัดกำรายงานอิสระ</li> <li>ข้อมูลส่วนตัว</li> </ul> |
| เป็น ผัช่านาณการ ที่                                                                                                    |                                        | 🔿 ตรวจสอบและปรับปรุงข้อมูลส่วนตัว                                                                             |
| นิติจัดทำรายงาน 3                                                                                                    |                                        | 🛆 เปลี่ยนรหัสผ่าน                                                                                             |
| 6 วุฒิการศึกษา                                                                                                    |                                        | ด้าหมดรหัสผ่านใหม่                                                                                            |
| 🤆 ประวัติการทำงานอื่นๆ                                                                                                    |                                        |                                                                                                    |
| © การขึ้นทะเมียนกับสภาวิชาชีพ                                                                                                    |                                        |                                                                                                    |
| © ประวัติการผีกอบรม                                                                                                    |                                        |                                                                                                    |
| 📀 ผลงานต่างๆ                                                                                                    | •                                      |                                                                                                    |
| 1. โครงการทดสอบระบบ4                                                                                                    | 2 🗓                                    |                                                                                                    |
| ประเภทโครงการ : อาคาร การจัดสรรที่ดิน และบริการชุมชน                                                                                                    |                                        |                                                                                                    |
| จัดทำรานงาน EIA : ต้องจัดทำรายงาน                                                                                                    |                                        |                                                                                                    |
| เจ้าของโครงการ : นริษัท ชอฟต์เดฟ จำกัด                                                                                                    |                                        |                                                                                                    |
| หน้าที่รับผิดชอบ : จัดทำรายงานส่วนของการวิเคราะห์ผลกระทบสิ่งแวดล้อม                                                                                                    |                                        |                                                                                                    |
| สัดส่วนการรับผิดชอบ : 50%                                                                                                    |                                        |                                                                                                    |
| จำนวนปัฐจัดทำรายงาน : 4คน                                                                                                    |                                        |                                                                                                    |
| ผลการพิจารณา : ผ่าน                                                                                                    |                                        |                                                                                                    |
| หลักฐานยืนยันผลงาน                                                                                                    |                                        |                                                                                                    |
| 2. โครงการคอนโดกลางเมือง                                                                                                    | 2 🗇                                    |                                                                                                    |
| ประเภทโครงการ : อาคาร                                                                                                    |                                        |                                                                                                    |
| จัดทำรานงาน EIA : ไม่ต้องจัดทำรายงาน                                                                                                    |                                        |                                                                                                    |
| เจ้าของโครงการ : บริษัท ชฟอต์เดฟ 3 จำกัด                                                                                                    |                                        |                                                                                                    |
| หนังสือรับรองการจัดทำรายงาน                                                                                                    |                                        |                                                                                                    |
| า<br>+ เพิ่มผลงาน IEE/EIA/EHIA อื่นๆ + เพิ่มผลงานที่เกี่ยวข้อ                                                                                                    | 0                                      |                                                                                                    |

### รูปที่ 56 หน้าการใช้งานระบบของผู้ใช้งาน

| ชื่อโครงการ*<br>ประเภทโครงการ*<br>เจ้าของโครงการ*                                |  |
|----------------------------------------------------------------------------------|--|
| ประเภทโครงการ*<br>เจ้าของโครงการ*                                                |  |
| เจ้าของโครงการ*                                                                  |  |
|                                                                                  |  |
| หนังสือรับรองการจัดทำรายงาน* เลือกไฟล์ ยังไม่ได้เลือกไฟล์                        |  |
| <u>หมายเหตุ</u><br>รองรับไฟล์นามสกุล PDF, JPG, JPEG, PNG, GIF ขนาดไม่เกิน 10 Mb. |  |

# รูปที่ 57 หน้าเพิ่มผลงานที่เกี่ยวข้อง

| ชื่อโครงการ*                              |                                |
|-------------------------------------------|--------------------------------|
| ประเภทโครงการ                             | ~                              |
| เจ้าของโครงการ*                           |                                |
| หน้าที่รับผิดชอบ*                         |                                |
| สัดส่วนการรับผิดชอบ (%)*                  |                                |
| จำนวนผู้จัดทำรายงาน (คน)*                 |                                |
| ผลการพิจารณา                              | ~                              |
| หนังสือรับรองการจัดทำ เลือกไ<br>รายงาน* : | <b>ีฟล์</b> ยังไม่ได้เลือกไฟล์ |
|                                           | <b>ฟล์</b> ยังไม่ได้เลือกไฟล์  |

# รูปที่ 58 หน้าเพิ่มผลงาน IEE/EIA/EHIA อื่นๆ

Prime Solution and Services Co., ltd.

 เมื่อกรอกข้อมูลครบถ้วน ให้คลิกที่ "ขอต่ออายุใบอนุญาต" เพื่อทำการยื่นขอต่ออายุใบอนุญาตเป็นผู้มีสิทธิ จัดทำรายงานฯ

|                                     | <u>หน้าแรก</u> / ผู้ข <u>ำนาญการ 3 ทดสอบ (ผู้จัดทำรายงาน)</u> /                                         | ′ ออกจากระ | <u>uu</u> |                                                                   |
|-------------------------------------|----------------------------------------------------------------------------------------------------|------------|-----------|-------------------------------------------------------------------|
| 🛈 ผู้มีสิทธิจัดทำรายงาน             | ได้รับใบอนุญาตแล้วหมดอายุไน 109 ว่                                                                      | õu O       | Ð         | ขอต่ออายุใบอนุญาต                                                 |
| ใบอนุ<br>อายุของ<br>สถานภาพของ<br>: | ญาตเลขที่ : 1234567ค<br>ใบอนุญาต : 3 ปี<br>ใบอนุญาต : ได้รับใบอนุญาตแล้ว<br>วันที่เริ่มต้น : 03/01/2019 |            | 2         | คำขอเป็นผู้มีสิทธิจัดทำรายงาน<br>ผู้ช่านาญการ/ผู้จัดทำรายงามอิสระ |
| нио                                 | วันที่สินสุด : 03/01/2022<br>อายุภายใน : 109 วัน                                                        |            | °Ć        | <b>ข้อมูลส่วนตัว</b><br>ดรวจสอนและปรับปรุงข้อมูลส่วนตัว           |
|                                     | เป็น ผู้ชำนาญการ ที<br>นิติจัดทำรายงาน 3                                                                |            | ക         | เปลี่ยนรหัสผ่าน                                                   |
| 🛇 วุฒิการศึกษา                      |                                                                                                    | •          | ٣         | การแกรมสมานไหม                                                    |
| 🛇 ประวัติการทำงานอื่นๆ              |                                                                                                    | Ŧ          |           |                                                                   |
| 🛇 การขึ้นทะเบียนกัมสกาวิชาชีพ       |                                                                                                    | •          |           |                                                                   |
| 🛇 ประวัติการฝึกอบรม                 |                                                                                                    | •          |           |                                                                   |
| © ผลงานต่างๆ                        |                                                                                                    | •          |           |                                                                   |

รูปที่ 59 หน้าการใช้งานระบบของผู้ใช้งาน

 ระบบแสดงหน้าขอต่ออายุใบอนุญาต โดยจะแสดงข้อมูลส่วนตัว ข้อมูลวุฒิการศึกษา ข้อมูลประวัติการทำงาน อื่นๆ ข้อมูลการขึ้นทะเบียนสภาวิชาชีพ ข้อมูลประวัติการฝึกอบรม และข้อมูลผลงานต่างๆ ให้ตรวจสอบหรือ ปรับแก้ไข เมื่อตรวจสอบข้อมูลเรียบร้อยแล้ว ให้คลิกปุ่ม "ยื่นคำขอต่ออายุใบอนุญาต"

|                                | 🕒 ขอต่ออายุใบอนุญาต                                                  |  |
|--------------------------------|----------------------------------------------------------------------|--|
|                                | ยื่นคำขอต่ออายุใบอนุญาต สำหรับผู้มีสิทธิจัดทำรายงานในกรณีดังต่อไปนี้ |  |
|                                | *ผู้ที่ใบอนุญาตมีอายุเหลือเกิน 90 วัน แต่ไม่ถึง 150 วัน              |  |
|                                | ข้อมูลใบอนุญาตเป็นผู้มีสิทธิจัดทำรายงาน                              |  |
|                                | ใบอนุญาตเลขที่ : 2564/00005                                          |  |
|                                | อายุของใบอนุญาต : 1 ปี                                               |  |
|                                | สถานภาพใบอนุญาต : อนุญาต                                             |  |
|                                | วันที่สิ้มสด : 01/12/2020                                            |  |
|                                | หมดอายภายใน : 77 วัน                                                 |  |
|                                |                                                                      |  |
| 1. ข้อมูลส่วนตัว               |                                                                      |  |
| 2. วุฒิการศึกษา                |                                                                      |  |
| 3. ประวัติการกำงาน             |                                                                      |  |
| 4. การขึ้นทะเบียนกับสภาวิชาชีพ |                                                                      |  |
| 5. ประวัติการฝึกอบรม           |                                                                      |  |
| 5. ผลงานต่างๆ                  |                                                                      |  |
|                                |                                                                      |  |

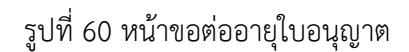

 เมื่อยื่นคำขอต่ออายุใบอนุญาตแล้ว ระบบจะแสดงหน้า รายละเอียดคำขอ ที่จะแสดงเลขที่คำขอ เรื่องที่ยื่น คำขอ วันที่ยื่นคำขอ สถานะการพิจารณา หมายเหตุ และประวัติสถานะการพิจารณา

| ) รายละเอียดของคำขอ                                                              |                                                                                                    |
|----------------------------------------------------------------------------------|----------------------------------------------------------------------------------------------------|
| 5                                                                                | ว่างการ<br>ธณา<br>ผลการฟิจารณา                                                                                                    |
| เลขที่คำขอ<br>เรื่องที่ยื่นคำขอ<br>วันที่ยื่นคำขอ<br>สถานะการพิจารณา<br>หมายเหตุ | 2564090002<br>ขอต่ออายุใบอนุญาต<br>15/09/2021<br>ยื่นคำขอต่อใบอนุญาต<br>ขอให้ท่านยื่นเอกสารคำขอใบอนุญาตเป็นผู้มีสิทธิจัดทำรายงานให้ สผ.ตามหลัก<br>เกณฑ์วิธีการและเงื่อนไขที่กำหนดในคู่มีอการขอรับใบอนุญาตเป็นผู้มีสิทธิกำ<br>รายงานการประเมินผลกระทบสิ่งแวดล้อมและกฎกระทรวงที่เกี่ยวข้องภายใน 30<br>วันหากท่านไม่ได้ยื่นเอกสารค่าขอฯ ให้ สผ. ภายใน 30 วัน ค่าขอนั้จะถูกจำหน่ายเรื่อง<br>ออกจากระบบโดยอัตโนบัติ |
| ข้อนกลับ                                                                         | พิมพ์แบบคำข                                                                                                    |

### รูปที่ 61 หน้ารายละเอียดคำขอต่ออายุใบอนุญาต

 เมื่อยื่นคำขอเรียบร้อยแล้ว ผู้ยื่นสามารถพิมพ์แบบคำขอ และสามารถติดตามสถานะการพิจารณาโดยการ สแกน QR Code ที่แสดงในแบบคำขอได้ โดยการพิมพ์แบบคำขอทำได้โดย คลิกที่ปุ่ม "พิมพ์แบบคำขอ" ที่ แสดงอยู่ในหน้ารายละเอียดคำขอ ระบบจะแสดงแบบคำขอรับใบอนุญาตให้

| 🛈 รายละเอียดของคำขอ                                                                                     |                                                                                                    |
|----------------------------------------------------------------------------------------------------|----------------------------------------------------------------------------------------------------|
| สมตรวจสอบ<br>ข้อมูล<br>เลขที่คำขอ<br>เรื่องที่ยื่นคำขอ<br>วันที่ยื่นคำขอ<br>สถานะการพิจารณา<br>หมายเหตุ | รับการ<br>สมา<br>2564090002<br>ขอต่ออายุใบอนุญาต<br>15/09/2021<br>ยื่นกำนอันเอกสารคำขอใบอนุญาตเป็นผู้มีสิทธิจัดทำรายงานให้ สผ.ตามหลัก<br>เกณฑ์วิธีการและเงื่อนไขที่กำหนดในคู่มือการขอรับใบอนุญาตเป็นผู้มีสิทธิกำ<br>รายงานการประเมินผลกระทบสิ่งแวดล้อมและกฎกระทรวงที่เกี่ยวข้องภายใน 30<br>วันหากท่านไม่ได้ยื่นเอกสารคำขอฯ ให้ สผ. ภายใน 30 วัน ค่าขอนี้จะถูกจำหน่ายเรื่อง<br>ออกจากระบบโดยอัตโนมัติ |
| ย้อนกลับ                                                                                                | 6 โพมพ์แบบคำขะ                                                                                                    |
|                                                                                                    |                                                                                                    |

รูปที่ 62 หน้ารายละเอียดคำขอต่ออายุใบอนุญาต

Prime Solution and Services Co., ltd.

| เรื่องที่ยื่นคำขอ : ขอต่ออายุใบอนุญาต<br>วันที่ยื่นคำขอ : 15/09/2021 16:48<br>ผู้ยื่นคำขอ : ผู้ซำนาญการ 3 ทดสอบ<br>อีเมล : -<br>โทรศัพท์ : 0871320513<br>หมายเหตุ : ขอให้ท่านยื่นเอกสารคำขอใบอนุญาตเป็นผู้มี<br>สิทธิจัดทำรายงานให้ สผ.ตามหลักเกณฑ์<br>วิธีการและเงื่อนไขที่กำหนดในคู่มือการขอรับใบอนุญาตเป็<br>นผู้มีสิทธิทำรายงานการประเมินผลกระทบสิ่งแวดล้อม<br>และกฏกระทรวงที่เกี่ยวข้องภายใน 15 วัน<br>หากท่านไม่ได้ยื่นเอกสารคำขอา ให้ สผ. ภายใน 15 วัน<br>คำขอนี้จะถูกจำหน่ายเรื่องออกจากระบบโดยอัตโนมัติ<br>QR Code สำหรับติดตามสถานะการพิจารณา<br>โดยท่านสามารถติดตามสถานะการพิจารณาได้ผ่านโมบาย<br>แอปพิเคชัน Smart EIA อีกหนึ่งช่องทาง                                                                                                    | เลขที่ค้าขอ :       | 2564090002                                            |
|----------------------------------------------------------------------------------------------------|---------------------|-------------------------------------------------------|
| <ul> <li>วันที่ยื่นคำขอ : 15/09/2021 16:48</li> <li>ผู้ยื่นคำขอ : ผู้ข้านาญการ 3 ทดสอบ</li> <li>อีเมล : -</li> <li>โทรศัพท์ : 0871320513</li> <li>หมายเหตุ : ขอให้ท่านยื่นเอกสารคำขอใบอนุญาตเป็นผู้มี</li> <li>สิทธิจัดทำรายงานให้ สผ.ตามพลักเกณฑ์</li> <li>วิธีการและเงื่อนไขที่กำหนดในคู่มือการขอรับใบอนุญาตเป็<br/>นผู้มีสิทธิทำรายงานให้ สผ.ตามพลักเกณฑ์</li> <li>วิธีการและเงื่อนไขที่กำหนดในคู่มือการขอรับใบอนุญาตเป็<br/>นผู้มีสิทธิทำรายงานการประเมินผลกระทบสิ่งแวดล้อม<br/>และกฎกระทรวงที่เกี่ยวข้องภายใน 15 วัน<br/>หากท่านไม่ได้ยื่นเอกสารคำขอๆ ให้ สผ. ภายใน 15 วัน<br/>คำขอนี้จะถูกจำหน่ายเรื่องออกจากระบบโดยอัตโนมัติ</li> <li>OR Code สำหรับติดตามสถานะการพิจารณา</li> <li>โดยท่านสามารถติดตามสถานะการพิจารณาได้ผ่านโมบาย<br/>แอปพิเคชัน Smart EIA อีกหนึ่งช่องทาง</li> </ul> | เรื่องที่ยื่นคำขอ : | ขอต่ออายุใบอนุญาต                                     |
| ผู้ยื่นคำขอ : ผู้ซำนาญการ 3 ทดสอบ<br>อีเมล : -<br>โทรศัพท์ : 0871320513<br>หมายเหตุ : ขอให้ท่านยื่นเอกสารคำขอใบอนุญาตเป็นผู้มี<br>สิทธิจัดทำรายงานให้ สผ.ตามหลักเกณฑ์<br>วิธีการและเงื่อนไขที่กำหนดในคู่มือการขอรับใบอนุญาตเป็<br>นผู้มีสิทธิทำรายงานการประเมินผลกระทบสิ่งแวดล้อม<br>และกฎกระทรวงที่เกี่ยวข้องภายใน 15 วัน<br>หากท่านไม่ได้ยื่นเอกสารคำขอฯ ให้ สผ. ภายใน 15 วัน<br>คำขอนี้จะถูกจำหน่ายเรื่องออกจากระบบโดยอัตโนมัติ<br>QR Code สำหรับติดตามสถานะการพิจารณาได้ผ่านโมบาย<br>แอปพิเคชัน Smart EIA อีกหนึ่งช่องทาง                                                                                                    | วันที่ยื่นคำขอ :    | 15/09/2021 16:48                                      |
| <ul> <li>อีเมล : -</li> <li>โทรศัพท์ : 0871320513</li> <li>หมายเหตุ : ขอให้ท่านยื่นเอกสารคำขอใบอนุญาตเป็นผู้มี<br/>สิทธิจัดทำรายงานให้ สผ.ตามหลักเกณฑ์</li> <li>วิธีการและเงื่อนไขที่กำหนดในคู่มือการขอรับใบอนุญาตเป็<br/>นผู้มีสิทธิทำรายงานการประเมินผลกระทบสิ่งแวดล้อม<br/>และกฎกระทรวงที่เกี่ยวข้องภายใน 15 วัน<br/>หากท่านไม่ได้ยื่นเอกสารค้าขอฯ ให้ สผ. ภายใน 15 วัน<br/>คำขอนี้จะถูกจำหน่ายเรื่องออกจากระบบโดยอัตโนมัติ</li> <li>QR Code สำหรับติดตามสถานะการพิจารณา<br/>โดยท่านสามารถติดตามสถานะการพิจารณาได้ผ่านโมบาย<br/>แอปพิเคชัน Smart EIA อีกหนึ่งช่องทาง</li> </ul>                                                                                                    | ผู้ยื่นคำขอ :       | ผู้ชำนาญการ 3 ทดสอบ                                   |
| โทรศัพท์: 0871320513          หมายเหตุ:       ขอให้ท่านยื่นเอกสารคำขอใบอนุญาตเป็นผู้มี         สิทธิจัดทำรายงานให้ สผ.ตามหลักเกณฑ์         วิธีการและเงื่อนไขที่กำหนดในคู่มือการขอรับใบอนุญาตเป็         นผู้มีสิทธิทำรายงานการประเมินผลกระทบสิ่งแวดล้อม         และกฎกระทรวงที่เกี่ยวข้องภายใน 15 วัน         หากท่านไม่ได้ยื่นเอกสารคำขอๆ ให้ สผ. ภายใน 15 วัน         คำขอนี้จะถูกจำหน่ายเรื่องออกจากระบบโดยอัตโนมัติ         QR Code สำหรับติดตามสถานะการพิจารณา         โดยท่านสามารถติดตามสถานะการพิจารณาได้ผ่านโมบาย         แอปพิเคชัน Smart EIA อีกหนึ่งช่องทาง                                                                                                    | อีเมล :             | 2010 - CO - CO - CO                                   |
| หมายเหตุ : ขอให้ท่านยื่นเอกสารคำขอใบอนุญาตเป็นผู้มี<br>สิทธิจัดทำรายงานให้ สผ.ตามหลักเกณฑ์<br>วิธีการและเงื่อนไขที่กำหนดในคู่มือการขอรับใบอนุญาตเป็<br>นผู้มีสิทธิทำรายงานการประเมินผลกระทบสิ่งแวดล้อม<br>และกฎกระทรวงที่เกี่ยวข้องภายใน 15 วัน<br>หากท่านไม่ได้ยื่นเอกสารคำขอฯ ให้ สผ. ภายใน 15 วัน<br>คำขอนี้จะถูกจำหน่ายเรื่องออกจากระบบโดยอัตโนมัติ<br>OR Code สำหรับติดตามสถานะการพิจารณา<br>โดยท่านสามารถติดตามสถานะการพิจารณาได้ผ่านโมบาย<br>แอปพิเคชัน Smart EIA อีกหนึ่งช่องทาง                                                                                                    | โทรศัพท์ :          | 0871320513                                            |
| สิทธิจัดทำรายงานให้ สผ.ตามหลักเกณฑ์<br>วิธีการและเงื่อนไขที่กำหนดในคู่มือการขอรับใบอนุญาตเป็<br>นผู้มีสิทธิทำรายงานการประเมินผลกระทบสิ่งแวดล้อม<br>และกฎกระทรวงที่เกี่ยวข้องภายใน 15 วัน<br>หากท่านไม่ได้ยื่นเอกสารคำขอฯ ให้ สผ. ภายใน 15 วัน<br>คำขอนี้จะถูกจำหน่ายเรื่องออกจากระบบโดยอัตโนมัติ<br>OR Code สำหรับติดตามสถานะการพิจารณา<br>โดยท่านสามารถติดตามสถานะการพิจารณาได้ผ่านโมบาย<br>แอปพิเคชัน Smart EIA อีกหนึ่งช่องทาง                                                                                                    | หมายเหตุ :          | ขอให้ท่านยื่นเอกสารคำขอใบอนุญาตเป็นผู้มี              |
| วิธีการและเงื่อนไขที่กำหนดในคู่มือการขอรับใบอนุญาตเป็<br>นผู้มีสิทธิทำรายงานการประเมินผลกระทบสิ่งแวดล้อม<br>และกฎกระทรวงที่เกี่ยวข้องภายใน 15 วัน<br>หากท่านไม่ได้ยื่นเอกสารคำขอฯ ให้ สผ. ภายใน 15 วัน<br>คำขอนี้จะถูกจำหน่ายเรื่องออกจากระบบโดยอัตโนมัติ<br>OR Code สำหรับติดตามสถานะการพิจารณา<br>โดยท่านสามารถติดตามสถานะการพิจารณาได้ผ่านโมบาย<br>แอปพิเคชัน Smart EIA อีกหนึ่งช่องทาง                                                                                                    |                     | สิทธิจัดทำรายงานให้ สผ.ตามหลักเกณฑ์                   |
| นผู้มีสิทธิทำรายงานการประเมินผลกระทบสิ่งแวดล้อม<br>และกฎกระทรวงที่เกี่ยวข้องภายใน 15 วัน<br>หากท่านไม่ได้ยื่นเอกสารคำขอฯ ให้ สผ. ภายใน 15 วัน<br>คำขอนี้จะถูกจำหน่ายเรื่องออกจากระบบโดยอัตโนมัติ<br>QR Code สำหรับติดตามสถานะการพิจารณา<br>โดยท่านสามารถติดตามสถานะการพิจารณาได้ผ่านโมบาย<br>แอปพิเคชัน Smart EIA อีกหนึ่งช่องทาง                                                                                                    |                     | วิธีการและเงื่อนไขที่กำหนดในคู่มือการขอรับใบอนุญาตเป็ |
| และกฎกระทรวงที่เกี่ยวข้องภายใน 15 วัน<br>หากท่านไม่ได้ยื่นเอกสารคำขอฯ ให้ สผ. ภายใน 15 วัน<br>คำขอนี้จะถูกจำหน่ายเรื่องออกจากระบบโดยอัตโนมัติ<br>QR Code สำหรับติดตามสถานะการพิจารณา<br>โดยท่านสามารถติดตามสถานะการพิจารณาได้ผ่านโมบาย<br>แอปพิเคชัน Smart EIA อีกหนึ่งช่องทาง                                                                                                    |                     | นผู้มีสิทธิทำรายงานการประเมินผลกระทบสิ่งแวดล้อม       |
| หากท่านไม่ได้ยื่นเอกสารคำขอฯ ให้ สผ. ภายใน 15 วัน<br>คำขอนี้จะถูกจำหน่ายเรื่องออกจากระบบโดยอัตโนมัติ<br>QR Code สำหรับติดตามสถานะการพิจารณา<br>โดยท่านสามารถติดตามสถานะการพิจารณาได้ผ่านโมบาย<br>แอปพิเคชัน Smart EIA อีกหนึ่งช่องทาง                                                                                                    |                     | และกฎกระทรวงที่เกี่ยวข้องภายใน 15 วัน                 |
| คำขอนี้จะถูกจำหน่ายเรื่องออกจากระบบโดยอัตโนมัติ<br>QR Code สำหรับติดตามสถานะการพิจารณา<br>โดยท่านสามารถติดตามสถานะการพิจารณาได้ผ่านโมบาย<br>แอปพิเคชัน Smart EIA อีกหนึ่งช่องทาง                                                                                                    |                     | หากท่านไม่ได้ยื่นเอกสารคำขอฯ ให้ สผ. ภายใน 15 วัน     |
| QR Code สำหรับติดตามสถานะการพิจารณา<br>โดยท่านสามารถติดตามสถานะการพิจารณาได้ผ่านโมบาย<br>แอปพิเคชัน Smart EIA อีกหนึ่งช่องทาง                                                                                                    |                     | คำขอนี้จะถูกจำหน่ายเรื่องออกจากระบบโดยอัตโนมัติ       |
| โดยท่านสามารถติดตามสถานะการพิจารณาได้ผ่านโมบาย<br>แอปพิเคชั่น Smart EIA อีกหนึ่งช่องทาง                                                                                                    |                     | ode สำหรับติดตามสถานะการพิจารณา                       |
| แอปพิเคชั่น Smart EIA อีกหนึ่งช่องทาง                                                                                                    | โดยท่า              | นสามารถติดตามสถานะการพิจารณาได้ผ่านโมบาย              |
|                                                                                                    | แอปพิเ              | คชัน Smart EIA อีกหนึ่งช่องทาง                        |
|                                                                                                    | ntagene –           |                                                       |
|                                                                                                    |                     |                                                       |
|                                                                                                    |                     |                                                       |

รูปที่ 63 หน้าแบบคำขอรับใบอนุญาต

Prime Solution and Services Co., ltd.

### 12. การยื่นขอรับใบแทนอนุญาตเป็นผู้มีสิทธิจัดทำรายงานฯ ของผู้ชำนาญการหรือผู้จัดทำรายงานอิสระ

การยื่นขอรับใบแทนอนุญาตเป็นผู้มีสิทธิจัดทำรายงานฯ ของผู้ชำนาญการหรือผู้จัดทำรายงานอิสระ จะสามารถ ทำได้ตามขั้นตอนดังนี้

 ผู้ชำนาญการหรือผู้จัดทำรายงานอิสระ ลงชื่อเข้าใช้งานระบบ โดยระบุชื่อผู้ใช้งาน ประเภทผู้ใช้งาน รหัสผ่าน และคลิกปุ่ม "ลงชื่อเข้าใช้งาน"

|                  | <u>หน้าแรก</u> /                                       | <u>ลงชื่อเข้าใช้งาน</u> |                                                                        |
|------------------|--------------------------------------------------------|-------------------------|------------------------------------------------------------------------|
| 1                | A ลงชื่อเข้าใช้งาน                                     |                         | <b>aงทะเบียนผู้ใช้งานใหม่</b><br>สำหรับเจ้าของโครงการและผู้จัดทำรายงาน |
| กรุณาระบ         | ุ เลขบัตรประชาชน / เลขประจำตัวผู้เสียภาษี / ไอดีสำหรัเ | มเข้าใช้งาน             |                                                                        |
|                  | 1219900010490                                          |                         | ลืมรหัสผ่าน<br>ดั้งค่ารหัสผ่านใหม่ได้ในกรณีลืมรหัสผ่าน                 |
| เข้าใช้งานในฐานะ | 🗿 เจ้าของโครงการ 🔘 ผู้จัดทำรายงาน                      |                         | ติดต่อเจ้าหน้าที่ : 02 265 6500 ต่อ 6858                               |
|                  |                                                        |                         |                                                                        |
| ยกเลิก           |                                                        | ลงชื่อเข้าใช้งาน        |                                                                        |
|                  |                                                        |                         |                                                                        |

รูปที่ 64 หน้าลงชื่อเข้าใช้งานระบบ

 ระบบแสดงหน้าการใช้งานระบบของผู้ใช้งาน การยื่นขอรับใบแทนอนุญาตเป็นผู้มีสิทธิจัดทำรายงานฯ ของ ผู้ชำนาญการหรือผู้จัดทำรายงานอิสระ จะใช้ข้อมูลส่วนตัวและข้อมูลอื่นๆ ประกอบการยื่นขอรับใบแทน อนุญาต โดยผู้ชำนาญการหรืผู้จัดทำรายงานอิสระ สามารถอัปเดทข้อมูลได้ เมื่ออัปเดทข้อมูลเรียบร้อยแล้วให้ คลิกที่ปุ่ม "คำขอเป็นผู้มีสิทธิจัดทำรายงาน"

|                                            | หน้าแรก / ผู้ช้านาญการ 3 ทดสอบ (ผู้จัดทำราย)                                                                                  | กบ) / ออกจา            | <u>กระบบ</u> |                                                                      |
|--------------------------------------------|----------------------------------------------------------------------------------------------------|------------------------|--------------|----------------------------------------------------------------------|
| <ol> <li>ผู้มีสิทธิจัดทำรายงาน</li> </ol>  | ได้รับใบอนุญาตแล้วหมดอายุใน                                                                                                   | 109 <mark>5u</mark> () | ÷            | ขอต่ออายุใบอนุญาต<br>อายุใบอนุญาตเกิน 90 วัน แต่ไม่ถึง 150 วัน       |
| เบอนุณ<br>อายุของใน<br>สถานภาพของใน<br>วัน | ງາດເລຍາກ : 1234567ຄ<br>ເອບຸຖາກ : 3 ປີ<br>ເອບຸຖາກ : ໄດ້ຮັບໃບອນຸຖາກແລ້ວ<br>ເກີເຣັ່ມຕັ້ນ : 03/01/2019<br>ເຈັ້ານີ້ ສະ ດວງເດນເວດວງ |                        |              | ค่าขอเป็นผู้มีสิทธิจัดท่ารายงาน<br>ผู้ข่ามาญการ/ผู้อัดท่ารายงานอิสระ |
| ארס.<br>ארסייני                            | มหลุนสุด : 05701/2022<br>เยุภายใน : 109 วัน                                                                                   |                        | °            | ข้อมูลส่วนตัว<br>ตรวจสอบและปรับปรุงข้อมูลส่วนตัว                     |
|                                            | เปน ผูชานาญการ ท<br>นิติจัดกำรายงาน 3                                                                                         |                        | e            | เปลี่ยนรหัสผ่าน                                                      |
| 🛇 วุฒิการศึกษา                             |                                                                                                    |                        |              | тнисянающни                                                          |
| 🛇 ประวัติการทำงานอื่นๆ                     |                                                                                                    |                        |              |                                                                      |
| 🛇 การขึ้นทะเบียนกับสกาวิชาชีพ              |                                                                                                    | *                      |              |                                                                      |
| 🞯 ประวัติการฝึกอบรม                        |                                                                                                    | *                      |              |                                                                      |
| 🛇 ผลงานต่างๆ                               |                                                                                                    | •                      |              |                                                                      |

รูปที่ 65 หน้าการใช้งานระบบของผู้ใช้งาน

3. ระบบแสดงหน้ารายการคำขอเป็นผู้มีสิทธิจัดทำรายงาน ให้คลิกที่ "ยื่นคำขอ"

|                 | <u>หน้าแรก</u> / <u>ผู้ซ่ำนาญการ 3 ทดสอบ (ผู้จัดทำรายงาน)</u> / ค่ำขอเป็นผู้มีสิทธิจัดทำรายงาน / <u>ออกจากระบบ</u> |      |                       |                                 |                 |                |  |
|-----------------|----------------------------------------------------------------------------------------------------|------|-----------------------|---------------------------------|-----------------|----------------|--|
|                 |                                                                                                    |      | ≡ <mark>รา</mark> ยกา | ารคำขอเป็นผู้มีสิทธิจัดทำรายงาน |                 |                |  |
| เรื่องที่ขอยื่น |                                                                                                    | ~    | สถานะการ              | รพิจารณา 🗸                      |                 | 3 🛛 ยิ่นค่าขอ  |  |
| เลขที่คำขอ      | เรื่องที่ยื่นคำขอ                                                                                                  | Juř  | เยิ่นคำขอ             | สถานะการพิจารณา                 | อายุของใบอนุญาต |                |  |
| 2564090002      | ขอต่ออายุใบอนุญาต                                                                                                  | 15/0 | 09/2021               | ยื่นคำขอต่ออายุใบอนุญาต         |                 | รายละเอียดคำขอ |  |
| 2564080056      | ขอต่ออายุใบอนุญาต                                                                                                  | 02/  | 08/2021               | ได้รับใบอนุญาตแล้ว              | 3 ปี            | รายละเอียดคำขอ |  |
| 2564080055      | ขอต่ออายุใบอนุญาต                                                                                                  | 02/  | 08/2021               | ได้รับใบอนุญาตแล้ว              | 10              | รายละเอียดคำขอ |  |
| 2564080054      | ขอต่ออายุใบอนุญาต                                                                                                  | 02/  | 08/2021               | ได้รับใบอนุญาตแล้ว              | 3 ปี            | รายละเอียดคำขอ |  |
| 2564080053      | ขอต่ออายุใบอนุญาต                                                                                                  | 02/  | 08/2021               | ได้รับในอนุญาตแล้ว              | 10              | รายละเอียดคำขอ |  |
| 2564080052      | ขอต่ออายุใบอนุญาต                                                                                                  | 02/  | 08/2021               | อยู่ระหว่างการตรวจสอบของ สผ.    |                 | รายละเอียดคำขอ |  |

## รูปที่ 66 หน้ารายการคำขอเป็นผู้มีสิทธิจัดทำรายงาน

Prime Solution and Services Co., ltd.

89 Cosmo Office Park Building, Floor 6 Room I, Popular Road, Tambol Banmai, Pakkred, Nonthaburi 11120

4. ระบบแสดงหน้าให้เลือกเรื่องที่ต้องการยื่นคำขอ ให้คลิกที่ "ขอรับใบแทนอนุญาต"

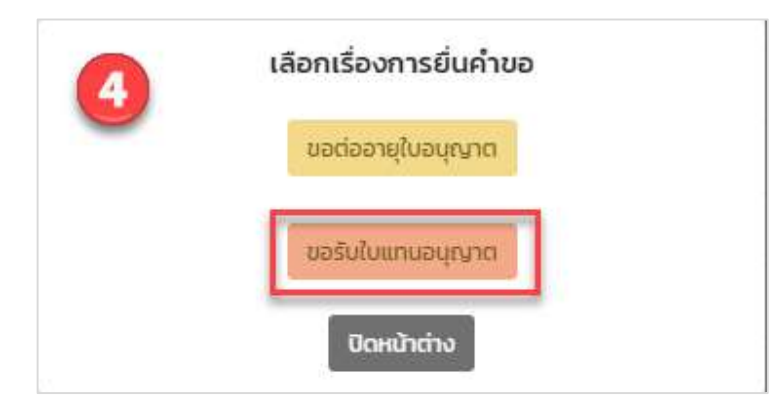

รูปที่ 67 หน้าเรื่องที่ต้องการยื่นคำขอ

 ระบบแสดงหน้าขอรับใบแทนอนุญาต ให้กรอกเหตุผลที่ขอรับใบแทนอนุญาต และตรวจสอบหรือปรับแก้ไข ข้อมูลส่วนตัวให้เรียบร้อย และให้คลิกปุ่ม "ยื่นคำขอรับใบแทนอนุญาต"

|                               | ြ ขอรับใบแทบอนอาก                                                                                                    |                          |
|-------------------------------|----------------------------------------------------------------------------------------------------|--------------------------|
|                               | อ ของขอแก่นอนุญาต                                                                                                    |                          |
| 5                             | ยื่นขอรับใบแทนอนุญาต สำหรับผู้มีสิทธิจัดทำรายงานในกรณีดังต่อไปนี้                                                                                                    |                          |
|                               | 1. ใบอนุญาตหาย                                                                                                    |                          |
|                               | 2. เอกสารหลกฐานใบอนุญาต ชารุดหรอถูกทาลายในสาระสาคญ                                                                                                    |                          |
|                               | ข้อมูลใบอนุญาตเป็นผู้มีสิทธิจัดทำรายงาน                                                                                                    |                          |
|                               | ใบอนุญาตเลขที่ : 2564/00005                                                                                                    |                          |
|                               | อายุของใบอนุญาต : 1 ปี                                                                                                    |                          |
|                               | สถานภาพเบอนุญาต : อนุญาต<br>วันที่เริ่มต้น : 01/12/2020                                                                                                    |                          |
|                               | วันที่สิ้นสุด : 01/12/2021                                                                                                    |                          |
|                               | หมดอายุภายใน : 77 วัน                                                                                                    |                          |
|                               | เหตุผลที่ขอรับใบอนุญาตแทน                                                                                                    |                          |
| 🖲 ໃນອນຸญ                      | ดสูญหาย                                                                                                    |                          |
|                               | *วันที่สูญหาย : วันที่สูญหาย                                                                                                    |                          |
|                               |                                                                                                    |                          |
|                               | **ใบแล้งความ: เลือกไฟล์ ซึ่งไม่ได้เลือกไฟล์                                                                                                    |                          |
|                               | AND A REAL PROPERTY OF A REAL PROPERTY AND A REAL PROPERTY AND A R |                          |
|                               | Sousoliwau luanja Fur, 3Fa, 3Fba, Fika, Gir du itilutina io Mo.                                                                                                    |                          |
| ្យវា១៧សា                      | .ตชำรุดหรือถูกทำลายในสาระสำคัญ                                                                                                    |                          |
|                               | *วันที่ชำรุด · วันที่ชำรุด                                                                                                    |                          |
|                               |                                                                                                    |                          |
| **ໃບຄ                         | นุญาตที่ชำรุด : เลือกไฟล์ ยังไม่ได้เสือกไฟล์                                                                                                    |                          |
|                               |                                                                                                    |                          |
|                               | səəšutwarnuana PDF, JPG, JPEG, PNG, GIF rundibinu 10 Mb.                                                                                                    |                          |
|                               |                                                                                                    |                          |
| 1 ข้อมูลส่วนตัว               |                                                                                                    |                          |
|                               |                                                                                                    |                          |
| 2. วุฒิการศึกษา               |                                                                                                    |                          |
|                               |                                                                                                    |                          |
| 3. ประวัติการทางาน            |                                                                                                    |                          |
| 4 การขึ้นกะเบียนกับสถาวิชาชีพ |                                                                                                    |                          |
|                               |                                                                                                    |                          |
| 5. ประวัติการฝึกอบรม          |                                                                                                    |                          |
|                               |                                                                                                    |                          |
| 6. ผลงานต่างๆ                 |                                                                                                    |                          |
|                               |                                                                                                    |                          |
|                               |                                                                                                    | The second second second |

## รูปที่ 68 หน้าขอรับใบแทนอนุญาต

89 Cosmo Office Park Building, Floor 6 Room I, Popular Road, Tambol Banmai, Pakkred, Nonthaburi 11120

Tel. 0 2059 0471 - 2 Fax 0 2059 0473 www.primes.co.th

 เมื่อยื่นคำขอรับใบแทนอนุญาตแล้ว ระบบจะแสดงหน้า รายละเอียดคำขอ ที่จะแสดงเลขที่คำขอ เรื่องที่ยื่น คำขอ วันที่ยื่นคำขอ สถานะการพิจารณา หมายเหตุ และประวัติสถานะการพิจารณา

| <u>หน้าแรก</u> / <u>ผู้ข้านาณการ 3 ทดสอบ (ผู้จัดกำรายงาน</u>                                                                                    | <u>ฏ</u> / คำขอเป็นผู้มีสิทธิจัดทำรายงาน / <u>ออกจากระบบ</u>                                            |
|----------------------------------------------------------------------------------------------------|----------------------------------------------------------------------------------------------------|
| 🛈 รายละเอียดของคำขอ                                                                                                    |                                                                                                    |
| G RUESCARDU BUUA                                                                                                    | พลการเพียวรณา                                                                                           |
| เลขที่คำขอ<br>เรื่องที่ยื่นคำขอ<br>วันที่ยื่นคำขอ<br>สถานะการพิจารณา<br>เหตุผลที่ขอริบไบแทบอนุญาต<br>วันที่สูญหาย<br>ในเรื่งความ<br>ในเรื่งความ | 2564090004<br>ขอรับใบแทนอนุญาต<br>15/09/2021<br>ยื่นค้าขอรับใบแทนอนุญาต<br>ใบอนุญาตสุญหาย<br>ใบเวิงความ |
| บันทึกจากเร                                                                                                    | จ้าหน้าที่ สผ.                                                                                          |
| จัดส่งใบแทนอนุญ                                                                                                    | าตตามที่ร้องขอแล้ว                                                                                      |
| ย้อนกลับ                                                                                                    | พืบพันบบค่าขอ                                                                                           |
| ประวัติสถานะการพิจารณา                                                                                                    | · •                                                                                                    |

รูปที่ 69 หน้ารายละเอียดคำขอรับใบแทนอนุญาต

 เมื่อยื่นคำขอเรียบร้อยแล้ว ผู้ยื่นสามารถพิมพ์แบบคำขอ และสามารถติดตามสถานะการพิจารณาโดยการ สแกน QR Code ที่แสดงในแบบคำขอได้ โดยการพิมพ์แบบคำขอทำได้โดย คลิกที่ปุ่ม "พิมพ์แบบคำขอ" ที่ แสดงอยู่ในหน้ารายละเอียดคำขอ ระบบจะแสดงแบบคำขอรับใบอนุญาตให้

| ) รายละเอียดของคำขอ       |                               |              |
|---------------------------|-------------------------------|--------------|
|                           |                               |              |
| $\sim$                    |                               |              |
| at unance in              |                               |              |
| น้อมูล                    | พลการพิจารณา                  |              |
|                           |                               |              |
|                           |                               |              |
| เลขที่คำขอ                | 2564090004                    |              |
| เรื่องที่ยื่นคำขอ         | ขอรับใบแทนอนุญาต              |              |
| วันที่ยื่นคำขอ            | 15/09/2021                    |              |
| สถานะการพิจารณา           | ยื่นคำขอรับใบแทนอนุญาต        |              |
| เหตุผลที่ขอรับใบแทนอนุญาต | ใบอนุญาตสูญห <mark>า</mark> ย |              |
| วันที่สูญหาย              |                               | 1            |
| ใบแจ้งความ                | ใบแจ้งความ                    |              |
| บันทึกจากเจ               | ว้าหน้าที่ สผ.                |              |
| จัดส่งใบแทนอนุญา          | เตตามที่ร้องขอแล้ว            |              |
|                           |                               |              |
| ย้อนกลับ                  |                               | พิมพ์แบบค่าย |
|                           |                               | -            |
| OS-2080 JOST ISMO ISTO J  |                               |              |

รูปที่ 70 หน้ารายละเอียดคำขอรับใบแทนนุญาต

Prime Solution and Services Co., ltd.

| เลขที่คำขอ :                             | 2564090004                                           |
|------------------------------------------|------------------------------------------------------|
| เรื่องที่ยื่นคำขอ :                      | ขอรับใบแทนอนุญาต                                     |
| วันที่ยื่นคำขอ :                         | 15/09/2021 17:15                                     |
| ผู้ยื่นคำขอ :                            | ผู้ชำนาญการ 3 ทดสอบ                                  |
| อีเมล :                                  |                                                      |
| โทรศัพท์ :                               | 0871320513                                           |
| หมายเหตุ :                               | ขอให้ท่านยื่นเอกสารคำขอใบอนุญาตเป็นผู้มี             |
|                                          | สิทธิจัดทำรายงานให้ สผ.ตามหลักเกณฑ์                  |
|                                          | วิธีการและเงื่อนไขที่กำหนดในคู่มือการขอรับใบอนุญาตเป |
|                                          | นผู้มีสิทธิทำรายงานการประเมินผลกระทบสิ่งแวดล้อม      |
|                                          | และกฎกระทรวงที่เกี่ยวข้องภายใน 15 วัน                |
|                                          | หากท่านไม่ได้ยื่นเอกสารคำขอฯ ให้ สผ. ภายใน 15 วัน    |
|                                          | คำขอนี้จะถูกจำหน่ายเรื่องออกจากระบบโดยอัตโนมัติ      |
|                                          | ode สำหรับติดตามสถานะการพิจารณา                      |
| โดยท่า                                   | เนสามารถติดตามสถานะการพิจารณาได้ผ่านโมบาย            |
| n an an an an an an an an an an an an an | คศัย Smart FIA อีกหนึ่งต่องหาง                       |
| nt ng sing                               | R 08 SHALLER OTHER CONTR                             |
| 回路21法                                    |                                                      |
|                                          |                                                      |
| สำรักรารแมโลยเกลย                        | เละแผนพรัพยากรธรรมตาติและสิ่งแาดล้อน                 |

## รูปที่ 71 หน้าแบบคำขอรับใบอนุญาต

Prime Solution and Services Co., ltd.

89 Cosmo Office Park Building, Floor 6 Room I, Popular Road, Tambol Banmai, Pakkred, Nonthaburi 11120

Tel. 0 2059 0471 – 2 Fax 0 2059 0473 www.primes.co.th

#### 13. การยื่นขอใบอนุญาตเป็นผู้มีสิทธิจัดทำรายงานฯ ของนิติบุคคลผู้จัดทำรายงาน

การยื่นขอใบอนุญาตเป็นผู้มีสิทธิจัดทำรายงานฯ ของนิติบุคคลผู้จัดทำรายงาน สามารถทำได้ตามขั้นตอนดังนี้

 นิติบุคคลผู้จัดทำรายงาน ลงชื่อเข้าใช้งานระบบ โดยระบุชื่อผู้ใช้งาน ประเภทผู้ใช้งาน รหัสผ่าน และคลิกปุ่ม "ลงชื่อเข้าใช้งาน"

|        |                               | <u>หน้าแรก</u> / ลงชื่อเข้าใช้งาน      |                                                               |
|--------|-------------------------------|----------------------------------------|---------------------------------------------------------------|
|        | ^ ลงชื่อเข้                   | ำใช้งาน                                | ลงทะเบียนผู้ใช้งานใหม่<br>สำหรับอำเภอโดรงการและผู้อักกำรายงาน |
| กรุณาร | ะบุ เลขบัตรประชาชน / เลขประจำ | เต้วผู้เสียภาษี / ไอดีสำหรับเข้าใช้งาน |                                                               |
| •      | 0745529000219                 |                                        | อิ ลีบรหัสผ่าน<br>ตั้งค่ารหัสผ่านใหม่ได้ใบกรณีลืมรหัสผ่าน     |
|        | เข้าใช้งานในฐานะ : เ          | ผู้จัดทำรายงาน                         | ติดต่อเจ้าหน้าที่ : 02 265 6500 ต่อ 6858                      |
|        |                               | ~                                      |                                                               |
| ยกเลิก |                               | ลงชื่                                  | ้อเข้าใช้งาน                                                  |

รูปที่ 72 หน้าลงชื่อเข้าใช้งานระบบ

- ระบบแสดงหน้าการใช้งานระบบของผู้ใช้งาน การยื่นขอใบอนุญาตเป็นผู้มีสิทธิจัดทำรายงานฯ ของนิติบุคคล ผู้จัดทำรายงาน จะใช้ข้อมูลนิติบุคคลและข้อมูลผู้ชำนาญการและเจ้าหน้าที่ประจำ ประกอบการยื่นขอ ใบอนุญาต โดยนิติบุคคลผู้จัดทำรายงาน จะต้องกรอกข้อมูลให้ครบถ้วน โดยข้อมูลที่กรอกมีดังนี้
  - รายชื่อผู้ชำนาญการ/เจ้าหน้าที่ประจำ การกรอกข้อมูลรายชื่อผู้ชำนาญการ/เจ้าหน้าที่ประจำได้โดยให้
     คลิกปุ่ม "รายชื่อผู้ชำนาญการ/เจ้าหน้าที่ประจำ" และเลือกชื่อผู้ชำนาญการและเจ้าหน้าที่ประจำที่ต้องการ
     นำไปเป็นข้อมูลประกอบการขอใบอนุญาต เมื่อกรอกข้อมูลเรียบร้อย ให้คลิกปุ่ม "บันทึกข้อมูล"

#### สัญญาเลขที่ 31/2564 ลงวันที่ 29 ธันวาคม 2563

[โครงการพัฒนาและเพิ่มประสิทธิภาพศูนย์ข้อมูลการประเมินผลกระทบสิ่งแวดล้อม]

| <u>หน้าแรก</u> / <u>มี</u> ช่                                    | <u> วิบุคคลจัดทำรายงาน 20 (ผู้จัดทำรายงาน)</u> / <u>ออกจา</u> | <u>เกระบบ</u>                                                            |
|------------------------------------------------------------------|---------------------------------------------------------------|--------------------------------------------------------------------------|
| 🕐 ผู้มีสิทธิจัดทำรายงาน                                          | ຍັນໄມ່ມີໃບອນຸญาต 🛈                                            | ขอใบอนุญาตใหม่<br>สำหรับมิติมุคคลผู้มิสิทธิจัดกำรายงาน                   |
| ไม่มีข้อมูลใบอนุญาตเป็นผู้มีสิท                                  | เธิจัดทำรายงาน                                                |                                                                          |
| การขอใบอนุญาตครั้งแรกต้องเต<br>1. จัดทำและตรวจสอบรายชื่อผู้มีอำเ | รียมข้อมูลต่อไปนี้<br>มาจลงนาม                                | รายงาน IEE/EIA/EHIA<br>ชื่น/เวียกดูรายการรายงาน IEE/EIA/EHIA             |
| 2. สร้างรายชื่อผู้ชำนาญการ/เจ้าหน่<br>3. ระบบละตราจสอบข้อบอติจ   | ม้าที่ประจำเพื่อใช้ในแบบคำขอ<br>งให้สนบรถโ                    | รายงาน Monitor<br>ยื่น/เรียกดุรายการรายงาน Monitor                       |
| - ระจุนแน่งระบบของสมอบของ<br>โครงการที่ได้รับความเห็นชอบรายงา    | u IEE/EIA/EHIA ແล้ว                                           | คำขอเป็นผู้มีสิทธิจัดกำรายงาน<br>ประเภทนิติบุคลผู้จัดกำรายงาน            |
| ชื่อโครงการ, เลขที่โครงการ<br>ผลการค้นหา "ทั้งห                  | Aun<br>No"                                                    | R ผู้ชำนาญการ/เจ้าหน้าที่ประจำ<br>รายชื่อผู้ชำนาญการ/เจ้าหน้าที่ประจำ    |
| เลขที่โครงการ ชื่อโครงการ                                        | สถานะการพิจารณา                                               | ประวัติการได้รับอนุญาต           การได้รับอนุญาต/ตักเตือน/พักใช้/เพ็กคอน |
| ยังไม่มีรายการ                                                   |                                                               | ข้อมูลนิดิบุคคล<br>ตรวจสอบและปรับปรุงข้อมูลนิดีมุคคล                     |
|                                                                  |                                                               | เปลี่ยนรหัสผ่าน<br>กำหนดรหัสผ่านใหม่                                     |

## รูปที่ 73 หน้าการใช้งานระบบของผู้ใช้งาน

|                  |                        | จำนวนผู้ชำนาณ <sub>ิ</sub>                    | ู่<br>เการและเจ้าหน้าที่ประจำ                                                       |                              |
|------------------|------------------------|-----------------------------------------------|-------------------------------------------------------------------------------------|------------------------------|
|                  | ต้อง                   | ประกอบด้วย ผู้ชำนาญการจำ<br>(เพื่อให้คุณสมบัต | นวน 1 คน และ เจ้าหน้าที่ประจำจำนวน 3 คน<br>זีเป็นไปตามกฎกระทรวง)                    |                              |
| I. รายชื่อผู้ชำน | าญการ                  | 810 (1996) - Xull (1996)                      |                                                                                     |                              |
| ชื่อ นามสกุล     | หรือเลขประจำตัวประชาชน | เพิ่ม                                         | "ขอสงวนสิทธิ์ ให้เพิ่มผู้ชำนาญการ/ผู้จัดท่ารายงาน<br>ทะเบียนไว้กับทาง สผ. เท่านั้น" | อิสระที่ได้รับอนุญาตที่ได้ลง |
| ลำดับ            | ชื่อ-นามสกุล           | เลขบัตร                                       | สถานภาพใบอนุญาต                                                                     | ลบรายการ                     |
| 1                | อุบล วิไลพันธุ์        | 2                                             | 1219900010490                                                                       | 创                            |
| ว รายชื่อเอ้าห   | ນ້າที่ประຈຳ            |                                               |                                                                                     | ,                            |

# รูปที่ 74 หน้าเพิ่มข้อมูลผู้ชำนาญการและเจ้าหน้าที่ประจำ

89 Cosmo Office Park Building, Floor 6 Room I, Popular Road, Tambol Banmai, Pakkred, Nonthaburi 11120

Tel. 0 2059 0471 - 2 Fax 0 2059 0473 www.primes.co.th

เมื่อกรอกข้อมูลครบถ้วน ให้คลิกที่ "ขออนุญาตใหม่" เพื่อทำการยื่นขอใบอนุญาตเป็นผู้มีสิทธิจัดทำรายงานฯ

| <u>หน้าแรก</u> / <u>มิติบุคคลจัง</u>                                                                          | ทำรายงาน 20 (ผู้จัดทำรายงาน) / ออกจากระ | 200                                                                 |
|----------------------------------------------------------------------------------------------------|-----------------------------------------|---------------------------------------------------------------------|
| พู้มีสิทธิจัดทำรายงาน     ไม่มีข้อมอในอนอาตเป็นพับสิทธิจัดกำรา     ไม่มีข้อมอในอนอาตเป็นพับสิทธิจัดกำรา     พ | ยังไม่มีใบอนุญาต 🛈                      | ขอใบอนุญาดใหม่<br>สำหรับมิติบุคคลผู้มิลิทธิจัดทำรายงาน              |
| การขอใบอนุญาตครั้งแรกต้องเตรียมข้อมูล<br>1. จัดทำและตรวจสอบรายชื่อผู้มีอำนาจลงนา                              | ก่อไปนี้                                | รายงาน IEE/EIA/EHIA<br>อื่น/เรียกดูรายการรายงาน IEE/EIA/EHIA        |
| 2. สร้างรายชื่อผู้ชำนาญการ/เจ้าหน้าที่ประจำ<br>3. ระบุและตรวจสอบข้อมูลนิติบุคคลให้สมบุรเ                      | พื่อใช้ในแบบคำขอ<br>วิ                  | <b>รายงาน Monitor</b><br>ยิ่น/เรียกดุรายการรายงาน Monitor           |
| โครงการที่ได้รับความเห็นชอบรายงาน IEE/EIA                                                                     | /EHIA ແล้ว                              | คำขอเป็นผู้มีสิทธิจัดทำรายงาน<br>ประเภทนิตินุคคลผู้จัดทำรายงาน      |
| ชอเครงการ, เสขทเครงการ<br>ผลการคันหา "ทั้งหมด"                                                                | AUHI                                    | ผู้ชำนาญการ/เจ้าหน้าที่ประจำ<br>รายชื่อผู้ชำนาญการ/เจ้าหน้าที่ประจำ |
| เลขที่โครงการ ซื่อโครงการ สถานะกา                                                                             | รพิจารณา                                | ประวัติการได้รับอนุญาต<br>การได้รับอนุญาต/ตักเตือน/พักใช้/เพิ่กถอน  |
| ยังไม่มีรายการ                                                                                                |                                         | ข้อมูลนิติบุคคล<br>ตรวจสอบและปรับปรุงข้อมูลนิติบุคคล                |
|                                                                                                    |                                         | เปลี่ยนรหัสผ่าน<br>กำหนดรหัสผ่านใหม่                                |

รูปที่ 75 หน้าการใช้งานระบบของผู้ใช้งาน

 ระบบแสดงหน้าขอใบอนุญาตใหม่ โดยจะแสดงข้อมูลนิติบุคคล ข้อมูลรายชื่อผู้ชำนาญการและรายชื่อ เจ้าหน้าที่ประจำ ให้ตรวจสอบหรือปรับแก้ไข เมื่อตรวจสอบข้อมูลเรียบร้อยแล้ว ให้คลิก รับรองข้อมูลข้างต้น ถูกต้อง ครบถ้วน และเป็นความจริงทุกประการ และคลิกปุ่ม "ยื่นคำขอใบอนุญาตใหม่"

|                            | 🕒 ขอใบอนุญาตใหม่                                                                                                    |   |
|----------------------------|----------------------------------------------------------------------------------------------------|---|
|                            | ยื่นคำขอใบอนุญาตใหม่ สำหรับผู้มีสิทธิจัดทำรายงานในกรณีดังต่อไปนี่                                                                                                    | 1 |
|                            | 1. ผู้ที่ยังไม่เคยขอใบอนุญาต<br>2. ผู้ที่ใบอนุญาตหบดอายุแล้ว<br>3. ผู้ที่ใบอนุญาตมีอายุไม่ถึง 90 วัน                                                                        |   |
| ข้อมูลนิติบุคคล            |                                                                                                    |   |
| 2. รายชื่อผู้ชำนาญการ/ผู้จ | วัดทำรายงานอิสระ                                                                                                    | , |
| 3. รายชื่อเจ้าหน้าที่ประจำ |                                                                                                    |   |
|                            | ข้าพเจ้าขอรับรองว่า ข้อมูลข้างต้นถูกต้อง ครบถ้วน และเป็นความจริงทุกประการ หาก<br>ปรากฏเป็นความเท็จข้าพเจ้าขอรับผิดตามกฎหมาย โดยให้ถือคำให้การนี้เป็นหลักฐานใน<br>ชั้นศาลได้ |   |

## รูปที่ 76 หน้าขอใบอนุญาตใหม่

เมื่อยื่นคำขอใบอนุญาตแล้ว ระบบจะแสดงหน้า รายละเอียดคำขอ ที่จะแสดงเลขที่คำขอ เรื่องที่ยื่นคำขอ
 วันที่ยื่นคำขอ สถานะการพิจารณา หมายเหตุ และประวัติสถานะการพิจารณา

| <u>หน้าแรก</u> / ผู้จัดทำรายงาน 45 ทดสอบ (ผู้จัดทำรายงา | <u>น)</u> / คำขอเป็นผู้มีสิทธิจัดทำรายงาน / <u>ออกจากระบบ</u>                                                                                                    |
|---------------------------------------------------------|----------------------------------------------------------------------------------------------------|
| 🕐 รายละเอียดของคำขอ                                     |                                                                                                    |
| สุรรณ<br>ข้อมูล<br>เลขเรื่อนเอ                          | ว่างการ<br>ธณา<br>2564090001                                                                                                    |
| เรื่องที่ยื่นคำขอ                                       | ขอในอนุญาตใหม่<br>ออ (ออา                                                                                                    |
| วนทยนคาขอ<br>สถานะการพิจารณา                            | 08/09/2021<br>ยื่นคำขอใบอนุญาตใหม่                                                                                                    |
| หมายเหตุ                                                | ขอให้ท่านยื่นเอกสารคำขอใบอนุญาตเป็นผู้มีสิทธิจัดทำรายงานให้ สผ.ตามหลัก<br>เกณฑ์วิธีการและเงื่อนไขที่กำหนดในคู่มือการขอรับใบอนุญาตเป็นผู้มีสิทธิทำ<br>รายงานการประเมินผลกระทบสิ่งแวดล้อมและกฎกระทรวงที่เกี่ยวข้องภายใน 30<br>วันหากท่านไม่ได้ยื่นเอกสารคำขอฯ ให้ สผ. ภายใน 30 วัน ค่าขอนี้จะถูกจำหน่ายเรื่อง<br>ออกจากระบบโดยอัตโนมัติ |
| ย้อนกลับ                                                | พิมพ์แบบคำขอ                                                                                                    |
| ประวัติสถานะการพิจารณา                                  |                                                                                                    |
| 08/09/2021                                              | ยื่นคำขอใบอนุณาตใหม่                                                                                                    |

### รูปที่ 77 หน้ารายละเอียดคำขอใบอนุญาตใหม่

 เมื่อยื่นคำขอเรียบร้อยแล้ว ผู้ยื่นสามารถพิมพ์แบบคำขอ และสามารถติดตามสถานะการพิจารณาโดยการ สแกน QR Code ที่แสดงในแบบคำขอได้ โดยการพิมพ์แบบคำขอทำได้โดย คลิกที่ปุ่ม "พิมพ์แบบคำขอ" ที่ แสดงอยู่ในหน้ารายละเอียดคำขอ ระบบจะแสดงแบบคำขอรับใบอนุญาตให้

|                        | <u> หน้าแรก</u> / ผู้จัดทำรายงาน 45 ทดสอบ (ผู้จัดทำรายงา                         | <u>น)</u> / คำขอเป็นผู้มีสิทธิจัดทำรายงาน / <u>ออกจากระบบ</u>                                                                                                    |
|------------------------|----------------------------------------------------------------------------------|----------------------------------------------------------------------------------------------------|
| 🛈 รายละเอียดของคำขอ    |                                                                                  |                                                                                                    |
|                        | สหตรวจสอบ<br>ข้อมูล ตั้งจา                                                       | ihoms<br>สนา                                                                                                    |
|                        | เลขที่คำบอ<br>เรื่องที่ยื่นคำบอ<br>วันที่ยื่นคำบอ<br>สถานะการพิจารณา<br>หมายเหตุ | 2564090001<br>ขอใบอนุญาตใหม่<br>08/09/2021<br>ยื่นคำขอใบอนุญาตใหม่<br>ขอให้ท่านยื่นเอกสารคำขอใบอนุญาตเป็นผู้มีสิทธิจัดทำรายงานให้ สผตามหลัก<br>เกณฑ์วิธีการและเงื่อนไขที่ทำหนดในคู่มีอการขอรับใบอนุญาตเป็นผู้มีสิทธิทำ<br>รายงานการประเมินผลกระทบสิ่งแวดล้อมและกฎกระทรวงที่เกี่ยวข้องกายใน 30<br>วันหากท่านไม่ได้ยื่นเอกสารคำขอให้ สผ. ภายใน 30 วัน ค่าขอนี้จะถูกจำหน่ายเรื่อง<br>ออกจากระบบโดยอัตโนมัติ |
| ย้อนกลับ               |                                                                                  | 6 โพนพ์แบบคำขอ                                                                                                    |
| ประวัติสถานะการพิจารณา |                                                                                  | •                                                                                                    |
|                        | 08/09/2021                                                                       | ยื่นคำขอใบอนุณาตใหม่                                                                                                    |

รูปที่ 78 หน้ารายละเอียดคำขอใบอนุญาตใหม่

Prime Solution and Services Co., ltd.

|                      | 2564070007                                           |
|----------------------|------------------------------------------------------|
| เรื่องที่ยื่นค้าขอ : | ขอใบอนุญาตใหม่                                       |
| วันที่ยื่นคำขอ :     | 28/07/2021 13:48                                     |
| ผู้ยื่นคำขอ :        | วีระสุวรรณ จำกัด                                     |
| อีเมล :              |                                                      |
| โทรศัพท์ :           | ÷                                                    |
| หมายเหตุ :           | ขอให้ท่านยื่นเอกสารคำขอใบอนุญาตเป็นผู้มี             |
|                      | สิทธิจัดทำรายงานให้ สผ.ตามหลักเกณฑ์                  |
|                      | วิธีการและเงื่อนไขที่กำหนดในคู่มือการขอรับใบอนุญาตเป |
|                      | นผู้มีสิทธิทำรายงานการประเมินผลกระทบสิ่งแวดล้อม      |
|                      | และกฎกระทรวงที่เกี่ยวข้องภายใน 15 วัน                |
|                      | หากท่านไม่ได้ยื่นเอกสารคำขอฯ ให้ สผ. ภายใน 15 วัน    |
|                      | ้คำขอนี้จะถูกจำหน่วยเรื่องออกจากระบบโดยอัตโนมัติ     |
|                      | Code สำหรับติดตามสถานะการพิจารณา                     |
| โดยา                 | ท่านสามารถติดตามสถานะการพิจารณาได้ผ่านโมบาย          |
| ແອປ                  | พิเคชัน Smart EIA อีกหนึ่งช่องทาง                    |
|                      |                                                      |
|                      |                                                      |

# รูปที่ 79 หน้าแบบคำขอรับใบอนุญาต

Prime Solution and Services Co., ltd.

89 Cosmo Office Park Building, Floor 6 Room I, Popular Road, Tambol Banmai, Pakkred, Nonthaburi 11120

#### 14. การยื่นขอต่ออายุใบอนุญาตเป็นผู้มีสิทธิจัดทำรายงานฯ ของนิติบุคคลผู้จัดทำรายงาน

การยื่นขอต่ออายุใบอนุญาตเป็นผู้มีสิทธิจัดทำรายงานฯ ของนิตุคคลผู้จัดทำรายงาน จะสามารถทำได้เมื่ออายุ ของใบอนุญาตเกิน 90 วัน แต่ไม่ถึง 150 วัน ระบบจะแสดงปุ่มให้ ขอต่ออายุใบอนุญาตขึ้นมาให้โดยอัตโนมัติโดยการขอ ต่ออายุใบอนุญาตสามารถทำได้ตามขั้นตอนดังนี้

 นิติบุคคลผู้จัดทำรายงาน ลงชื่อเข้าใช้งานระบบ โดยระบุชื่อผู้ใช้งาน ประเภทผู้ใช้งาน รหัสผ่าน และคลิกปุ่ม "ลงชื่อเข้าใช้งาน"

|         |                                    | <u>หน้าแรก</u> / ลงชื่อเข้าใช้งาน |                                                                |
|---------|------------------------------------|-----------------------------------|----------------------------------------------------------------|
|         | ^ ลงชื่อเข้าใช้                    | ังาน                              | ลงทะเบียนผู้ใช้งานใหม่<br>สำหรับเว้าของโครงการและผิจัตกำรายงาน |
| กรุณาระ | บุ เลขบัตรประชาชน / เลขประจำตัวผุ้ | ู้เสียภาษี / ไอดีสำหรับเข้าใช้งาน |                                                                |
| •       | 0745529000219                      |                                   | อี้ ลืมรหัสผ่าน<br>ตั้งค่ารหัสผ่านใหม่ได้ในกรณีลืมรหัสผ่าน     |
|         | เข้าใช้งานในฐานะ : ผู้จัด          | ทำรายงาน                          | ติดต่อเจ้าหน้าที่ - 02 265 6500 ต่อ 6858                       |
|         |                                    | ~                                 |                                                                |
| ยกเลิก  |                                    | ลงชื่อ                            | นข้าใช้งาน                                                     |

รูปที่ 80 หน้าลงชื่อเข้าใช้งานระบบ

 ระบบแสดงหน้าการใช้งานระบบของผู้ใช้งาน การยื่นขอต่ออายุใบอนุญาตเป็นผู้มีสิทธิจัดทำรายงานฯ ของ นิติบุคคลผู้จัดทำรายงาน จะใช้ข้อมูลนิติบุคคลและข้อมูลผู้ชำนาญการและเจ้าหน้าที่ประจำ ประกอบการยื่น ขอต่ออายุใบอนุญาต โดยนิติบุคคลผู้จัดทำรายงาน สามารถอัปเดทข้อมูลให้เรียบร้อย และคลิกปุ่ม "ขอต่อ อายุใบอนุญาต"

#### สัญญาเลขที่ 31/2564

ลงวันที่ <u>29 ธันวาคม 2563</u>

[โครงการพัฒนาและเพิ่มประสิทธิภาพศูนย์ข้อมูลการประเมินผลกระทบสิ่งแวดล้อม]

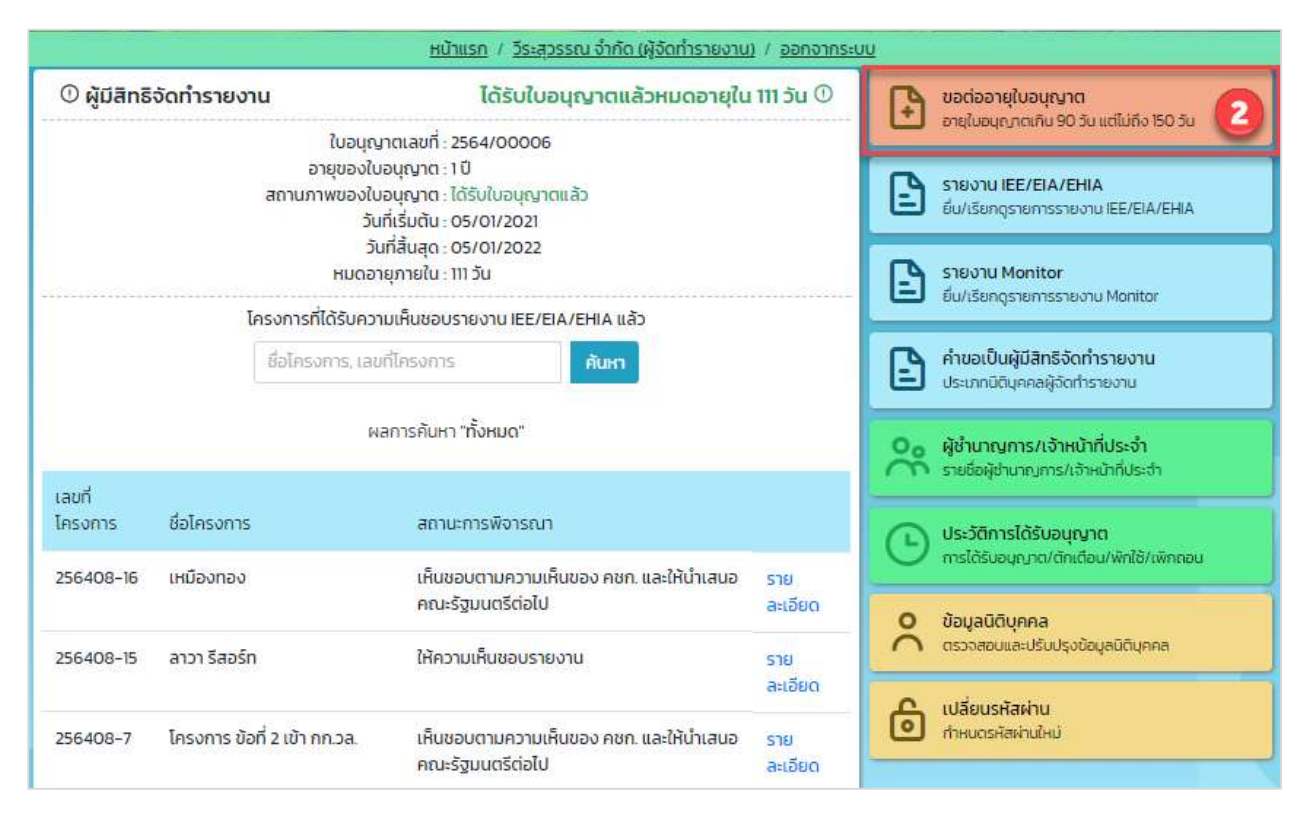

รูปที่ 81 หน้าการใช้งานระบบของผู้ใช้งาน

 ระบบแสดงหน้าขอต่ออายุใบอนุญาต โดยจะแสดงข้อมูลนิติบุคคล รายชื่อผู้ชำนาญการและเจ้าหน้าที่ประจำ ให้ตรวจสอบหรือปรับแก้ไข เมื่อตรวจสอบข้อมูลเรียบร้อยแล้ว ให้คลิกปุ่ม "ยื่นคำขอต่ออายุใบอนุญาต"

|                       | 🕒 ขอต่ออายุใบอนุญาต                                                                                                    |   |
|-----------------------|----------------------------------------------------------------------------------------------------|---|
| 3                     | ยื่นคำขอต่ออายุใบอนุญาต สำหรับผู้มีสิทธิจัดทำรายงานในกรณีดังต่อไปนี้<br>*ผู้ที่ใบอนุญาตมีอายุเหลือเกิน 90 วัน แต่ไม่ถึง 150 วัน                                                       |   |
|                       | ข้อมูลใบอนุญาตเป็นผู้มีสิทธิจัดทำรายงาน                                                                                                    |   |
|                       | ใบอนุญาตเลขที่ : 2564/00003<br>อายุของใบอนุญาต : 1 ปี<br>สถานภาพใบอนุญาต : อ <mark>มุญาต</mark><br>วันที่เริ่มต้น : 01/12/2020<br>วันที่สิ้นสุด : 01/12/2021<br>หมดอายุภายใน : 77 วัน |   |
| 1. ข้อมูลนิติบุคคล    |                                                                                                    |   |
| 2. รายชื่อผู้ชำนาณการ | /ผู้จัดทำรายงานอิสระ                                                                                                    | , |
|                       | ÷                                                                                                    |   |

## รูปที่ 82 หน้าขอต่ออายุใบอนุญาต

 เมื่อยื่นคำขอต่ออายุใบอนุญาตแล้ว ระบบจะแสดงหน้า รายละเอียดคำขอ ที่จะแสดงเลขที่คำขอ เรื่องที่ยื่น คำขอ วันที่ยื่นคำขอ สถานะการพิจารณา หมายเหตุ และประวัติสถานะการพิจารณา

| รายละเอียดของคำขอ                                                                |                                                                                                    |
|----------------------------------------------------------------------------------|----------------------------------------------------------------------------------------------------|
| 4 สมเตรวจสอบ<br>ช้อมูล อยู่ธุดช                                                  | ร่างการ<br>ธณา ผลการพิจารณา                                                                                                    |
| เลขที่คำขอ<br>เรื่องที่ยื่นคำขอ<br>วันที่ยื่นคำขอ<br>สถานะการพิจารณา<br>หมายเหตุ | 2564090002<br>ขอต่ออายุในอนุญาต<br>15/09/2021<br>ยื่นคำขอต่อใบอนุญาต<br>ขอให้ท่านยื่นเอกสารคำขอใบอนุญาตเป็นผู้มีสิทธิจัดทำรายงานให้ สผ.ตามหลัก<br>เกณฑ์วิธีการและเงื่อนไขที่กำหนดในคู่มีอการขอรับในอนุญาตเป็นผู้มีสิทธิกำ<br>รายงานการประเมินผลกระทบสิ่งแวดล้อมและกฎกระทรวงที่เกี่ยวข้องภายใน 30<br>วันหากท่านไม่ได้ยื่นเอกสารค่าขอฯ ให้ สผ. ภายใน 30 วัน ค่าขอนี้จะถูกจำหน่ายเรื่อง<br>ออกจากระบบโดยอัตโนบัติ |
| iอนกลับ                                                                          | พิมพ์แบบคำข                                                                                                    |

### รูปที่ 83 หน้ารายละเอียดคำขอต่ออายุใบอนุญาต

 เมื่อยื่นคำขอเรียบร้อยแล้ว ผู้ยื่นสามารถพิมพ์แบบคำขอ และสามารถติดตามสถานะการพิจารณาโดยการ สแกน QR Code ที่แสดงในแบบคำขอได้ โดยการพิมพ์แบบคำขอทำได้โดย คลิกที่ปุ่ม "พิมพ์แบบคำขอ" ที่ แสดงอยู่ในหน้ารายละเอียดคำขอ ระบบจะแสดงแบบคำขอรับใบอนุญาตให้

| 🛈 รายละเอียดของคำขอ                                                                                   |                                                                                                    |
|----------------------------------------------------------------------------------------------------|----------------------------------------------------------------------------------------------------|
| สมตรวจสอบ<br>ชัญล<br>เลขที่คำขอ<br>เรื่องที่ยื่นคำขอ<br>วันที่ยี่นคำขอ<br>สถานะการพิจารณา<br>หมายเหตุ | รมการ<br>ธุณา<br>2564090002<br>ขอต่ออายุใบอนุญาต<br>15/09/2021<br>ยื้นคำขอต่อใบอนุญาต<br>ขอให้ท่านยื่นเอกสารคำขอใบอนุญาตเป็นผู้มีสิทธิจัดทำรายงานให้ สผ.ตามหลัก<br>เกณฑ์วิธีการและเงื่อนไขที่กำหนดในคู่มีอการขอรับใบอนุญาตเป็นผู้มิสิทธิกำ<br>รายงานการประเมินผลกระทบสิ่งแวดล้อนและกฎกระทรวงที่เที่ยวข้องภายใน 30<br>วันหากท่านไข่ได้ยื่นเอกสารคำขอฯ ให้ สผ. ภายใน 30 วัน ค่าขอนี้จะถูกจำหน่ายเรื่อง<br>ออกจากระบบโดยอัตโนมัติ |
| ย้อนกลับ                                                                                              | 5 โพิมพัแบบค่าขะ                                                                                                    |
|                                                                                                    |                                                                                                    |

รูปที่ 84 หน้ารายละเอียดคำขอต่ออายุใบอนุญาต

| เลขที่ค้าขอ :       | 2564090002                                            |
|---------------------|-------------------------------------------------------|
| เรื่องที่ยื่นคำขอ : | ขอต่ออายุใบอนุญาต                                     |
| วันที่ยื่นคำขอ :    | 15/09/2021 16:48                                      |
| ผู้ยื่นคำขอ :       | ผู้ชำนาญการ 3 ทดสอบ                                   |
| อีเมล :             | 2000 - 1-1-2 - 1-0-1<br>1-2-1                         |
| โทรศัพท์ :          | 0871320513                                            |
| หมายเหตุ :          | ขอให้ท่านยื่นเอกสารคำขอใบอนุญาตเป็นผู้มี              |
|                     | สิทธิจัดทำรายงานให้ สผ.ตามหลักเกณฑ์                   |
|                     | วิธีการและเงื่อนไขที่กำหนดในคู่มือการขอรับใบอนุญาตเป็ |
|                     | นผู้มีสิทธิทำรายงานการประเมินผลกระทบสิ่งแวดล้อม       |
|                     | และกฎกระทรวงที่เกี่ยวข้องภายใน 15 วัน                 |
|                     | หากท่านไม่ได้ยื่นเอกสารคำขอฯ ให้ สผ. ภายใน 15 วัน     |
|                     | คำขอนี้จะถูกจำหน่ายเรื่องออกจากระบบโดยอัตโนมัติ       |
|                     | ode สำหรับติดตามสถานะการพิจารณา                       |
| โดยท่า              | านสามารถติดตามสถานะการพิจารณาได้ผ่านโมบาย             |
| แอปพิเ              | คชัน Smart EIA อีกหนึ่งชองทาง                         |
| it near a l         |                                                       |
|                     |                                                       |
| LEIL-OFLAGP         |                                                       |

## รูปที่ 85 หน้าแบบคำขอรับใบอนุญาต

Prime Solution and Services Co., ltd.

89 Cosmo Office Park Building, Floor 6 Room I, Popular Road, Tambol Banmai, Pakkred, Nonthaburi 11120 Tel. 0 2059 0471 – 2 Fax 0 2059 0473 www.primes.co.th

### 15. การยื่นขอรับใบแทนอนุญาตเป็นผู้มีสิทธิจัดทำรายงานฯ ของนิติบุคคลผู้จัดทำรายงาน

การยื่นขอรับใบแทนอนุญาตเป็นผู้มีสิทธิจัดทำรายงานฯ ของนิติบุคคลผู้จัดทำรายงาน จะสามารถทำได้ตาม ขั้นตอนดังนี้

 นิติบุคคลผู้จัดทำรายงาน ลงชื่อเข้าใช้งานระบบ โดยระบุชื่อผู้ใช้งาน ประเภทผู้ใช้งาน รหัสผ่าน และคลิกปุ่ม "ลงชื่อเข้าใช้งาน"

|          |                                                    | <u>หน้าแรก</u> / ลงชื่อเข้าใช้งาน   | <u>u</u>                                                               |
|----------|----------------------------------------------------|-------------------------------------|------------------------------------------------------------------------|
|          | ^ ลงชื่อเข้าใ                                      | ้ชังาน                              | ลงทะเบียนผู้ใช้งานใหม่<br>สำหรับเว้าของโครงการและผู้อำตัวรายงาน        |
| 1 ກະຸณา: | ระบุ เลขบัตรประชาชน / เลขประจำตั:<br>0745529000219 | วผู้เสียภาษี / ไอดีสำหรับเข้าใช้งาน | <ul> <li>ลิมรหัสผ่าน<br/>ดังค่ารหัสผ่านได้ในกรณีลืมรหัสผ่าน</li> </ul> |
|          | เข้าใช้งานในฐานะ : ผู้จั                           | ัดทำรายงาน                          | ติดต่อเจ้าหน้าที่ : 02 265 6500 ต่อ 6858                               |
| ยกเลิก   |                                                    | ລາຍ                                 | งชื่อเข้าใช้งาน                                                        |

### รูปที่ 86 หน้าลงชื่อเข้าใช้งานระบบ

 แสดงหน้าการใช้งานระบบของผู้ใช้งาน การยื่นขอรับใบแทนอนุญาตเป็นผู้มีสิทธิจัดทำรายงานฯ ของ นิติบุคคลผู้จัดทำรายงาน จะใช้ข้อมูลนิติบุคคลและรายชื่อผ้ชำนาญการและเจ้าหน้าที่ประจำ ประกอบการยื่น ขอรับใบแทนอนุญาต โดยนิติบุคคลผู้จัดทำรายงาน สามารถอัปเดทข้อมูลได้ เมื่ออัปเดทข้อมูลเรียบร้อยแล้ว ให้คลิกที่ปุ่ม "คำขอเป็นผู้มีสิทธิจัดทำรายงาน"

#### สัญญาเลขที่ 31/2564 ลงวันที่ 29 ธันวาคม 2563

[โครงการพัฒนาและเพิ่มประสิทธิภาพศูนย์ข้อมูลการประเมินผลกระทบสิ่งแวดล้อม]

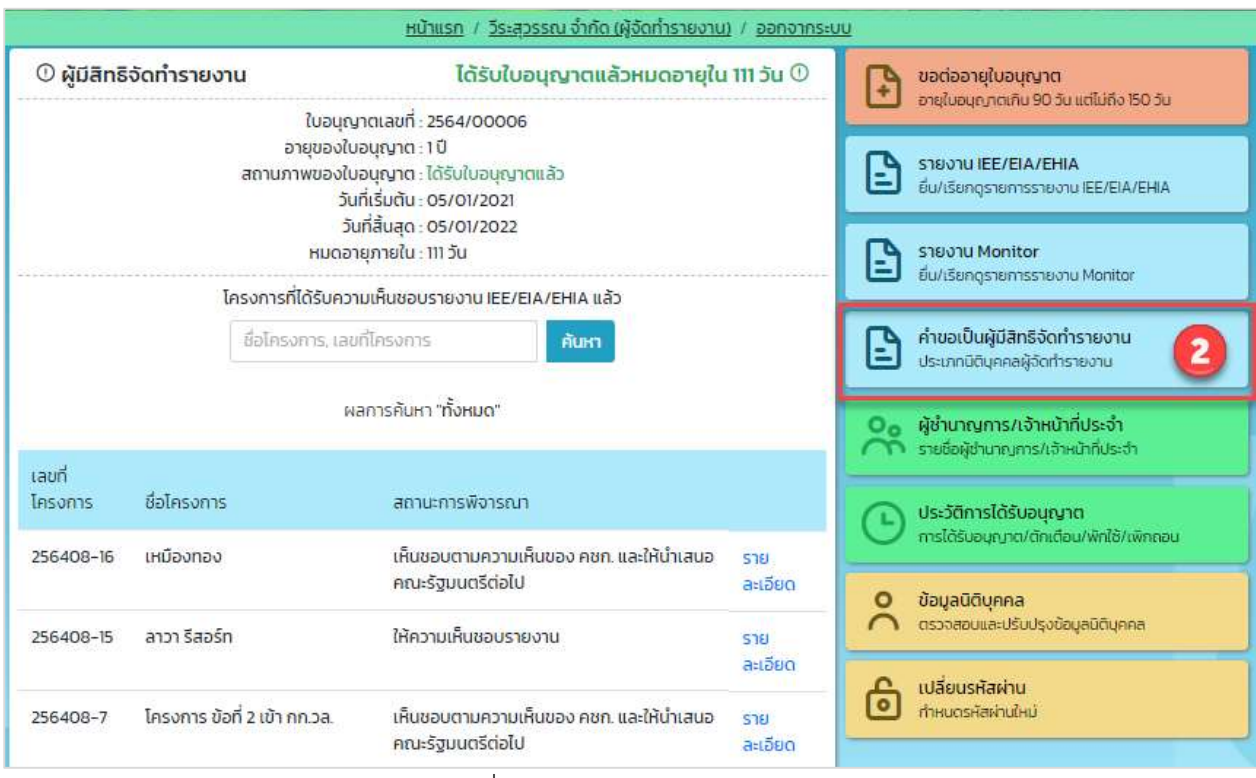

รูปที่ 87 หน้าการใช้งานระบบของผู้ใช้งาน

3. ระบบแสดงหน้ารายการคำขอเป็นผู้มีสิทธิจัดทำรายงาน ให้คลิกที่ "ยื่นคำขอ"

|                           | <u>หน้าแรก / ว</u> ี | <u>มีระสุวรร</u> เ | <u>ณ จำกัด (ผู้จั</u> | <u>าทำรายงาน)</u> / คำขอเป็นผู้มีสิทธิจัดทำรายงา | น / <u>ออกจากระบบ</u>        |
|---------------------------|----------------------|--------------------|-----------------------|--------------------------------------------------|------------------------------|
|                           |                      |                    | ≔ รายกา               | เรคำขอเป็นผู้มีสิทธิจัดทำรายงาน                  |                              |
| เรื่องที่ขอยื่น           |                      | ~                  | สถานะการ              | รพิจารณา 🗸                                       | 3 โษ ยิ่นค่าขอ               |
| เลขที่คำขอ                | เรื่องที่ยื่นคำขอ    | ວັນກ               | โยี่นคำขอ             | สถานะการพิจารณา                                  | อายุของใบอนุญาต              |
| 25640 <mark>9</mark> 0005 | ขอต่ออายุใบอนุญาต    | 157                | 09/2021               | ยื่นคำขอต่ออายุใบอนุญาต                          | รายละเอียดคำขอ               |
| 2564080069                | ขอต่ออายุใบอนุญาต    | 22/                | 08/2021               | เห็นชอบ/รอชำระค่าธรรมเนียม                       | รายละเอียดคำขอ               |
| 2564080051                | ขอรับใบแทนอนุญาต     | 02/                | 08/2021               | พิจารณาแล้วเห็นชอบ                               | รายล <mark>ะเอียดคำบอ</mark> |
| 2564080050                | ขอผ่อนผัน            | 02/                | 08/2021               | พิจารณาแล้วเห็นชอบ                               | รายละเอียดคำขอ               |
| 2564080049                | ขอผ่อนผัน            | 02/                | 08/2021               | พิจารณาแล้วเห็นชอบ                               | รายละเอียดคำขอ               |
| 2564080048                | ขอผ่อนผืน            | 02/                | 08/2021               | พิจารณาแล้วเห็นชอบ                               | รายละเอียดคำขอ               |

## รูปที่ 88 หน้ารายการคำขอเป็นผู้มีสิทธิจัดทำรายงาน

Prime Solution and Services Co., ltd.

4. ระบบแสดงหน้าให้เลือกเรื่องที่ต้องการยื่นคำขอ ให้คลิกที่ "ขอรับใบแทนอนุญาต"

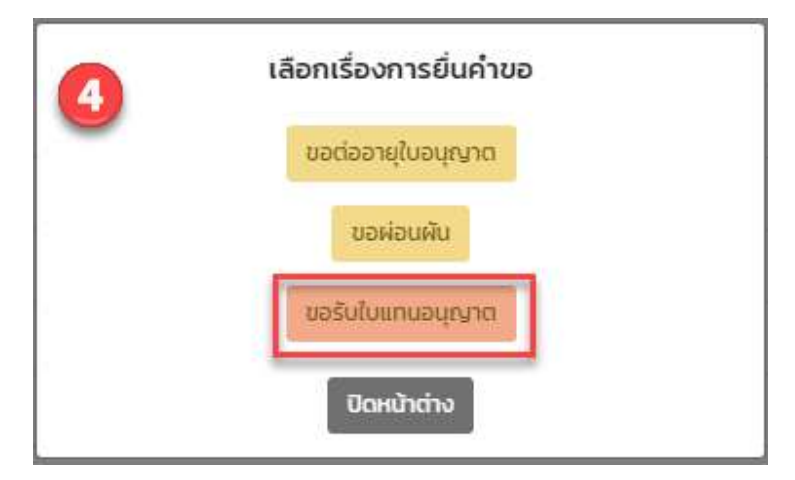

รูปที่ 89 หน้าเรื่องที่ต้องการยื่นคำขอ

 ระบบแสดงหน้าขอรับใบแทนอนุญาต ให้กรอกเหตุผลที่ขอรับใบแทนอนุญาต และตรวจสอบหรือปรับแก้ไข ข้อมูลส่วนตัวให้เรียบร้อย และให้คลิกปุ่ม "ยื่นคำขอรับใบแทนอนุญาต"

| <u>หน้าแรก</u> / <u>วีระสุวรรณ จำกัด (ผู้จัดทำรายงาน)</u> / <u>ออกจากระบบ</u>                                                                                                    |                        |
|----------------------------------------------------------------------------------------------------|------------------------|
| ີບ ບອຣັບໃບແກນອນຸญາຕ                                                                                                    |                        |
| <ul> <li>ยื่นขอรับใบแทนอนุญาต สำหรับผู้มีสิทธิจัดทำรายงานในกรณีดังต่อไปนี้</li> <li>1. ใบอนุญาตหาย</li> <li>2. เอกสารหลักฐานใบอนุญาต ช่ารุดหรือถูกทำลายในสาระสำคัญ</li> </ul>                                      |                        |
| ข้อมูลใบอนุญาตเป็นผู้มีสิทธิจัดทำรายงาน<br>ใบอนุญาตเลขที่ : 2564/00003<br>อายุของใบอนุญาต : 1 ปี<br>สถานภาพใบอนุญาต : อบุญาต<br>วันที่เริ่มต้น : 01/12/2020<br>วันที่สั้นสุด : 01/12/2021<br>หมดอายุภายใน : 77 วัน |                        |
| าหละเอที่ขอรับในอนุกอสแทน                                                                                                    |                        |
| <ul> <li>ในอนุขาตสองหวย</li> <li>เกินไพล์แข้อรอบออนุเซ เป็นแทน</li> </ul>                                                                                                    |                        |
| *วันที่สูญหาย : วันที่สูญหาย :<br>*วันที่สูญหาย : วันที่สูญหาย :                                                                                                    |                        |
| รองรับไฟล์นามสกุล PDF, JPG, JPEG, PNG, GIF ขนาดไม่เกิน 10 Mb.                                                                                                    |                        |
| บอยบุญายารอยาการเป็นสาระสาทาย<br>ช่วยรู้เกิดรอบ<br>กับไปไป<br>การอย่างการเป็นสาระสาทาย<br>การการการการการการการการการการการการการก                                                                                 |                        |
| **ใบอนุญาตที่ช่ารุด: เลือกไฟล์ ยังไม่ได้เลือกไฟล์                                                                                                    |                        |
| รองรับไฟล์เทมสกุล PDF, JPEG, PNG, GIF ขนาดไม่เกิน 10 Mb.                                                                                                    |                        |
|                                                                                                    |                        |
| 1. ข้อมูลนิติบุกคล                                                                                                    | •                      |
| 2. รายชื่อผู้ชำนาญการ/ผู้จัดทำรายงานอิสระ                                                                                                    | •                      |
| 3. รายชื่อเจ้าหน้าที่ประจำ                                                                                                    | •                      |
| ยกเลิก                                                                                                    | ยิ่นคำขอรับใบแทนอนุญาต |

รูปที่ 90 หน้าขอรับใบแทนอนุญาต

Prime Solution and Services Co., ltd.

89 Cosmo Office Park Building, Floor 6 Room I, Popular Road, Tambol Banmai, Pakkred, Nonthaburi 11120

Tel. 0 2059 0471 - 2 Fax 0 2059 0473 www.primes.co.th

 เมื่อยื่นคำขอรับใบแทนอนุญาตแล้ว ระบบจะแสดงหน้า รายละเอียดคำขอ ที่จะแสดงเลขที่คำขอ เรื่องที่ยื่น คำขอ วันที่ยื่นคำขอ สถานะการพิจารณา หมายเหตุ และประวัติสถานะการพิจารณา

| <u>หน้าแรก</u> / <u>ผู้ชำนาณการ 3 กดสอบ (ผู้จัดทำรายงาน</u>                                                                     | ) / คำขอเป็นผู้มีสิทธิจัดทำรายงาน / <u>ออกจากระบบ</u>                                                   |
|----------------------------------------------------------------------------------------------------|----------------------------------------------------------------------------------------------------|
| 🛈 รายละเอียดของคำขอ                                                                                                    |                                                                                                    |
| б<br>аксезово<br>даца                                                                                                    | พลการเพิ่งานกา                                                                                          |
| เลขที่คำขอ<br>เรื่องที่ยื่นคำขอ<br>วันที่ยื่นคำขอ<br>สถานะการพิจารณา<br>เหตุผลที่ขอริบไบแทบอนุญาด<br>วันที่สูญหาย<br>ใบแจ้งความ | 2564090004<br>ขอรับใบแทบอนุญาต<br>15/09/2021<br>ยื่นค้าขอรับใบแทบอนุญาต<br>ใบอนุญาตสุญหาย<br>ใบแจ้งความ |
| บันทึกจากเจ                                                                                                    | จ้าหน้าที่ สผ.                                                                                          |
| จัดส่งใบแทนอนุญา                                                                                                    | เดตามที่ร้องขอแล้ว                                                                                      |
| ย้อนกลับ                                                                                                    | พิมพ์แบบค่าขอ                                                                                           |
| ประวัติสถานะการพิจารณา                                                                                                    | ۲.                                                                                                    |

รูปที่ 91 หน้ารายละเอียดคำขอรับใบแทนอนุญาต

 เมื่อยื่นคำขอเรียบร้อยแล้ว ผู้ยื่นสามารถพิมพ์แบบคำขอ และสามารถติดตามสถานะการพิจารณาโดยการ สแกน QR Code ที่แสดงในแบบคำขอได้ โดยการพิมพ์แบบคำขอทำได้โดย คลิกที่ปุ่ม "พิมพ์แบบคำขอ" ที่ แสดงอยู่ในหน้ารายละเอียดคำขอ ระบบจะแสดงแบบคำขอรับใบอนุญาตให้

| D รายละเอียดของคำขอ                                                                                                    |                                                                                                    |                |
|----------------------------------------------------------------------------------------------------|----------------------------------------------------------------------------------------------------|----------------|
| PROESORU<br>DOUA                                                                                                    | ผลการเข้าระณา                                                                                            |                |
| เลยที่คำขอ<br>เรื่องที่ยื่นคำขอ<br>วันที่ยื่นคำขอ<br>สถานะการพิจารณา<br>เหตุผลที่ขอรับใบแทนอนุญาต<br>วันที่สุณหาย<br>ใบแจ้งความ | 2564090004<br>ขอรับใบแทนอนุญาต<br>เริ่า/09/201<br>ยื่นคำขอรับใบแทนอนุญาต<br>ในอนุญาตสูญหาย<br>ในแจ้งความ |                |
| บันทึกจากเจ                                                                                                    | ว้าหน้าที่ สผ.                                                                                           |                |
| จัดส่งใบแทนอนุญา                                                                                                    | เตตามที่ร้องขอแล้ว                                                                                       |                |
| ข้อนกลับ                                                                                                    |                                                                                                    | 7 โพมพัแบบคำขะ |
| ประวัติสถานะการพิจารณา                                                                                                    |                                                                                                    |                |

รูปที่ 92 หน้ารายละเอียดคำขอรับใบแทนอนุญาต

Prime Solution and Services Co., ltd.
| เลขที่ค้าขอ :       | 2564090002                                          |
|---------------------|-----------------------------------------------------|
| เรื่องที่ยื่นคำขอ : | ขอต่ออายุใบอนุญาต                                   |
| วันที่ยื่นคำขอ :    | 15/09/2021 16:48                                    |
| ผู้ยื่นคำขอ :       | ผู้ชำนาญการ 3 ทดสอบ                                 |
| อีเมล :             |                                                     |
| โทรศัพท์ :          | 0871320513                                          |
| หมายเหตุ :          | ขอให้ทานยื่นเอกสารคำขอใบอนุญาตเป็นผู้มี             |
|                     | สิทธิจัดทำรายงานให้ สผ.ตามหลักเกณฑ์                 |
|                     | วิธีการและเงื่อนไขที่กำหนดในคูมือการขอรับใบอนุญาตเป |
|                     | นผู้มีสิทธิทำรายงานการประเมินผลกระทบสิ่งแวดล้อม     |
|                     | และกฎกระทรวงที่เกี่ยวของภายใน 15 วัน                |
|                     | หากทานไม่ไดยีนเอกสารคำขอฯ ให สผ. ภายใน 15 วัน       |
|                     | คำขอนี้จะถูกจำหนายเรื่องออกจากระบบโดยอัตโนมัติ      |
|                     | Code สำหรับติดตามสถานะการพิจารณา                    |
| โดยท่               | านสามารถติดตามสถานะการพิจารณาได้ผ่านโมบาย           |
| แอปที               | แคชัน Smart EIA อีกหนึ่งช่องทาง                     |
| - Kicki             |                                                     |
|                     |                                                     |
|                     |                                                     |

# รูปที่ 93 หน้าแบบคำขอรับใบอนุญาต

Prime Solution and Services Co., ltd.

#### 16. การยื่นขอผ่อนผันของนิติบุคคลผู้จัดทำรายงาน

การยื่นขอผ่อนผันของนิติบุคคลผู้จัดทำรายงาน จะสามารถทำได้เมื่อนิติบุคคลขาดคุณสมบัติและมีผลงานที่อยู่ ระหว่างพิจารณาหรืออยู่ระหว่างการดำเนินการจัดทำรายงาน โดยขั้นตอนการขอผ่อนผันสามารถทำได้ตามขั้นตอนดังนี้

 นิติบุคคลผู้จัดทำรายงาน ลงชื่อเข้าใช้งานระบบ โดยระบุชื่อผู้ใช้งาน ประเภทผู้ใช้งาน รหัสผ่าน และคลิกปุ่ม "ลงชื่อเข้าใช้งาน"

|          |                                 | <u>หน้าแรก</u> / <u>ลงชื่อเข้าใช้งาน</u> |                                                            |
|----------|---------------------------------|------------------------------------------|------------------------------------------------------------|
|          | ^ ลงชื่อเข้า                    | ใช้งาน                                   | ลงกะเบียนผู้ใช้งานใหม่<br>สำคัญที่สามารถการและมีวิติศรรณาน |
| 1 ກະຸณาร | ะบุ เลขบัตรประชาชน / เลขประจำต่ | iวผู้เสียภาษี / ไอดีสำหรับเข้าใช้งาน     |                                                            |
| -        | 0745529000219                   |                                          | ลืมรหัสผ่าน<br>ดั้งค่ารหัสผ่านใหม่ได้ในกรณีลืมรหัสผ่าน     |
|          | เข้าใช้งานในฐานะ : ผู้:         | จัดทำรายงาน                              | ติดต่อเจ้าหน้าที่ : 02 265 6500 ต่อ 6858                   |
|          | .[                              |                                          |                                                            |
| ยกเลก    |                                 | ลงชอ                                     |                                                            |

#### รูปที่ 94 หน้าลงชื่อเข้าใช้งานระบบ

 แสดงหน้าการใช้งานระบบของผู้ใช้งาน การยื่นผ่อนผันของนิติบุคคลผู้จัดทำรายงาน จะใช้ข้อมูลนิติบุคคล และรายชื่อผ้ชำนาญการและเจ้าหน้าที่ประจำ ประกอบการยื่นขอรับใบแทนอนุญาต โดยนิติบุคคลผู้จัดทำ รายงาน สามารถอัปเดทข้อมูลได้ เมื่ออัปเดทข้อมูลเรียบร้อยแล้วให้คลิกที่ปุ่ม "คำขอเป็นผู้มีสิทธิจัดทำ รายงาน"

#### สัญญาเลขที่ 31/2564 ลงวันที่ 29 ธันวาคม 2563

[โครงการพัฒนาและเพิ่มประสิทธิภาพศูนย์ข้อมูลการประเมินผลกระทบสิ่งแวดล้อม]

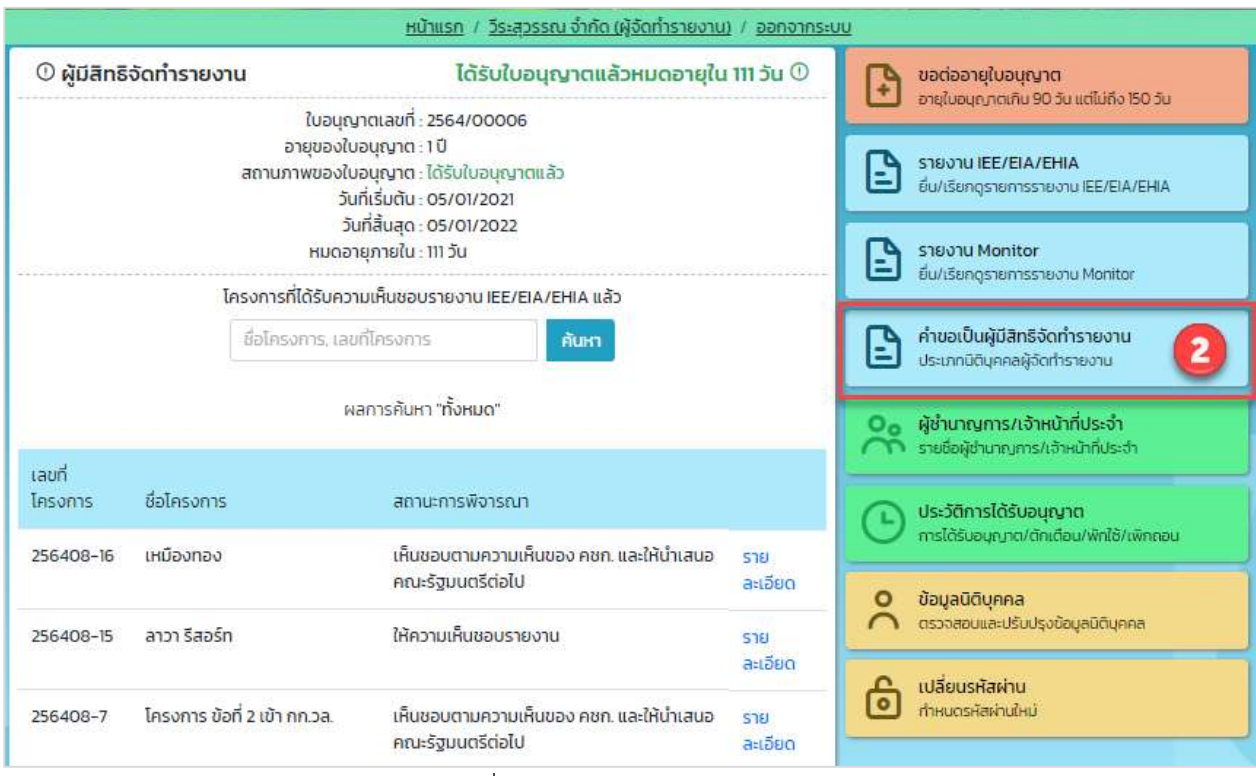

รูปที่ 95 หน้าการใช้งานระบบของผู้ใช้งาน

3. ระบบแสดงหน้ารายการคำขอเป็นผู้มีสิทธิจัดทำรายงาน ให้คลิกที่ "ยื่นคำขอ"

|                           | <u>หน้าแรก / วี</u> | <u>ี่ระสุวรร</u> เ | ณ จำกัด <u>(ผู้จั</u> ด | <mark>าทำรายงาน)</mark> / คำขอเป็นผู้มีสิทธิจัดกำรายง | าน / <u>ออกจากระบบ</u> |                |
|---------------------------|---------------------|--------------------|-------------------------|-------------------------------------------------------|------------------------|----------------|
|                           |                     |                    | ≔ รายกา                 | รคำขอเป็นผู้มีสิทธิจัดทำรายงาน                        |                        |                |
| เรื่องที่ขอยื่น           |                     | ~                  | สถานะการ                | พิจารณา 👻                                             | 3                      | 🗈 ยื่นคำขอ     |
| เลขที่คำขอ                | เรื่องที่ยื่นคำขอ   | ວັນກ               | โยี่นคำขอ               | สถานะการพิจารณา                                       | อายุของใบอนุญาต        |                |
| 25640 <mark>9</mark> 0005 | ขอต่ออายุใบอนุญาต   | 157                | 09/2021                 | ยื่นคำขอต่ออายุใบอนุญาต                               |                        | รายละเอียดคำขอ |
| 2564080069                | ขอต่ออายุใบอนุญาต   | 22/                | 08/2021                 | เห็นชอบ/รอช่ำระค่าธรรมเนียม                           |                        | รายละเอียดคำขอ |
| 2564080051                | ขอรับใบแทนอนุญาต    | 02/                | 08/2021                 | พิจารณาแล้วเห็นชอบ                                    |                        | รายละเอียดคำขอ |
| 2564080050                | ขอผ่อนผัน           | 02/                | 08/2021                 | พิจารณาแล้วเห็นชอบ                                    |                        | รายละเอียดคำขอ |
| 2564080049                | บอผ่อนผัน           | 02/                | 08/2021                 | พิจารณาแล้วเห็นชอบ                                    |                        | รายละเอียดคำขอ |
| 2564080048                | ขอผ่อนผัน           | 02/                | 08/2021                 | พิจารณาแล้วเห็นชอบ                                    |                        | รายละเอียดคำขอ |

# รูปที่ 96 หน้ารายการคำขอเป็นผู้มีสิทธิจัดทำรายงาน

Prime Solution and Services Co., ltd.

4. ระบบแสดงหน้าให้เลือกเรื่องที่ต้องการยื่นคำขอ ให้คลิกที่ "ขอรับใบแทนอนุญาต"

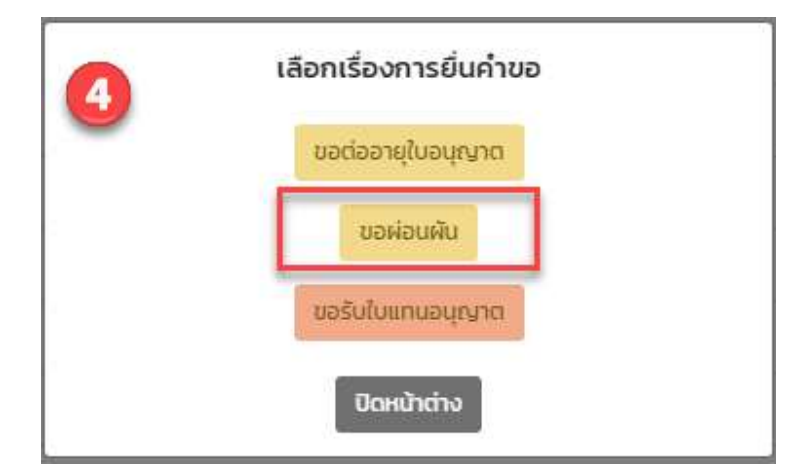

รูปที่ 97 หน้าเรื่องที่ต้องการยื่นคำขอ

 ระบบแสดงหน้าขอผ่อนผัน ให้กรอกเหตุผลที่ขอผ่อนผัน ตรวจสอบหรือปรับแก้ไขข้อมูลให้เรียบร้อย และคลิก รับรองว่าระหว่างขอผ่อนผันจะไม่ดำเนินการใดๆ ที่จะก่อนห้เกิดความเสียหาย และให้คลิกปุ่ม "ยื่นคำผ่อน ผัน" [โครงการพัฒนาและเพิ่มประสิทธิภาพศูนย์ข้อมูลการประเมินผลกระทบสิ่งแวดล้อม]

|                                                                                                    | 🕒 ขอผ่อนผัน                                                                                                    |
|----------------------------------------------------------------------------------------------------|----------------------------------------------------------------------------------------------------|
| ยื่นขอผ่อนผัน สำห                                                                                                | เร้บผู้มีสิทธิจัดทำรายงานในกรณีดังต่อไปนี้                                                                                                    |
| เมืองจากอาณิศัยสมิบต์และมีพลงา                                                                                   | นกอริเธอราย ก่องที่ระบบการตาแบบการงับการที่ของาน                                                                                                    |
| เหตุผลการขอผ่อนผัน                                                                                               | ระบุเหตุในการขอพ่อนพัน                                                                                                    |
| 1. ข้อมูลนิติบุกคล                                                                                               |                                                                                                    |
| 2. รายชื่อผู้ช่านาญการ/ผู้จัดทำรายงานอิสระ                                                                       | ,                                                                                                    |
| 3. รายชื่อเจ้าหน้าที่ประจำ                                                                                       |                                                                                                    |
| ข้าพเจ้าขอรับรองว่าในระหว่า<br>ประเมินผลกระทบสิ่งแวดล้อเ<br>ต่อการจัดทำรายงานการประ<br>ประเมินผลกระทบสิ่งแวดล้อเ | เงที่ขอผ่อนผันให้จัดทำหรือให้การรับรองรายงานการ<br>ม ข้าพเจ้าจะไม่กระทำการใดๆ ที่อาจก่อให้เกิดความเสียหาย<br>ะเมินผลกระทบสิ่งแวดล้อมเบื้องต้น หรือรายงานการ<br>มที่กำลังดำเนินการอยู่ |
|                                                                                                    |                                                                                                    |

รูปที่ 98 หน้าขอผ่อนผัน

 เมื่อยื่นคำขอผ่อนผันแล้ว ระบบจะแสดงหน้า รายละเอียดคำขอ ที่จะแสดงเลขที่คำขอ เรื่องที่ยื่นคำขอ วันที่ ยื่นคำขอ สถานะการพิจารณา หมายเหตุ และประวัติสถานะการพิจารณา

|                        | <u>หน้าแรก</u> / วีระสุวรรณ จำกัด (ผู้จัดทำรายงาน) / | คำผอเป็นผู้มีสิทธิจัดทำรายงาน / <u>ออกจากระบบ</u> |
|------------------------|------------------------------------------------------|---------------------------------------------------|
| 🛈 รายละเอียดของคำขอ    |                                                      |                                                   |
| 6                      | ละตรวงสอบ<br>ช่อยูล<br>เลยที่คำขอ                    | 2564090007                                        |
|                        | รับที่ยื่นคำขอ<br>วันที่ยื่นคำขอ<br>สถานะการพิจารณา  | 16/09/2021<br>ยื่นคำขอผ่อนผัน                     |
| ย้อนกลับ               |                                                      | พิมพ์แบบคำขอ                                      |
| ประวัติสถานะการพิจารณา |                                                      | •                                                 |

#### รูปที่ 99 หน้ารายละเอียดคำขอผ่อนผัน

 เมื่อยื่นคำขอเรียบร้อยแล้ว ผู้ยื่นสามารถพิมพ์แบบคำขอ และสามารถติดตามสถานะการพิจารณาโดยการ สแกน QR Code ที่แสดงในแบบคำขอได้ โดยการพิมพ์แบบคำขอทำได้โดย คลิกที่ปุ่ม "พิมพ์แบบคำขอ" ที่ แสดงอยู่ในหน้ารายละเอียดคำขอ ระบบจะแสดงแบบคำขอใบอนุญาตให้

| <u>หน้าแรก</u>                        | / วีระสุวรรณ จำกัด (ผู้จัดทำรายงาน) / | คำขอเป็นผู้มีสิทธิจัดทำรายงาน / <u>ออท</u> | าจากระบบ         |
|---------------------------------------|---------------------------------------|--------------------------------------------|------------------|
| 🛈 รายละเอียดของคำขอ                   |                                       |                                            |                  |
|                                       | $\sim$                                |                                            |                  |
|                                       | สม.ตรวจสอบ อยู่ระหว                   | มีการ                                      |                  |
|                                       | daya war                              | sivi                                       |                  |
|                                       |                                       |                                            |                  |
|                                       | เลขที่คำขอ                            | 2564090007                                 |                  |
|                                       | เรื่องที่ยืนคำขอ<br>วันที่ยื่นคำขอ    | ขอผ่อนผัน<br>16/09/2021                    |                  |
|                                       | สถานะการพิจารณา                       | ยื่นคำขอผ่อนผัน                            |                  |
| ย้อนกลับ                              |                                       |                                            | 🔽 โพิมพ์แบเค้าขอ |
|                                       |                                       |                                            |                  |
| ประวัติสถ <mark>า</mark> นะการพิจารณา |                                       |                                            | •                |

### รูปที่ 100 หน้ารายละเอียดคำขอรับใบแทนนุญาต

89 Cosmo Office Park Building, Floor 6 Room I, Popular Road, Tambol Banmai, Pakkred, Nonthaburi 11120

Tel. 0 2059 0471 - 2 Fax 0 2059 0473 www.primes.co.th

| เลขที่คำขอ :           | 2564090007                                            |
|------------------------|-------------------------------------------------------|
| เรื่องที่ยื่นคำขอ :    | ขอผ่อนผัน                                             |
| วันที่ยื่นคำขอ :       | 16/09/2021 00:53                                      |
| ผู้ยื่นคำขอ :          | วีระสุวรรณ จำกัด                                      |
| ວິເມລ :                | -                                                     |
| โทรศัพท์ :             | -                                                     |
| หมายเหตุ :             | ขอให้ท่านยื่นเอกสารคำขอใบอนุญาตเป็นผู้มี              |
|                        | สิทธิจัดทำรายงานให้ สผ.ตามหลักเกณฑ์                   |
|                        | วิธีการและเงื่อนไขที่กำหนดในคู่มือการขอรับใบอนุญาตเป็ |
|                        | นผู้มีสิทธิทำรายงานการประเมินผลกระทบสิ่งแวดล้อม       |
|                        | และกฎกระทรวงที่เกี่ยวข้องภายใน15+วัน                  |
|                        | หากท่านไม่ได้ยื่นเอกสารคำขอฯ ให้ สผ. ภายใน 15 วัน     |
|                        | คำขอนี้จะถูกจำหน่ายเรื่องออกจากระบบโดยอัตโนมัติ       |
|                        | ode สำหรับติดตามสถานะการพิจารณา                       |
| โดยทา                  | เนสามารถติดตามสถานะการพิจารณาได้ผ่านโมบาย             |
| แอปข์                  | พิเคชัน Smart EIA อีกหนึ่งช่องทาง                     |
| <u>it ng sik</u>       |                                                       |
|                        |                                                       |
|                        |                                                       |
| สำหัด การเราโยเราอยู่เ | ແລະແຍງທະສາມຍາດຮະຮະບອງສື່ແລະສີ່ງແລວລ້ວງ                |

# รูปที่ 101 หน้าแบบคำขอรับใบอนุญาต

Prime Solution and Services Co., ltd.

# 17. การยื่นขอเปลี่ยนแปลงผู้ชำนาญการและเจ้าหน้าที่ประจำ ของนิติบุคคลผู้จัดทำรายงาน

การยื่นขอเปลี่ยนแปลงผู้ชำนาญการและเจ้าหน้าที่ประจำ จะสามารถทำได้ตามขั้นตอนดังนี้

 นิติบุคคลผู้จัดทำรายงาน ลงชื่อเข้าใช้งานระบบ โดยระบุชื่อผู้ใช้งาน ประเภทผู้ใช้งาน รหัสผ่าน และคลิกปุ่ม "ลงชื่อเข้าใช้งาน"

| หน้าแรก / ลงชื่อเข้าใช้งาน                                               |                                                                                           |
|--------------------------------------------------------------------------|-------------------------------------------------------------------------------------------|
| ^้ ลงชื่อเข้าใช้งาน                                                      | <ul> <li>ลงทะเบียนผู้ใช้งานใหม่</li> <li>สำหรับเจ้าของโครงการและผู้จัดกำรายงาน</li> </ul> |
| กรุณาระบุ เลขบัตรประชาชน / เลขประจำตัวผู้เสียภาษี / ไอดีสำหรับเข้าใช้งาน | filmen and a second                                                                       |
| 0745529000219                                                            | ลืมรหัสผ่าน<br>ดั้งค่ารหัสผ่านใหม่ได้ในกรณีลืมรหัสผ่าน                                    |
| เข้าใช้งานในฐานะ : ผู้จัดทำรายงาน                                        | ติดต่อเจ้าหน้าที่ : 02 265 6500 ต่อ 6858                                                  |
| ······ · ·                                                               |                                                                                           |
| a animitritian                                                           |                                                                                           |
|                                                                          |                                                                                           |

รูปที่ 102 หน้าลงชื่อเข้าใช้งานระบบ

 แสดงหน้าการใช้งานระบบของผู้ใช้งาน การยื่นขอเปลี่ยนแปลงผู้ชำนาญการและเจ้าหน้าที่ประจำ จะใช้ข้อมูล นิติบุคคลและรายชื่อผ้ชำนาญการและเจ้าหน้าที่ประจำ ประกอบการยื่นขอเปลี่ยนแปลงโดยนิติบุคคลผู้จัดทำ รายงาน สามารถอัปเดทข้อมูลได้ เมื่ออัปเดทข้อมูลเรียบร้อยแล้วให้คลิกที่ปุ่ม "ผู้ชำนาญการ/เจ้าหน้าที่ ประจำ" [โครงการพัฒนาและเพิ่มประสิทธิภาพศูนย์ข้อมูลการประเมินผลกระทบสิ่งแวดล้อม]

|                 |                                                                                 | <u>หน้าแรก</u> / วีระสุวรรณ จำกัด (ผู้จัดทำรายงาน            | ) / <u>ออกจากระบบ</u>                                          | <u>u</u>                                                              |
|-----------------|---------------------------------------------------------------------------------|--------------------------------------------------------------|----------------------------------------------------------------|-----------------------------------------------------------------------|
| () ผู้มีสิทธิ   | ) ผู้มีสิทธิจัดกำรายงาน ได้รับใบอนุญาตแล้วหมดอายุใน 111 วัน 🛈                   |                                                              |                                                                | ขอต่ออายุใบอนุญาต<br>อายุใบอนุญาตเกิน 90 วัน แต่ไม่ถึง 150 วัน        |
|                 | ใบอนุญ<br>อายุของใบส<br>สถานภาพของใบส<br>วันเ                                   | รายงาน IEE/EIA/EHIA<br>ชื่น/เรียกดุรายการรายงาม IEE/EIA/EHIA |                                                                |                                                                       |
|                 | วน<br>หมดอาเ<br>โครงการที่ได้รับความ                                            |                                                              | รายงาน Monitor<br>ยื่น/เรียกดูรายการรายงาน Monitor             |                                                                       |
|                 | ชื่อโครงการ, เลขเ                                                               |                                                              | คำขอเป็นผู้มีสิทธิจัดทำรายงาน<br>ประเภทนิติมุคคลผู้จัดทำรายงาน |                                                                       |
|                 | Wa                                                                              | การค้นหา "ทั้งหมด"                                           | _                                                              | 🤗 ผู้ชำนาญการ/เจ้าหน้าที่ประจำ<br>รายชื่อผู้ชำนาญการ/เจ้าหน้าที่ประจำ |
| เลขท<br>โครงการ | ชื่อโครงการ                                                                     | สถานะการพิจารณา                                              |                                                                | ประวัติการได้รับอนุญาต                                                |
| 256408-16       | 256408-16 เหมืองทอง เห็นชอบตามความเห็นของ คชก. และให้นำเสนอ<br>คณะรัฐมนตรีต่อไป |                                                              | ราย<br>ละเอียด                                                 | <ul> <li>จัอมูลนิดีบุคคล</li> </ul>                                   |
| 256408-15       | -15 ลาวา รีสอร์ท ให้ความเห็นชอบรายงาน ร<br>ล                                    |                                                              | ราย<br>ละเอียด                                                 | <ul> <li>ดรวจสอบและปรับปรุงข้อมูลมิติบุคคล</li> </ul>                 |
| 256408-7        | โครงการ ข้อที่ 2 เข้า กก.วล.                                                    | เห็นชอบตามความเห็นของ คชก. และให้น่ำเสนอ<br>คณะรัฐมนตรีต่อไป | ราย<br>ละเอียด                                                 | เบลยบรหสหาบ<br>กำหนดรหัสผ่านใหม่                                      |

# รูปที่ 103 หน้าการใช้งานระบบของผู้ใช้งาน

 ระบบแสดงหน้ารายชื่อผู้ชำนาญการและเจ้าหน้าที่ประจำ ให้คลิกที่ "คำขอเปลี่ยนแปลงผู้ชำนาญการและ เจ้าหน้าที่ประจำ"

|              | нù                               | <u>พรก</u> / <u>มิติบุคคลจัดทำรา</u> ย | งงาน 20 (ผู้จัดทำราย                    | <u>งงาน)</u> / ผู้ชำนาญการ/เจ้าห                    | เข้าที่ประจำ / <u>ออกจากระบบ</u> |                        |
|--------------|----------------------------------|----------------------------------------|-----------------------------------------|-----------------------------------------------------|----------------------------------|------------------------|
| 🛈 รายชื่อผุ้ | ช <mark>่านาญการ/เจ้าห</mark> น้ | ้าที่ประจำ                             |                                         |                                                     |                                  |                        |
|              |                                  |                                        | จำนวนผู้ชำนาณ <sub>ี</sub>              | การและเจ้าหน้าที่ประจำ                              |                                  |                        |
| 0            |                                  | ต้องประกอบด้                           | วย ผู้ชำนาญการจำน<br>(เพื่อให้คุณสมบัติ | วน 1 คน และ เจ้าหน้าที่ประจำ<br>เป็นไปตามกฎกระทรวง) | จำนวน 3 คน                       |                        |
|              |                                  | ราย                                    | ชื่อผู้ชำนาญการ/ผู้จั                   | ดทำรายงานอิสระ จำนวน 0 ค                            | าน                               |                        |
| ลำดับ        | ชื่อ-นามสกุล                     | ประเภทบัตร                             | เลขบัตร                                 | อายุใบอนุญาต                                        | สถานภาพใบอนุญาต                  | สัญชาติ                |
|              |                                  |                                        | ໄມ່                                     | มีรายการ                                            |                                  |                        |
| •••••        |                                  |                                        | รายชื่อเจ้าหน้าเ                        | าี่ประจำ จำนวน 0 คน                                 |                                  |                        |
| ลำดับ        | ชื่อ-นามสกุล                     | ประเภทบัตร                             | เลขบัตร                                 | อายุใบอนุญาต                                        | สถานภาพใบอนุญาต                  | สัญชาติ                |
|              |                                  |                                        | ໄມ່                                     | มีรายการ                                            |                                  |                        |
| ย้อนกลับ     |                                  |                                        |                                         |                                                     | ค่าขอเปลี่ยนแปลงผัชำนาณ          | การและเจ้าหน้าที่ประจำ |

### รูปที่ 104 หน้ารายการคำขอเป็นผู้มีสิทธิจัดทำรายงาน

Prime Solution and Services Co., ltd.

 ระบบแสดงหน้ารายการคำขอเปลี่ยนแปลงผู้ชำนาญการและเจ้าหน้าที่ประจำ ให้คลิกที่ "ขอรับใบแทน อนุญาต"

|                 | <u>หน้าแรก</u> / <u>มิติบุคคลจัดทำ</u> | <u>รายงาน 20 (ผู้จัดทำรายงาน)</u> / ผู้ซ่า | นาญการ/เจ้าหน้าที่ประจำ / <u>ออกจากระบบ</u> |             |
|-----------------|----------------------------------------|--------------------------------------------|---------------------------------------------|-------------|
|                 | ≔ รายกา                                | รคำขอเปลี่ยนแปลงผู้ชำนาญ <sub>ี</sub>      | าารและเจ้าหน้าที่ประจำ                      |             |
| สถานะการพิจารณา | ~                                      |                                            |                                             | 👍 🖪ยิ่นคำขอ |
| เลขที่คำขอ      | เรื่องที่ยื่นคำขอ                      | วันที่ยื่นคำขอ                             | สถานะการพิจารณา                             |             |
|                 |                                        | <mark>ไ</mark> ม่มีรายการ                  |                                             |             |
| ย้อนกลับ        |                                        |                                            |                                             |             |

รูปที่ 105 หน้ารายการคำขอเปลี่ยนแปลงผู้ชำนาญการและเจ้าหน้าที่ประจำ

 ระบบแสดงหน้ายื่นคำขอเปลี่ยนแปลงผู้ชำนาญการและเจ้าหน้าที่ประจำ ให้ระบุชื่อผู้ชำนาญการ หรือ เจ้าหน้าที่ประจำ ที่ต้องการเพิ่มหรือถอน พร้อมกับกรอกข้อมูลตามที่ระบบกำหนด และคลิกรับรองข้อมูล และให้คลิกปุ่ม "ยื่นคำขอเปลี่ยนแปลงผู้ชำนาญการและเจ้าหน้าที่ประจำ"

|                   | <u>หน้าแรก</u> / <u>นิติบุคคลจัดทำรายงาน 20 (ผู้จัดทำรายงาน)</u> / คำขอเปลี่ยนแปล                                                 | งผู้ชำนาญการและเจ้าหน้าที่ประจำ / <u>ออกจากระบบ</u>    |
|-------------------|----------------------------------------------------------------------------------------------------|--------------------------------------------------------|
|                   | 🕒 คำขอเปลี่ยนแปลงผู้ชำนาญการแล                                                                                                    | ละเจ้าหน้าที่ประจำ                                     |
| -                 | จำนวนผู้ชำนาญการและเจ้าหน้าท่                                                                                                    | ที่ประจำ                                               |
| 5                 | ต้องประกอบด้วย ผู้ชำนาญการจำนวน 1 คม และ เจ้<br>(เพื่อให้คุณสมบัติเป็นไปตามกฎก:                                                   | าหน้าที่ประจำจำนวน 3 คน<br>ระทรวง)                     |
| 1. ข้อมูลนิติบุคเ | Ra                                                                                                    |                                                        |
| 2 รายชื่อผู้ชำเ   | มาญการ/ผู้จัดทำรายงานอิสระ ที่ต้องการเปลี่ยนแปลง                                                                                  | •                                                      |
| 3. รายชื่อเจ้าห   | น้าที่ประจำ ที่ต้องการเพิ่ม                                                                                                    |                                                        |
| 4. รายชื่อเจ้าห   | น้าที่ประจำ ที่ต้องการถอม                                                                                                    |                                                        |
|                   | ข้าพเจ้าขอรับรองว่า ข้อมูลข้างตันถูกต้อง ครบถ้วน และเป็นความจริ<br>ขอรับผิดตามกฎหมาย โดยให้ถือคำให้การนี้เป็นหลักฐานในชั้นศาลได้  | งทุกประการ หากปราก <mark>ฏเ</mark> ป็นความเท็จข้าพเจ้า |
|                   | ข้าพเจ้าขอรับรองว่า ผู้ที่มีรายชื่อปรากฏในส่วนของการขอถอนผู้ช่าน<br>ชื่อในรายงานการประเมินผลกระทบสิ่งแวดล้อม นับแต่วันที่ได้ลาออก | าญการหรือเจ้าหน้าที่ประจำ จะไม่ลงลายมือ                |
| ยกเลิก            |                                                                                                    | ยื่นคำขอเปลี่ยนแปลงผู้ชำนาณการและเจ้าหน้าที่ประจำ      |

### รูปที่ 106 หน้าคำขอเปลี่ยนแปลงผู้ชำนาญการและเจ้าหน้าที่ประจำ

Prime Solution and Services Co., ltd.

 เมื่อยื่นคำขอเปลี่ยนแปลงผู้ชำนาญการและเจ้าหน้าที่ประจำแล้ว ระบบจะแสดงหน้า รายละเอียดคำขอ ที่จะ แสดงเลขที่คำขอ เรื่องที่ยื่นคำขอ วันที่ยื่นคำขอ สถานะการพิจารณา หมายเหตุ และประวัติสถานะการ พิจารณา

| <u>หน้าแรก</u> / วี <u>ระสุวรรณ จำกัด (ผู้จัดกำรายงาบ)</u> / คำผอเป็นผู้มีสิทธิจัดกำรายงาน / <u>ออกจากระบบ</u> |                                                          |  |  |  |
|----------------------------------------------------------------------------------------------------|----------------------------------------------------------|--|--|--|
| 🛈 รายละเอียดของคำขอ                                                                                            |                                                          |  |  |  |
| 6<br>як псэрари<br>друга<br>4                                                                                  | หวางการ<br>ภรณา                                          |  |  |  |
| เลขที่คำขอ<br>เรื่องที่ยื่นคำขอ<br>วันที่ยื่นคำขอ<br>สถานะการพิจารณา                                           | 2564090007<br>ขอผ่อนผัน<br>16/09/2021<br>ยื่นคำขอผ่อนผัน |  |  |  |
| ย้อนกลับ                                                                                                    | พิมพ์แบบคำขอ                                             |  |  |  |
| ประวัติสถานะการพิจารณา                                                                                         |                                                          |  |  |  |

รูปที่ 107 หน้ารายละเอียดคำขอเปลี่ยนแปลงผู้ชำนาญการและเจ้าหน้าที่ประจำ

 เมื่อยื่นคำขอเรียบร้อยแล้ว ผู้ยื่นสามารถพิมพ์แบบคำขอ และสามารถติดตามสถานะการพิจารณาโดยการ สแกน QR Code ที่แสดงในแบบคำขอได้ โดยการพิมพ์แบบคำขอทำได้โดย คลิกที่ปุ่ม "พิมพ์แบบคำขอ" ที่ แสดงอยู่ในหน้ารายละเอียดคำขอ ระบบจะแสดงแบบคำขอใบอนุญาตให้

| <u>หม้า</u><br>① รายละเอียดของคำขอ    | <u>เรก</u> / <u>วีระสุวรรณ จำกัด (ผู้จัดทำรายงาบ)</u> / | คำขอเป็นผู้มีสิทธิจัดทำรายงาน / <u>ออ</u> | <u>ภกจากระบบ</u> |              |
|---------------------------------------|---------------------------------------------------------|-------------------------------------------|------------------|--------------|
| 0 3 104 100 100 000 100               |                                                         |                                           |                  |              |
|                                       | ak.csstaau<br>ritera                                    | ท่างการ ผลการพิจารณา                      |                  |              |
|                                       |                                                         |                                           |                  |              |
|                                       | ้เลขที่คำขอ                                             | 2564090007                                |                  |              |
|                                       | เรื่องที่ยื่นคำขอ<br>วันที่ยื่นคำขอ                     | ขอผ่อนผัน<br>16/09/2021                   |                  |              |
|                                       | สถานะการพิจารณา                                         | ยื่นคำขอผ่อนผัน                           |                  |              |
| ย้อนกลับ                              |                                                         |                                           | 2                | พิมพ์แบบคำขอ |
| ประวัติสถ <mark>า</mark> นะการพิจารณา |                                                         |                                           |                  |              |

รูปที่ 108 หน้ารายละเอียดคำขอเปลี่ยนแปลงผู้ชำนาญการและเจ้าหน้าที่ประจำ

Prime Solution and Services Co., ltd.

| เลขที่คำขอ :           | 256400001                                                      |
|------------------------|----------------------------------------------------------------|
| เรื่องที่ขึ้นคำขอ :    | ขอเปลี่ยนแปลงเจ้าห <mark>น้</mark> าที่ประจำ                   |
| วันที่ยื่นคำขอ :       | 20/09/2021                                                     |
| นิดิบุคคลผู้ยื่นคำขอ : | วีระสุวรรณ จำกัด                                               |
| ອິເມສ :                | 544                                                            |
| โทรศัพท์ :             | (T)                                                            |
| หมายเหตุ :             | การดำเนินการดังกล่าวส่งผลให้ วีระสุวรรณ จำกัด                  |
|                        | มีคุณสมบัติไม่ครบถ้วน ขอให้บริษัทดำเนินการ                     |
|                        | เพื่อให้มีคุณสมบัติครบถ <b>้</b> วนภายใน 90 วัน นับแต่         |
|                        | วันที่มีการเปลี่ยนแปลงผู้ชำนาญการหรือเจ้าหน้าที่ประจำ          |
|                        | ขอให้ท่านยื่นเอกสารคำขอเปลี่ยนแปลงผ <sup>ู้</sup> ชำนาณการและเ |
|                        | จ้าหน้าที่ประจำให้ สม.ตามหลักเกณฑ์                             |
|                        | วิธีการและเงื่อนไขที่กำหนดในคู่มือการขอรับใบอนุญาตเป็          |
|                        | นผู้มีสิทธิทำรายงานการประเมินผลกระทบสิ่งแวดล้อม                |
|                        | และกฎกระทรวงที่เกี่ยวข้องภายใน 15 วัน                          |
|                        | หากท่านไม่ได้ยื่นเอกสารคำขอฯ ให้ สผ. ภายใน 15 วัน              |
|                        | ้ คำขอนี้จะถูกจำหน่ายเรื่องออกจากระบบโดยอัตโนมัติ              |
|                        | le สำหรับติดตามสถานะการพิจารณา                                 |
| โดยท่านส               | สามารถติดตามสถานะการพิจารณาได้ผ่านโมบายแอปพิเคชัน Smar         |
| EIA อีกห               | นึ่งข่องทาง                                                    |
| 1022/2020              |                                                                |
| 回路警護                   |                                                                |
|                        |                                                                |
| สำนักงานนโยบาย         | และแผนทรัพยากรธรรมชาติและสิ่งแวดล้อม                           |
|                        |                                                                |

รูปที่ 109 หน้าแบบคำขอเปลี่ยนแปลงผู้ชำนาญการและเจ้าหน้าที่ประจำ

Prime Solution and Services Co., ltd.

#### 18. การติดตามสถานะการพิจารณาคำขอผ่านทางแอปพลิเคชัน Smart EIA Plus บนโมบาย

การติดตามสถานะการพิจารณาคำขอผ่านทางแอปพลิเคชัน Smart EIA Plus บนโมบายจะสามารถทำได้ตาม ขั้นตอนดังนี้

1. คลิกที่แอปพลิเคชัน Smart EIA Plus บนโมบาย แสะคลิกที่ "สถานะรายงาน/คำขอ"

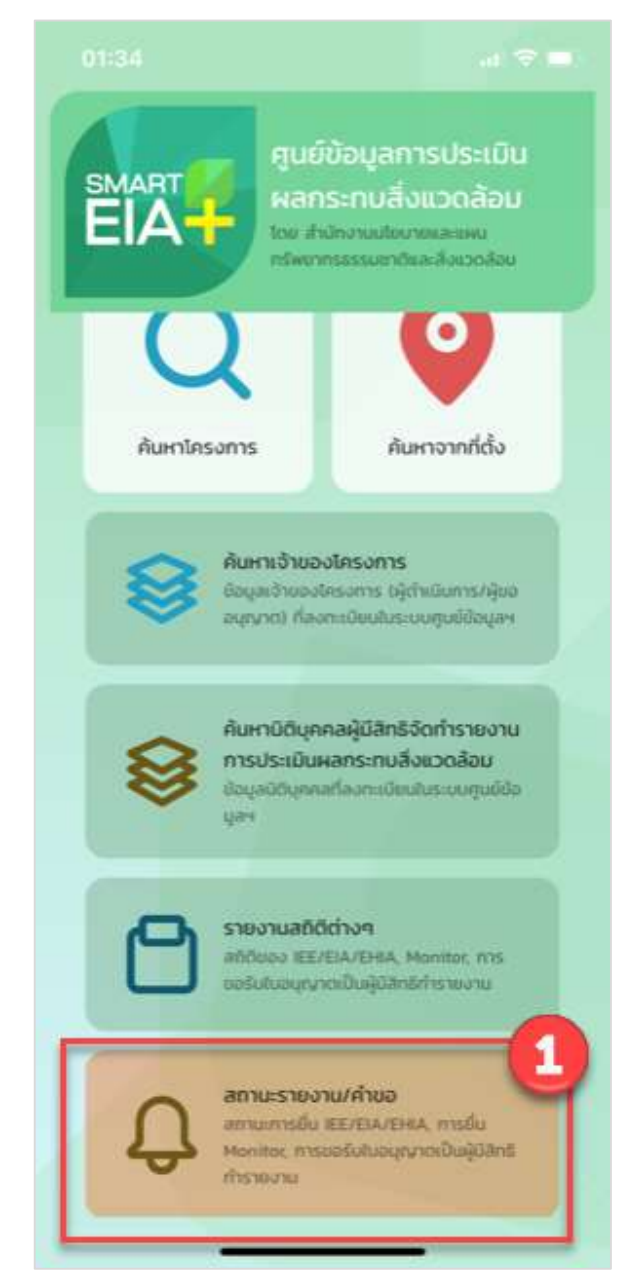

รูปที่ 110 หน้าเมนูการใช้งานระบบบนโมบาย

Prime Solution and Services Co., ltd.

2. แสดงหน้าให้ลงชื่อเข้าใช้งานระบบ ให้กรอกชื่อผู้ใช้งานและรหัสผ่านที่ได้ลงทะเบียนไว้ คลิกปุ่ม

| 01:35                                       | .il 🗢 🔲                                                                                                    |
|---------------------------------------------|----------------------------------------------------------------------------------------------------|
| <                                           | กรุณายืนยันตัวตน                                                                                                    |
| 2<br>ระเ<br>(ผู้มีสิทธิจ<br>เพื่อติดตามสถาย | <b>มุข้อมูลผู้ใช้งาน Smart EIA Plus</b><br>วัดทำรายงาน ผู้ยื่นรายงาน และเจ้าของโครงการ)<br>นะการยื่น IEE/EIA/EHIA, การยื่น Monitor, การขอรับใบ<br>อนุญาตเป็นผู้มีสิทธิกำรายงาน |
| เลขบัตรเ                                    | ประชาชน เลขประจำตัวผู้เสียภาษี ไอดีเข้าใช้                                                                                                    |
|                                             | รหัสผ่าน                                                                                                    |
|                                             | เข้าสู่ระบบติดตามสถานะ                                                                                                    |
|                                             |                                                                                                    |
|                                             |                                                                                                    |
|                                             |                                                                                                    |
|                                             |                                                                                                    |
|                                             |                                                                                                    |

รูปที่ 112 หน้าลงชื่อเข้าใช้งานระบบ

Prime Solution and Services Co., ltd.

 ระบบแสดงหน้าให้ตรวจสอบสถานะการพิจารณา ให้เลือกประเภทรายงาน/คำขอเป็น "การขอรับ ใบอนุญาต" พร้อมกับเลือกสถานะที่ต้องการ และคลิกปุ่ม "เริ่มค้นหา"

| 01:36                                                                                                  | 3                       | <b>''II 🕹 </b> |
|----------------------------------------------------------------------------------------------------|-------------------------|----------------|
| <                                                                                                    | วีระสุวรรณ จำกัด        | Ŀ              |
| การขอรับใบอ                                                                                            | บนุญาต                  | •              |
| ทุกสถานะ                                                                                               |                         | •              |
|                                                                                                    | ช่อนเงื่อนไข เริ่มค้นหา |                |
| 🖹 วีระสุวรร                                                                                            | ณ จำกัด                 |                |
| เลขที่คำขอ :<br>2564080049<br>สถานะการพิจารณา<br>พิจารณาแล้วเห็น<br>วันที่อัปเดตสถานะ<br>03/08/2021 12 | า<br>นชอบ<br>:09        |                |
| 🖹 วีระสุวรร                                                                                            | ณ จำกัด                 |                |
| เลขที่คำขอ :<br>2564080048<br>สถานะการพิจารณา<br>พิจารณาแล้วเห็เ<br>วันที่อัปเดตสถานะ<br>03/08/2021 12 | า<br>นชอบ<br>::09       |                |
|                                                                                                    |                         |                |
| ╞ วีระสุวรร                                                                                            | ณ จำกัด                 |                |
| เลขที่คำขอ :<br><b>2564080045</b>                                                                      |                         |                |
| สถานะการพิจารณ <sup>ะ</sup><br>พิจารณาแล้วเห็เ                                                         | า<br>นชีอบ              |                |

รูปที่ 113 หน้ารายการคำขอเป็นผู้มีสิทธิจัดทำรายงาน

Prime Solution and Services Co., ltd.